| MỤC LỤC                                                             |    |  |
|---------------------------------------------------------------------|----|--|
| HÀN 1. TẢI ỨNG DỤNG                                                 |    |  |
| 1.1. Hướng dẫn tải ứng dụng Loa Thần Tài                            |    |  |
| IÀN 2. CÁC CHÚC NĂNG TRÊN ỨNG DỤNG                                  |    |  |
| 2.1. Đăng ký/Đăng nhập/Quên mật khẩu/Đổi mật khẩu                   |    |  |
| 2.1.1. Đăng ký                                                      |    |  |
| 2.1.2. Đăng nhập bằng mật khẩu                                      |    |  |
| 2.1.3. Đăng nhập bằng sinh trắc học                                 |    |  |
| 2.1.4. Cấu hình đăng nhập bằng sinh trắc học                        |    |  |
| 2.1.5. Quên mật khẩu                                                | 9  |  |
| 2.1.6. Đổi mật khẩu                                                 |    |  |
| 2.1.7. Đăng xuất                                                    |    |  |
| 2.2. Quản lý cửa hàng                                               | 14 |  |
| 2.2.1. Tạo cửa hàng với tài khoản cá nhân                           | 14 |  |
| 2.2.2. Tạo cửa hàng với tài khoản doanh nghiệp                      |    |  |
| 2.2.3. Tạo cửa hàng với tài khoản ISHOP của ngân hàng Vietinbank    | 24 |  |
| 2.2.4. Tạo cửa hàng với tài khoản gốc của ngân hàng Vietinbank      |    |  |
| 2.2.5. Tạo cửa hàng với tài khoản cá nhân của ngân hàng Vietcombank |    |  |
| 2.2.6. Tạo cửa hàng với thiết bị hỗ trợ QR động                     |    |  |
| 2.2.7. Xem chi tiết cửa hàng                                        |    |  |
| 2.2.8. Cập nhật thông tin cửa hàng                                  |    |  |
| 2.2.9. Chi tiết mã QR                                               | 4( |  |
| 2.2.10. Xem doanh thu cửa hàng                                      | 42 |  |
| 2.2.11. Kiểm tra hoạt động của Loa                                  |    |  |
| 2.2.12. Đối số tài khoản ngân hàng                                  | 48 |  |
| 2.3. Quản lý thông tin cá nhân                                      |    |  |
| 2.3.1. Thông tin tài khoản                                          |    |  |
| 2.3.2. Thông tin hợp đồng                                           | 56 |  |
| 2.3.3. Thông tin hỗ trợ                                             | 58 |  |
| 2.3.4. Quản lý Sim Data                                             | 59 |  |
| 2.3.5. Quản lý thiết bị thông báo                                   | 61 |  |
| 2.4. Thay đổi thiết bị/ Khôi phục liên kết thiết bị                 | 64 |  |
| 2.4.1. Thay đổi thiết bị                                            | 64 |  |
| 2.4.2. Khôi phục thiết bị                                           | 72 |  |
| 2.5. Quản lý thông báo                                              | 75 |  |
| 2.5.1. Câu hình nhận và xem thông báo                               | 75 |  |
| 2.5.2. Câu hình nhận thông báo Voice OTT trên thiết bị IOS          | 78 |  |
| 2.5.3. Câu hình nhận thông báo Voice OTT trên thiết bị Android      | 80 |  |

## MỤC LỤC

## PHẦN 1. TẢI ỨNG DỤNG

#### 1.1. Hướng dẫn tải ứng dụng Loa Thần Tài

**Bước 1:** Người dùng tìm kiếm ứng dụng "Loa Thần Tài" trên App Store hoặc CH Play và nhấn [Cài đặt]

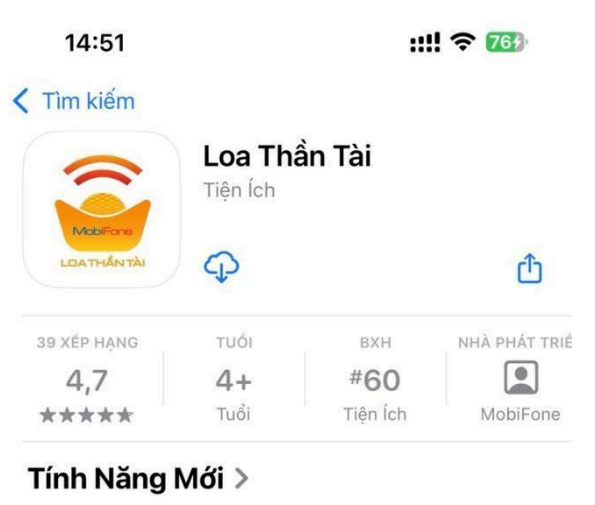

2 ngày trước

Phiên bản 1.0.7

- Tối ưu và sửa lỗi ứng dụng

#### Xem Trước

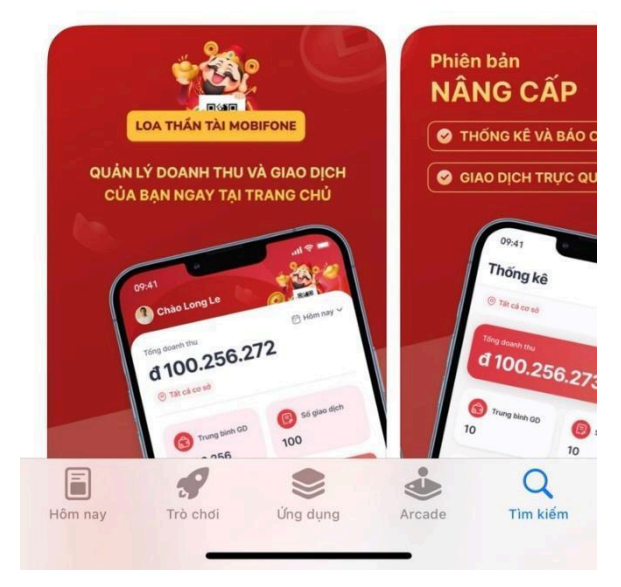

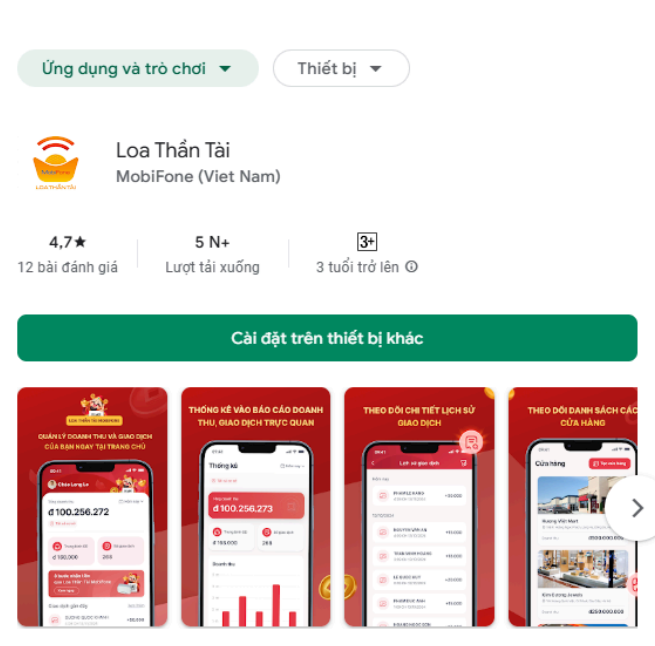

Loa Thần Tài thông báo báo nhận tiền MobiFone

## PHÀN 2. CÁC CHỨC NĂNG TRÊN ỨNG DỤNG

### 2.1. Đăng ký/Đăng nhập/Quên mật khẩu/Đổi mật khẩu

### 2.1.1. Đăng ký

**Bước 1:** Người dùng nhập số điện thoại vào [Số điện thoại của bạn] và nhấn [Tiếp theo]

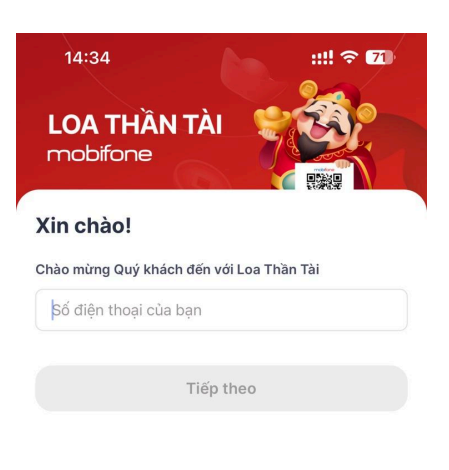

| 1               | 2        | 3<br>Def               |
|-----------------|----------|------------------------|
| <u>4</u><br>6н1 | 5<br>JKL | 6<br><sup>MN0</sup>    |
| 7<br>pqrs       | 8<br>TUV | 9<br>wxyz              |
| + * #           | 0        | $\langle \! \times \!$ |
|                 |          |                        |
|                 |          | •                      |

Bước 2: Hệ thống gửi mã OTP xác thực qua tin nhắn SMS cho khách hàng

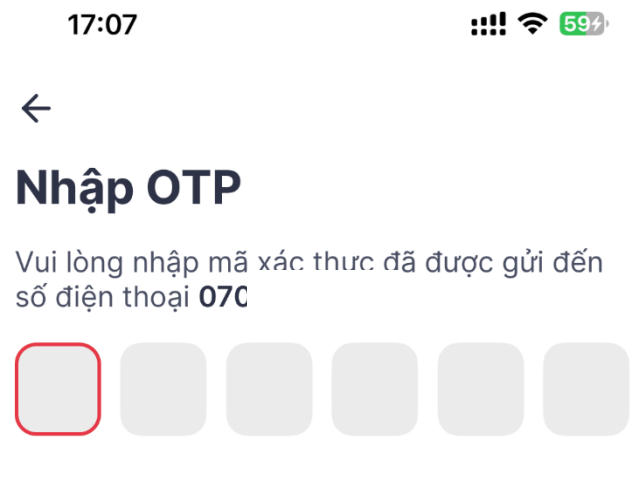

Bạn không nhận được mã? Gửi lại (117s)

### Bước 3: Thiết lập mật khẩu

Người dùng nhập mật khẩu vào [Mật khẩu], [Nhập lại mật khẩu] và nhấn [Xác nhận]

Lưu ý: Mật khẩu cần đáp ứng yêu cầu:

- Tối thiểu 8 ký tự
- Có ít nhất 1 ký tự chữ thường
- Có ít nhất 1 ký tự chữ hoa
- Có ít nhất 1 ký tự số

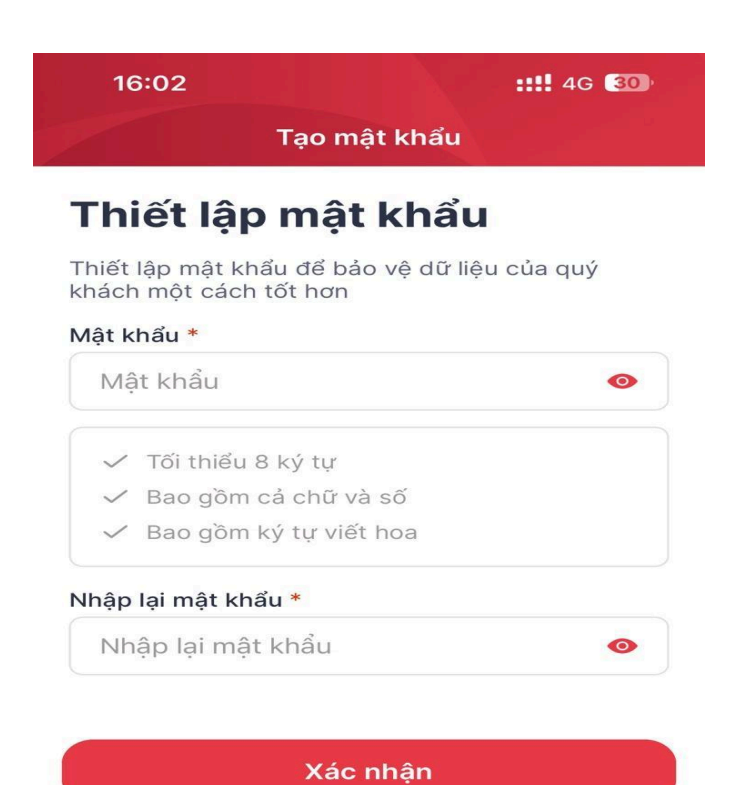

## 2.1.2. Đăng nhập bằng mật khẩu

Bước 1: Người dùng nhấn [Đang nhập]

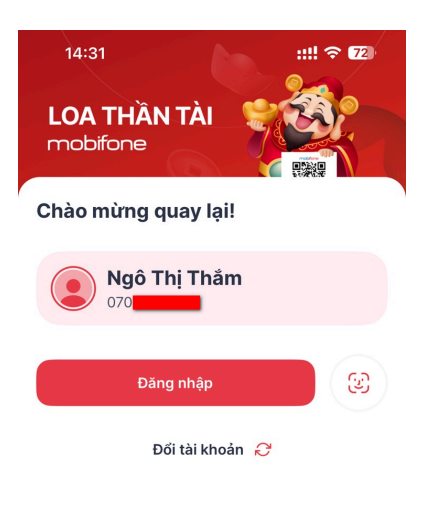

Bước 2: Người dùng nhập mật khẩu vào [Mật khẩu] và nhấn [Đăng nhập]

| 14:31           |                    | ::!! 🗢 😰       |
|-----------------|--------------------|----------------|
| ÷               |                    |                |
| Đăng nhập       | o mật khẩu         | J              |
| Nhập mật khẩu đ | ã thiết lập để tiế | p tục          |
| Mật khẩu        |                    | •              |
|                 |                    | Quên mật khẩu? |
|                 | Đăng nhập          |                |
|                 |                    |                |

## 2.1.3. Đăng nhập bằng sinh trắc học

Bước 1: Người dùng nhấn [Đang nhập] và nhấn biểu tượng

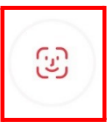

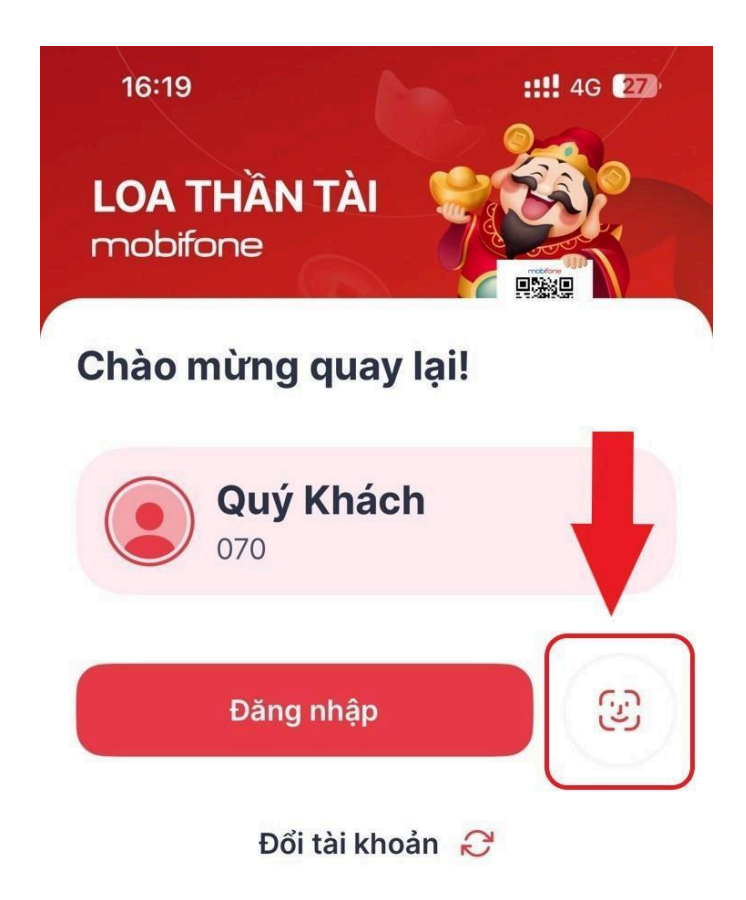

Bước 2: Người dùng xác thực sinh trắc học

## 2.1.4. Cấu hình đăng nhập bằng sinh trắc học

Bước 1: Người dùng chọn [Tài khoản]

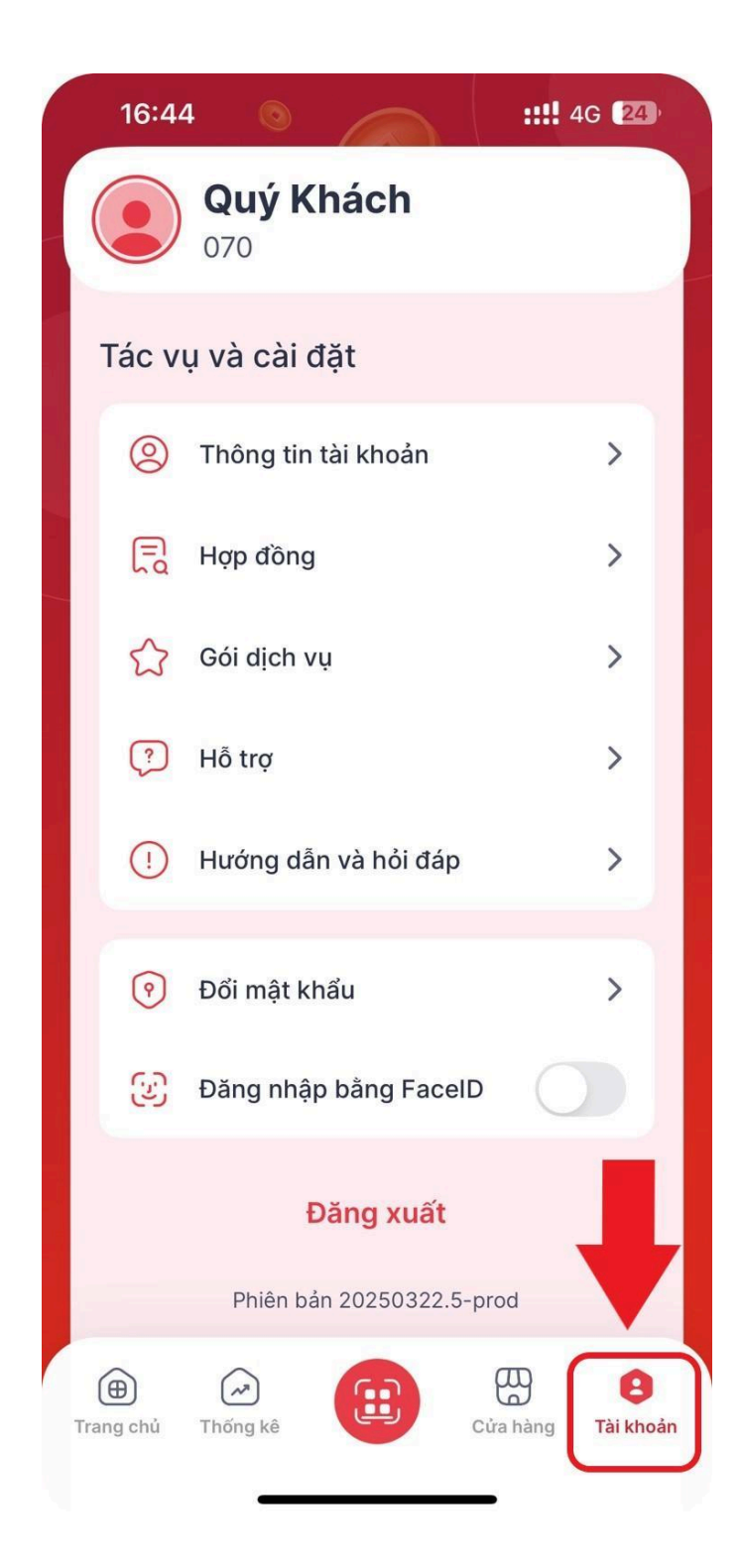

**Bước 2**: Người dùng nhận biểu tượng FaceID]

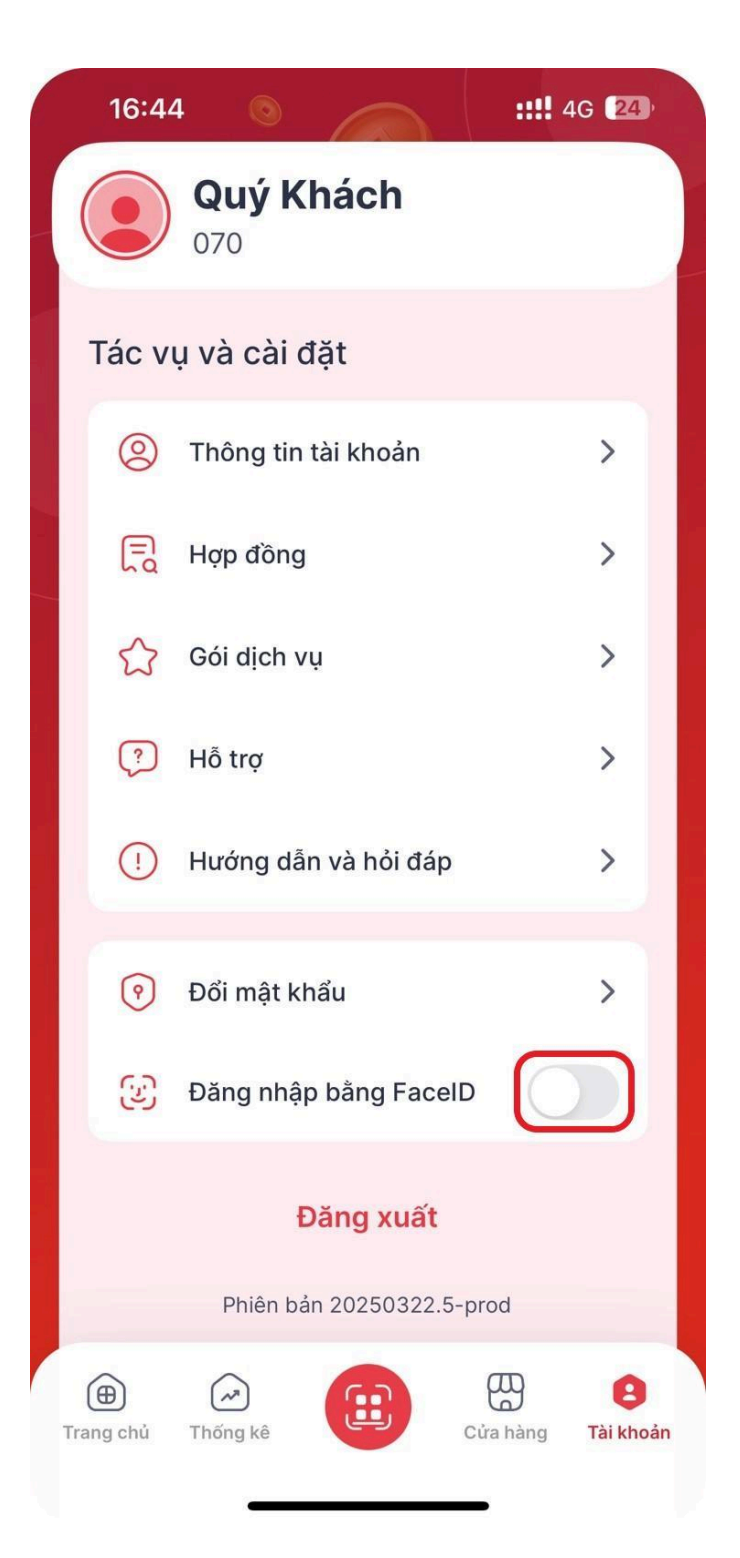

## 2.1.5. Quên mật khẩu

Bước 1: Người dùng nhấn [Quên mật khẩu]

| 14:39                  | ::!! ? 70       |
|------------------------|-----------------|
| ÷                      |                 |
| Đăng nhập mậ           | it khẩu         |
| Nhập mật khẩu đã thiết | lập để tiếp tục |
| Mật khẩu               | •               |
|                        | Quên mật khẩu?  |
| Đă                     | ng nhập         |
|                        |                 |

**Bước 2**: Người dùng nhập số điện thoại đã đăng ký sử dụng ứng dụng Loa Thần Tài vào [Số điện thoại đăng ký] và nhấn [Tiếp theo]

| 14:39                     | ::!! 🗢 🚺                 |
|---------------------------|--------------------------|
| ÷                         |                          |
| Xác thực thông            | ı tin                    |
| Nhập số điện thoại đăng l | ký tài khoản để tiếp tục |
| Số điện thoại đăng ký     |                          |
|                           |                          |
| Tiếp                      | theo                     |

| 1                   | 2<br>АВС            | 3<br>Def                 |
|---------------------|---------------------|--------------------------|
| 4<br><sub>бні</sub> | 5<br>JKL            | 6<br><sup>мно</sup>      |
| 7<br>pors           | 8<br><sup>TUV</sup> | 9<br><sup>wxyz</sup>     |
| + * #               | 0                   | $\langle \times \rangle$ |
|                     |                     |                          |

## Bước 3: Người dùng nhập OTP từ hệ thống

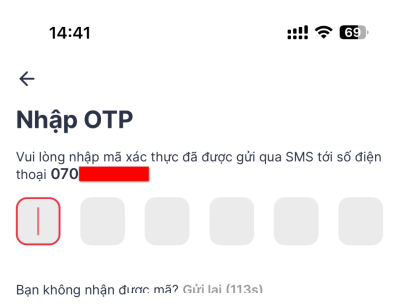

**Bước 4**: Người dùng nhập mật khẩu mới vào [Mật khẩu], [Nhập lại mật khẩu] và nhấn [Xác nhận]

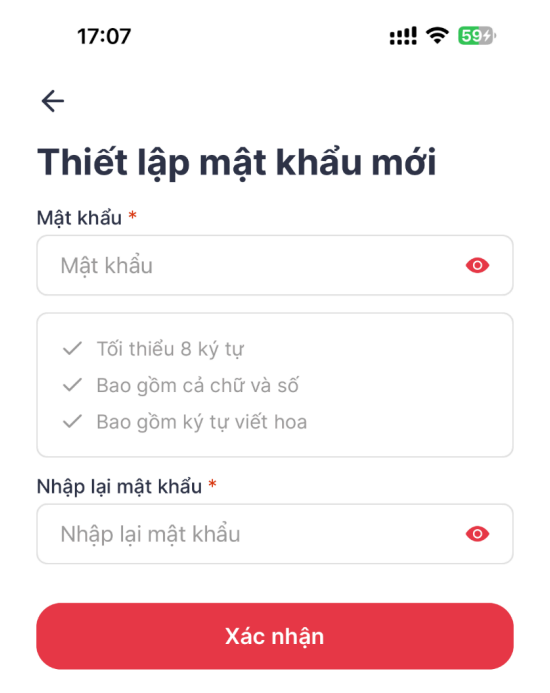

# 2.1.6. Đổi mật khẩuBước 1: Người dùng chọn [Đổi mật khẩu]

| 16:4             | 4 0                                | ::!! 4G 🛂          |
|------------------|------------------------------------|--------------------|
|                  | <b>Quý Khách</b><br><sup>070</sup> |                    |
| Tác v            | ụ và cài đặt                       |                    |
| 0                | Thông tin tài khoản                | >                  |
| Ę                | Hợp đồng                           | >                  |
|                  | Gói dịch vụ                        | >                  |
| ?                | Hỗ trợ                             | >                  |
| !                | Hướng dẫn và hỏi đáp               | >                  |
| 6                |                                    |                    |
| E<br>E           | Đăng nhập bằng Facel               |                    |
|                  | Đăng xuất                          | _                  |
|                  | Phiên bản 20250322.5-p             | brod               |
| (H)<br>Trang chủ | Thống kê                           | Cửa hàng Tài khoản |

**Bước 2**: Người dùng nhập thông tin [Mật khẩu cũ], [Mật khẩu mới], [Nhập lại mật khẩu] và nhấn [Xác nhận]

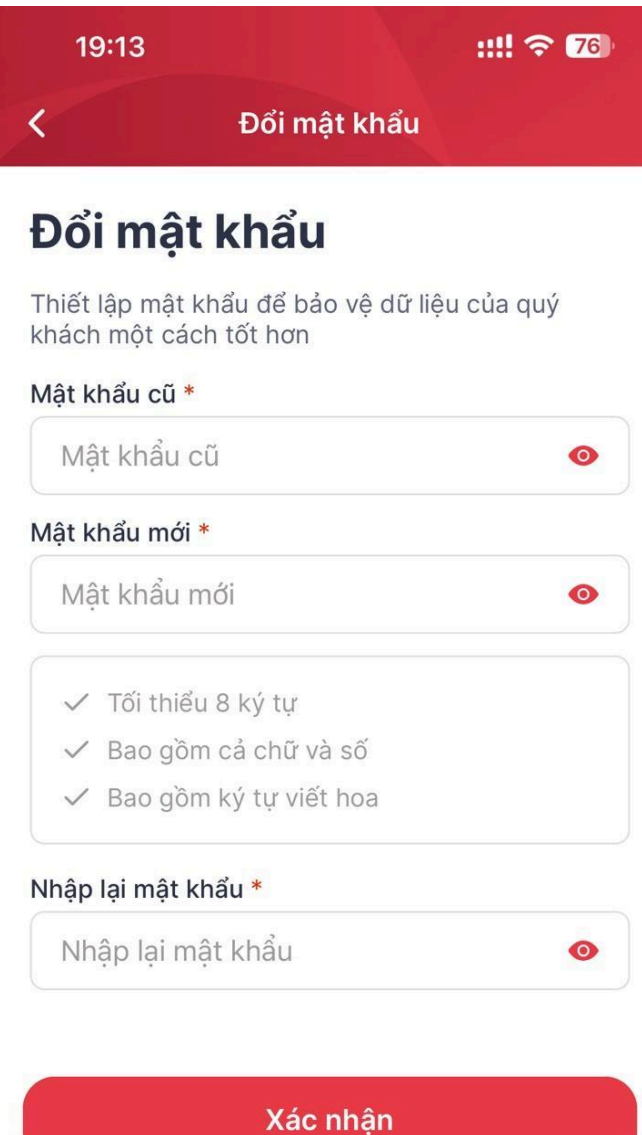

### 2.1.7. Đăng xuất

Bước 1: Người dùng chọn [Tài khoản]

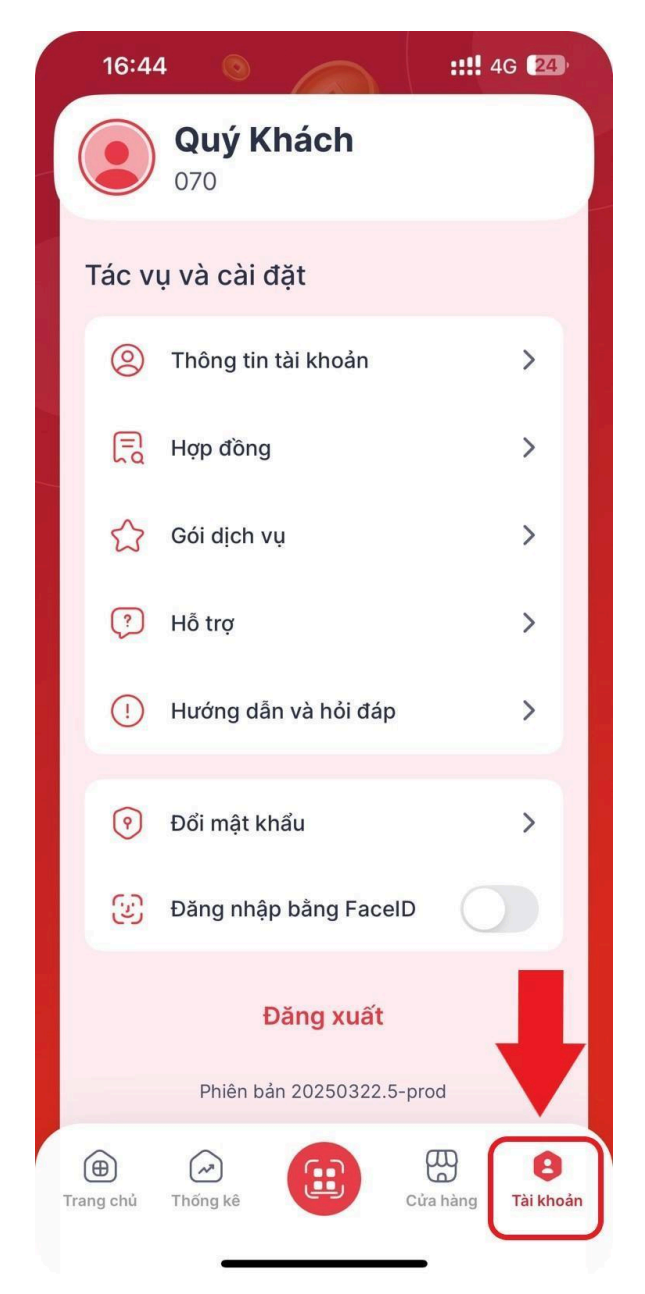

Bước 2: Người dùng chọn [Đăng xuất]

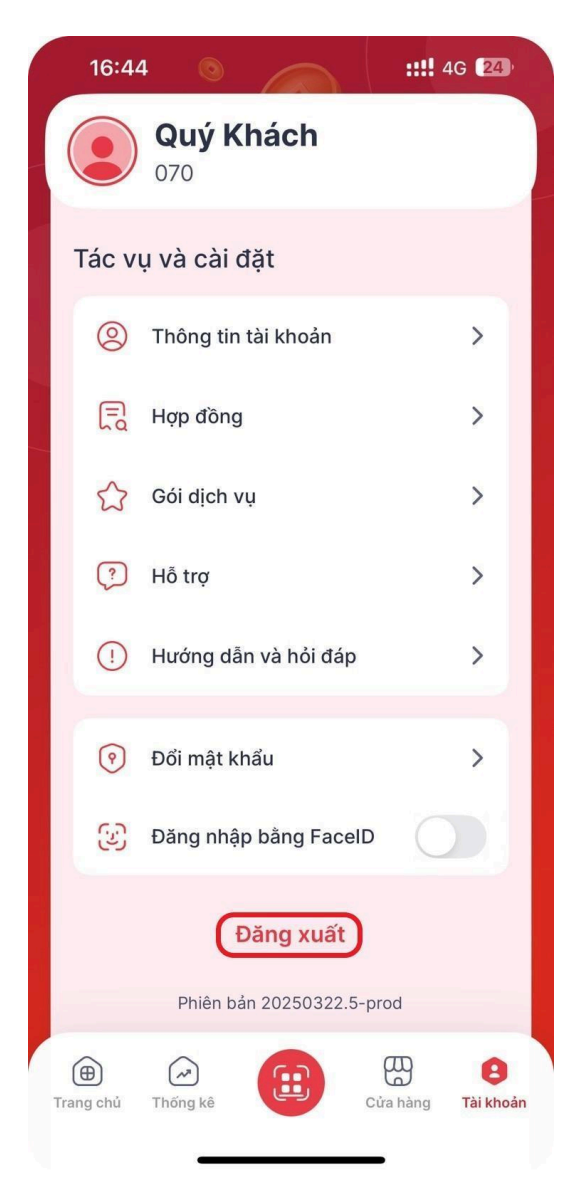

# 2.2. Quản lý cửa hàng2.2.1. Tạo cửa hàng với tài khoản cá nhân

Bước 1: Người dùng chọn [Thêm cửa hàng]

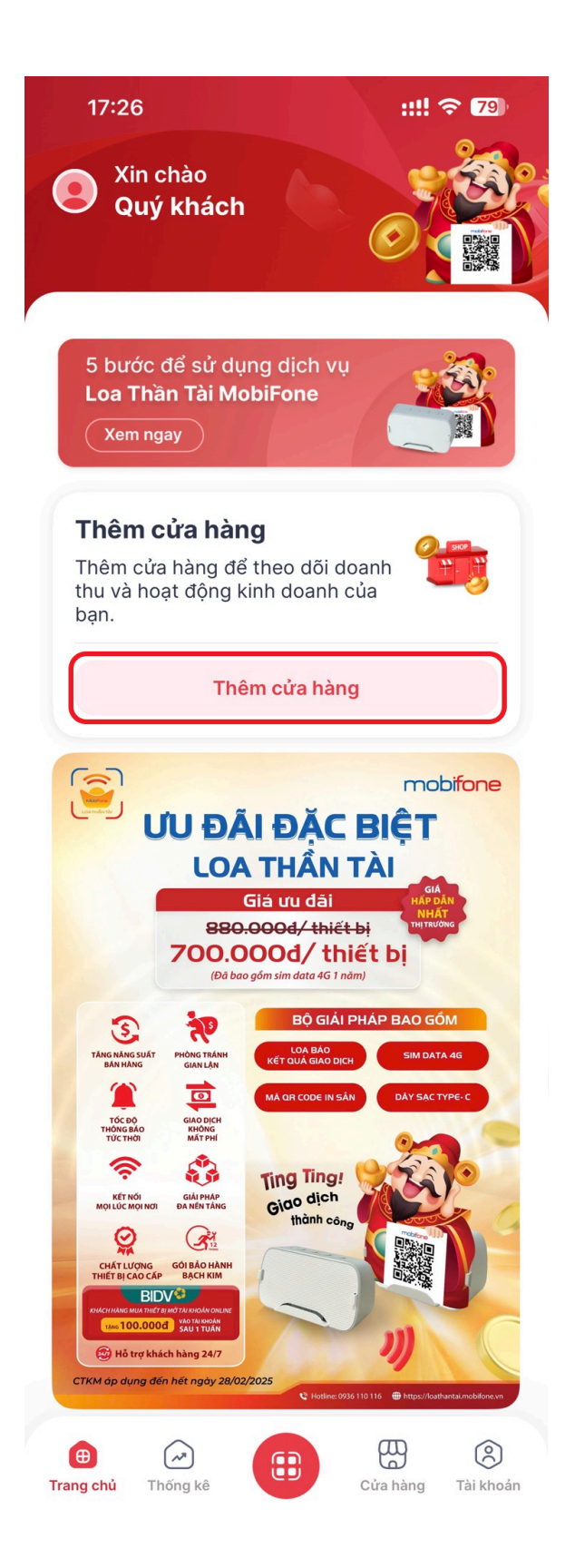

**Bước 2**: Người dùng nhập nhập thông tin cửa hàng, xác nhận điều khoản, thực hiện ký và nhấn [Tiếp theo]:

Người dùng nhập các trường thông tin:

- Tên cửa hàng: Nhập tên cửa hàng
- Địa chỉ: Chọn địa chỉ địa chỉ cửa hàng theo thành phố/tỉnh, quận/huyện, phường/xã
- Ngành hàng: Chọn ngành hàng
- Địa chỉ chi tiết: Địa chỉ chi tiết cửa hàng theo số nhà, tên đường/phố
- Mã nhân viên bán hàng: Mã nhân viên bán hàng của MobiFone

| 17:31            |                    | ::!! 🗢 79 |
|------------------|--------------------|-----------|
| <                | Tạo cửa hàng       |           |
| 0                | 2                  | 3         |
| Cửa hàng         | Liên kết           | Hợp đồng  |
| Tên cửa hàng     | *                  |           |
| Tên cửa hả       | àng                |           |
| Địa chỉ *        |                    |           |
| Địa chỉ          |                    |           |
| Ngành hàng       |                    |           |
| Hàng tiêu        | dùng               | ~         |
| Địa chỉ chi tiết | t                  |           |
| Địa chỉ chi      | tiết               |           |
| Mã nhân viên     | bán hàng           |           |
| Mã nhân v        | iên bán hàng MobiF | Fone      |

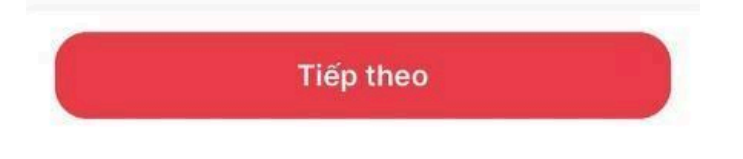

**Bước 3**: Người dùng nhập nhập thông tin tài khoản ngân hàng Người dùng nhập các trường thông tin:

- Ngân hàng: Chọn ngân hàng liên kết
- Loại tài khoản: Chọn loại tài khoản [Cá nhân]
- Mã giới thiệu: Mã giới thiệu nhân viên ngân hàng
- Số CCCD/Số giấy phép KD: Nhập số CCCD
- Số điện thoại: Nhập số điện thoại đăng ký với ngân hàng
- Số tài khoản: Nhập số tài khoản ngân hàng (Nên nhập số tài khoản gốc)

| 17:32                                         |                                  | ::!! 🗢 79    |
|-----------------------------------------------|----------------------------------|--------------|
| <                                             | Tạo cửa hàng                     |              |
| 1                                             | 2                                | 3            |
| Cửa hàng                                      | Liên kết                         | Hợp đồng     |
| Ngân hàng *                                   |                                  |              |
| Vietcombank Ngân<br>thươ                      | n hàng TMCP Ngoạ<br>rng Việt Nam | i 🗸          |
| Loại tài khoản                                |                                  |              |
| 🖸 Cá nhân                                     |                                  |              |
| Vietcombank<br>Bạn chưa có t<br>Mã giới thiệu | tài khoản?                       | Đăng ký ngay |
| Mã giới thiệt                                 | u ngân hàng                      |              |
| Số CCCD/Số Gi                                 | ấy phép KD *                     |              |
| Số CCCD/Số                                    | ố Giấy phép KD                   |              |
| Số tài khoản *                                |                                  |              |
| Số tài khoảr                                  | 1                                |              |
| Tên tài khoản (V                              | /iết không dấu) *                |              |
| Tên tài khoả                                  | n                                |              |
| Số điện thoại *                               |                                  |              |
| Số điện thoạ                                  | ai                               |              |

Bước 4: Người dùng nhập thông tin thiết bị và nhấn [Tiếp theo]

Người dùng nhập các trường thông tin:

- Loại thiết bị: Chọn thiết bị tĩnh
- Serial thiết bị: Quét/Nhập serial thiết bị (được dán bên dưới thiết bị)
- Serial SIM DATA: Nhập mã SIM sử dụng cho thiết bị
- Gói cước: Mặc định theo gói cước hiện hành
- Mã QR ngân hàng: Quét/Nhập mã QR đi kèm với thiết bị

| Thông tin thiết bị                              |       |
|-------------------------------------------------|-------|
| Loại thiết bị                                   |       |
| 🖸 Thiết bị tĩnh                                 |       |
| Serial thiết bị *                               |       |
| Serial thiết bị                                 | (111) |
| Serial SIM DATA                                 |       |
| Serial SIM DATA                                 | (111) |
| Gói cước *                                      |       |
| Gói Thiết Bị & Dịch Vụ Loa Thần<br>Tài MobiFone |       |
| Chương trình áp dụng đến 30/04/2025             | ~     |
| Xem chi tiết gói cước                           |       |

| Mã QR ngân hàng | 88        |
|-----------------|-----------|
| Quay lai        | Tiếp theo |

**Bước 5**: Người dùng lựa chọn phương thức thanh toán, xác nhận điều khoản và thực hiện ký và [Tiếp theo]

| K Hợp đồng                                                                                                    |
|----------------------------------------------------------------------------------------------------|
|                                                                                                    |
| CỘNG HOÀ XÃ HỘI CHỦ NGHĨA VIỆT NAM<br>Độc lập – Tự do – Hạnh phóc                                                                                                    |
| HỢP ĐÔNG CUNG CÁP DỊCH VỤ<br>LOA PHÁT THÔNG BẢO CHUYỆN KHOĂN <mark>MOBIFONE</mark>                                                                                                    |
| <ul> <li>Line: L2004)</li> <li>Cân ch: <ul> <li>Bộ hật Dân sự số 91/2015/QH13 ngày 24/11/2015;</li> <li>Liệt Throng mị số 36/2005/QH11, ngày 14 tháng 6 năm 2005 và các văn bản hưởng đản thi hành</li> <li>Luật Cân các bằnh thủ ngày 35/2020/QH15 ngày 22/06/2022;</li> <li>Luật Cân các bằnh thủ ngày 35/2020/QH15 ngày 18/01/2024;</li> <li>Luật Cân các bằnh nghiện số 25/2020/QH15 ngày 18/01/2024;</li> <li>Luật Cân cất bằnh nghiện số 35/2020/QH15 ngày 18/01/2024;</li> <li>Ngài định số 35/2007/ND-CP ngày 08/3/2007 cân Chính phủ về Giao địch Điện từ trong hoạt động ngân hảng;</li> <li>Ngài định số 25/2024/ND-CP ngày 18/05/2024 của Chính phủ về Giao địch Điện từ trong hoạt động ngân hảng;</li> <li>Cân các vào nhu của và khả năng của các bằn, Hôn noy, ngày tháng năm , chúng tối gồm có:</li> </ul> Bia A: NGƯỜN SỮ DỤNG DỊCH VỤ Họ tên: DOÁN THỊ DUYÊN Cân caức công đăn: 034192010765 Ngụ cấp Dịa chi: 22D, Daong Đinh Nghệ, Yên Hoà, Cầu Giấy, Hà Ngi Số tải khoản nặi BIDY: 887/0877173 Các từ thược stru, bột AUDUTTTICH 50 Các từ thược stru, bột AUDUTTTICH 50 Ki chữ thược stru, bột AUDUTTTICH 50 Nai câp Dịa chi: 22D, Daong Đinh Nghệ, Yên Hoà, Cầu Giấy, Hà Ngi Kế thị Khoản tại BIDY: 887/0877173 Các từ thược stru, bột AUDUTTTICH 50</li></ul> |
| Chữ ký khách hàng • 🔗                                                                                                    |
| Phương thức thanh toán *                                                                                                    |
| Tiền mặt                                                                                                    |
| O Chuvển khoản                                                                                                    |
| Tôi đã đọc và đồng ý đế BIDV cung cấp thông tin<br>báo "Có" giao dịch trên Tài khoản Định danh của tôi<br>cho MOBIFONE và Điều khoản sử dụng và Điều<br>khoản sử dụng Dịch vụ                                                                                                    |
| Xác nhận                                                                                                    |

**Bước 6.1**: Nếu người dùng chọn phương thức thanh toán là [Tiền mặt] chuyển Bước 7 **Bước 6.2:** Nếu người dùng chọn phương thức thanh toán là [Chuyển khoản]. Thực hiện chọn [Tiếp theo], ứng dụng hiển thị màn hình thông tin hóa đơn. Người dùng nhấn [Lưu QR] để tải xuống mã QR thanh toán

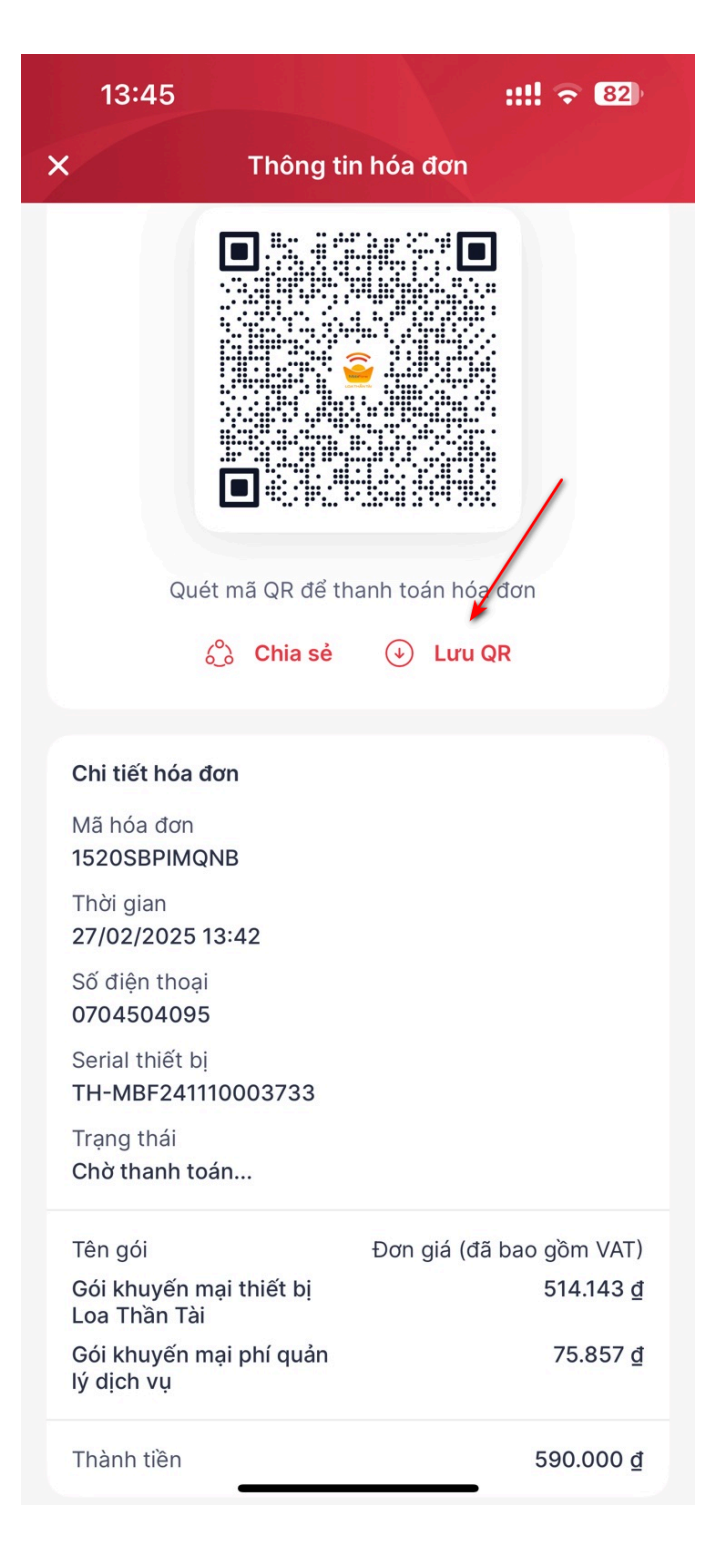

Người dùng truy cập vào ứng dụng ngân hàng đang sử dụng, upload mã QR để thực hiện thanh toán chuyển khoản.

Sau khi thực hiện giao dịch thành công, Người dùng quay lại ứng dụng Loa Thần Tài, hệ thống hiển thị thông báo "Đơn hàng được thực hiện thanh toán thành công". Người dùng nhấn [OK], hệ thống quay lại màn Tạo cửa hàng.

| 13:53                                                                                                    | 3                                                                                                  | ::!! 🗢 🔳                                  |
|----------------------------------------------------------------------------------------------------|----------------------------------------------------------------------------------------------------|-------------------------------------------|
| ×                                                                                                    | Thông ti                                                                                           | n hóa đơn                                 |
|                                                                                                    | Quét mã QR để th                                                                                   | hanh toán hóa đơn                         |
|                                                                                                    | 👶 Chia sẻ                                                                                          | 🕁 Lưu QR                                  |
| Chi tiết<br>Mã hóa<br>1520SE<br>Thời gian<br>27/02/20<br>Số điện t<br>0704504<br>Serial thiế<br>TH-MBF2<br>Trạng thá<br>Đã thanh | Thôn<br>Đơn hàng đã ở<br>thành<br>25 13:42<br>hoại<br>095<br>ết bị<br>241110003733<br>ii<br>toán 📿 | ng báo<br>được thanh toán<br>n công<br>DK |
| Tên gói                                                                                                    |                                                                                                    | Đơn giá (đã bao gồm VAT)                  |
| Gói khuy<br>Loa Thần                                                                                                    | ến mại thiết bị<br>Tài                                                                             | 514.143 <u>đ</u>                          |
| Gói khuy<br>lý dịch vụ                                                                                                    | ến mại phí quản<br>I                                                                               | 75.857 <u>đ</u>                           |
| Thành tiề                                                                                                    | n                                                                                                  | 590.000 <u>đ</u>                          |

**Bước 7**: Người dùng nhập OTP từ ngân hàng để hoàn thành tạo cửa hàng

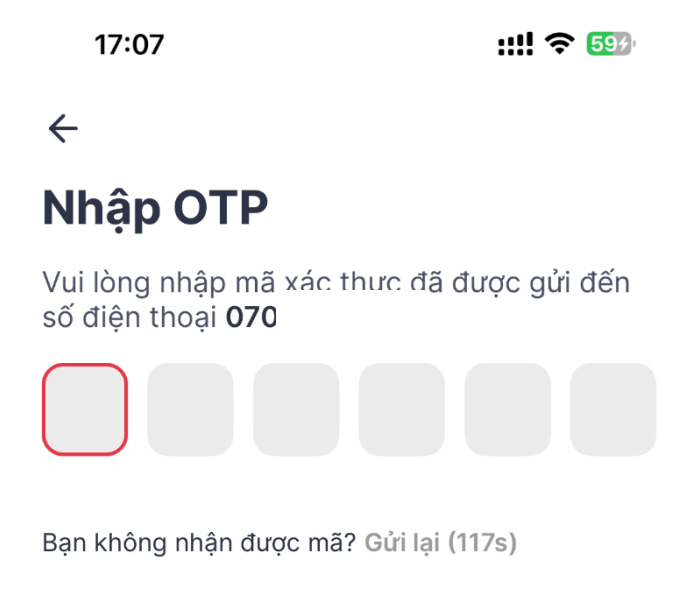

Bước 8: Hệ thống thông báo tạo cửa hàng thành công

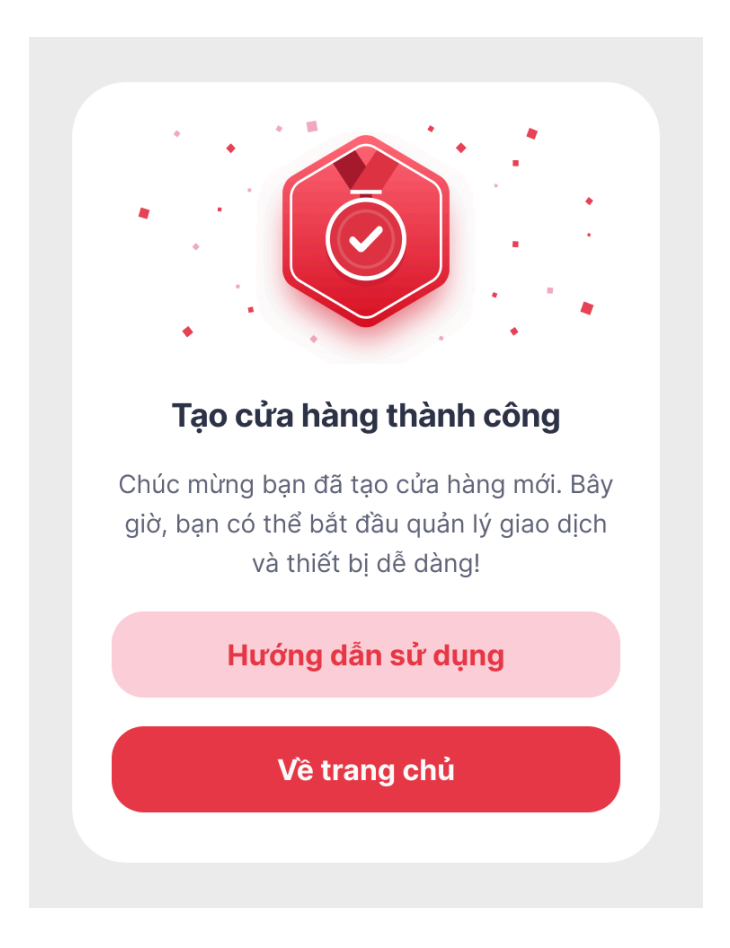

#### 2.2.2. Tạo cửa hàng với tài khoản doanh nghiệp

**Bước 1:** Người dùng thực hiện nhập thông tin cửa hàng ở bước 2 như phần **Tạo cửa** hàng với tài khoản cá nhân (trang 15-17)

**Bước 2**: Người dùng lựa chọn mục Loại tài khoản "Doanh nghiệp" và nhập các thông tin còn lại để tạo cửa hàng.

Người dùng nhập trường thông tin:

- Số CCCD/Số giấy phép KD: Nhập số giấy phép kinh doanh

Lưu ý: Người dùng cần hoàn thành thủ tục giấy tờ trước khi tạo cửa hàng với tài khoản doanh nghiệp

Bước 3: Thực hiện các bước 4 đến bước 8 như trên

| 13:24                               |                                           | ::!! 穼 🖽        |
|-------------------------------------|-------------------------------------------|-----------------|
| <                                   | Tạo cửa hàng                              |                 |
| 1<br>Cửa hàng                       | 2<br>Liên kết                             | 3<br>Hợp đồng   |
| Ngân hàng *<br>IDV Ngân h<br>Đầu tư | àng Thương mại cớ<br>và Phát triển Việt N | ở phần 🗸<br>Nam |
| Loại tài khoản<br>Cá nhân 🧿         | Doanh nghiệp                              |                 |
| BIDV 😵<br>Bạn chưa có t             | tài khoản?                                | Đăng ký ngay    |
| Mã giới thiệu                       |                                           |                 |
| Mã giới thiệu n                     | gân hàng                                  |                 |
| Số CCCD/Số Giấy                     | phép KD *                                 |                 |
| Số CCCD/Số G                        | iấy phép KD                               |                 |
| Số tài khoản *                      |                                           |                 |
| Số tài khoản                        |                                           |                 |
| Tên tài khoản (Viết                 | t không dấu) *                            |                 |
| Tên tài khoản                       |                                           |                 |
| Quay lại                            |                                           | Tiếp theo       |

### 2.2.3. Tạo cửa hàng với tài khoản ISHOP của ngân hàng Vietinbank

**Bước 1:** Người dùng thực hiện nhập thông tin cửa hàng cửa hàng, thông tin tài khoản từ Bước 1 đến Bước 3 ở phần Tạo cửa hàng với tài khoản cá nhân.

Bước 2: Người dùng nhập thông tin thiết bị và loại tài khoản

Người dùng nhập các trường thông tin:

- Loại thiết bị: Chọn thiết bị tĩnh
- Serial thiết bị: Quét/Nhập serial thiết bị (được dán bên dưới thiết bị)
- Serial SIM DATA: Nhập mã SIM sử dụng cho thiết bị
- Gói cước: Mặc định theo gói cước hiện hành
- Loại tài khoản: Quét/Nhập mã QR định danh của tài khoản ISHOP (Hướng dẫn lấy mã ở phần dưới)

**Bước 3:** Người dùng thực hiện các bước từ Bước 4 đến Bước 8 như ở phần **Tạo cửa** hàng với tài khoản cá nhân

| <                                                                                     | Tạo cửa hàng                                                                   |                   |
|---------------------------------------------------------------------------------------|--------------------------------------------------------------------------------|-------------------|
| 1<br>Cửa hàng                                                                         | 2<br>Liên kết                                                                  | 3<br>Hợp đồng     |
| Loại thiết bị<br>Thiết bị tĩnh<br>Serial thiết bị *                                   |                                                                                |                   |
| Serial thiết bị<br>Serial SIM DATA                                                    |                                                                                | (m)               |
| Serial SIM DAT                                                                        | Ā                                                                              | (111)             |
| Gói cước *<br>Gói Thiết Bị &<br>MobiFone<br>Chương trình á<br><u>Xem chi tiết g</u> ó | <b>&amp; Dịch Vụ Loa Thần "</b><br>p dụng đến 30/04/202:<br><del>bi cước</del> | <b>Γài</b><br>5 Υ |
| Loại tài khoản<br>TK thường<br>Mã OR ngân bàng                                        | TK iShop                                                                       |                   |
| Mã QR ngân h<br>Bắt buộc nhập                                                         | àng                                                                            | 88                |
| Quay lại                                                                              | Tiếp                                                                           | o theo            |

### Hướng dẫn lấy mã định danh của tài khoản ISHOP:

Bước 1: Người dùng đăng nhập vào ứng dụng Viettinbank iPayBước 2: Chọn Quản lý cửa hàng

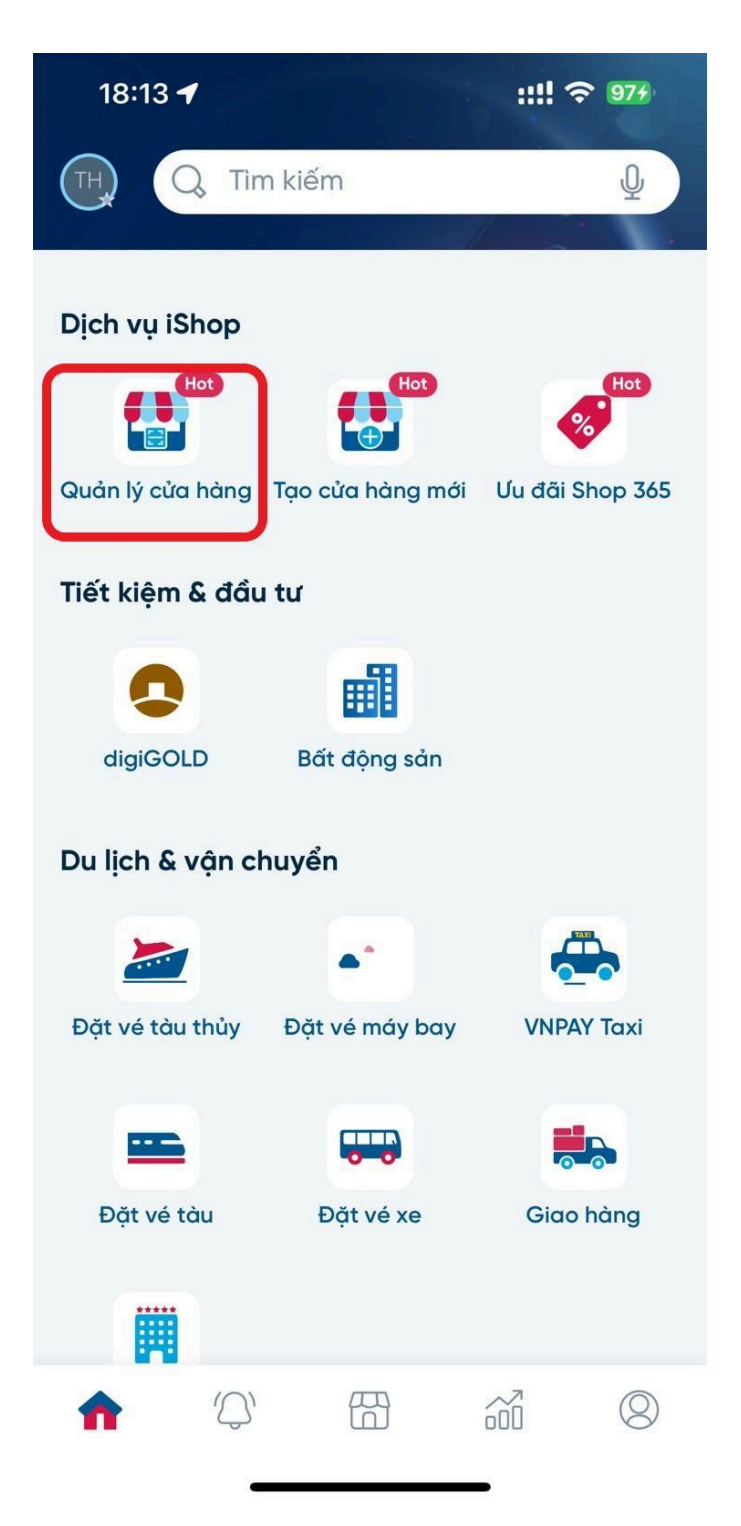

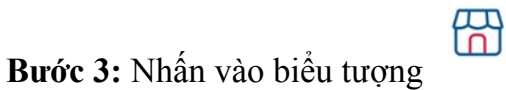

, lựa chọn cửa hàng và nhấn [Xác nhận]

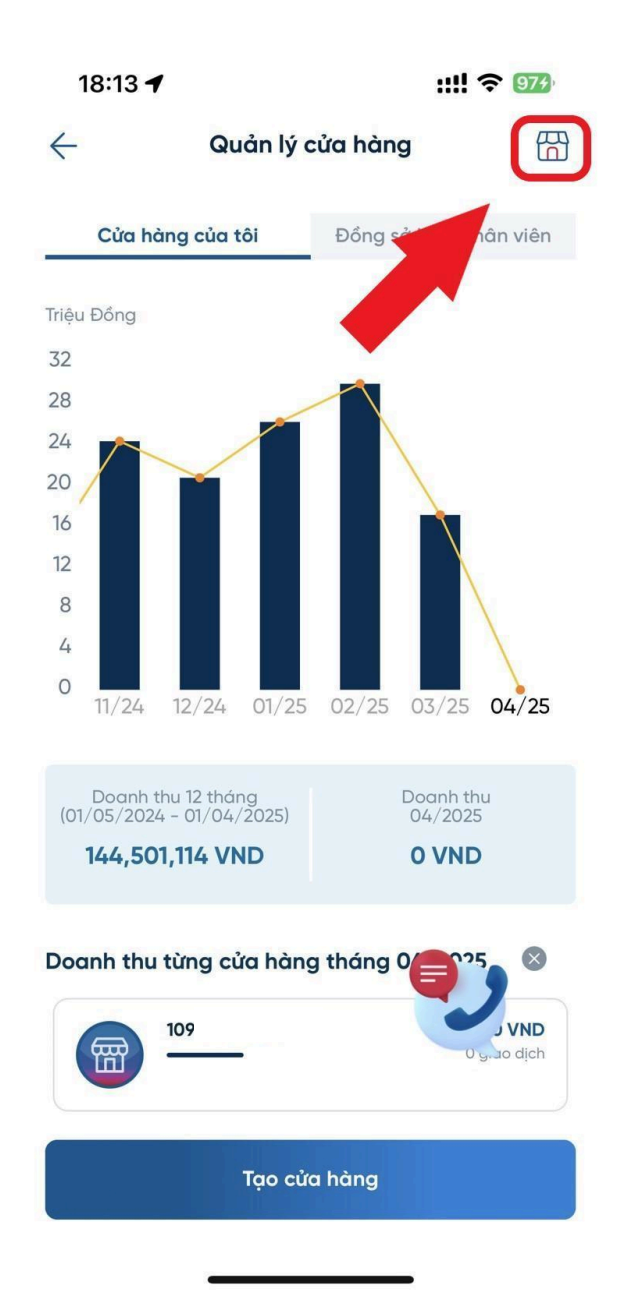

| 18:13        | 1                   | ::!! <b>?</b> 974 |
|--------------|---------------------|-------------------|
| $\leftarrow$ | Quản lý cửa hàng    | 冏                 |
| Cài đặt r    | nguồn tiền hiển thị | ×                 |
| Tài khoản    | 109:                |                   |

Xác nhận

Bước 4: Người dùng nhấn [Xem mã QR]

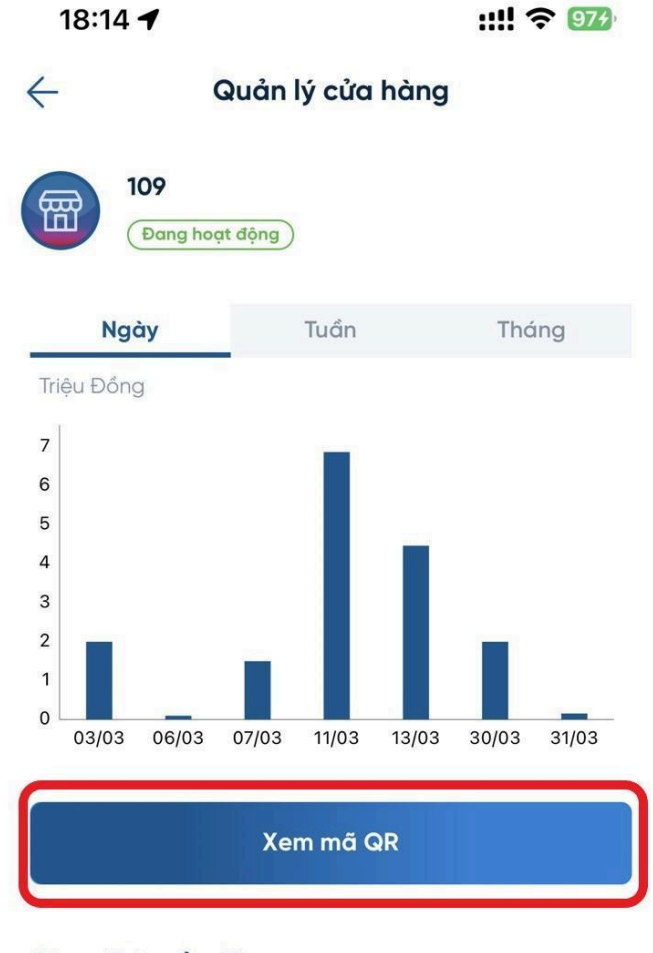

Giao dịch gần đây

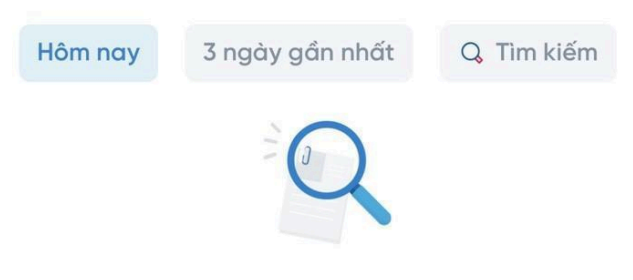

Quý khách chưa có giao dịch nào

**Bước 5:** Hệ thống hiển thị mã QR và mã định danh của tài khoản ISHOP

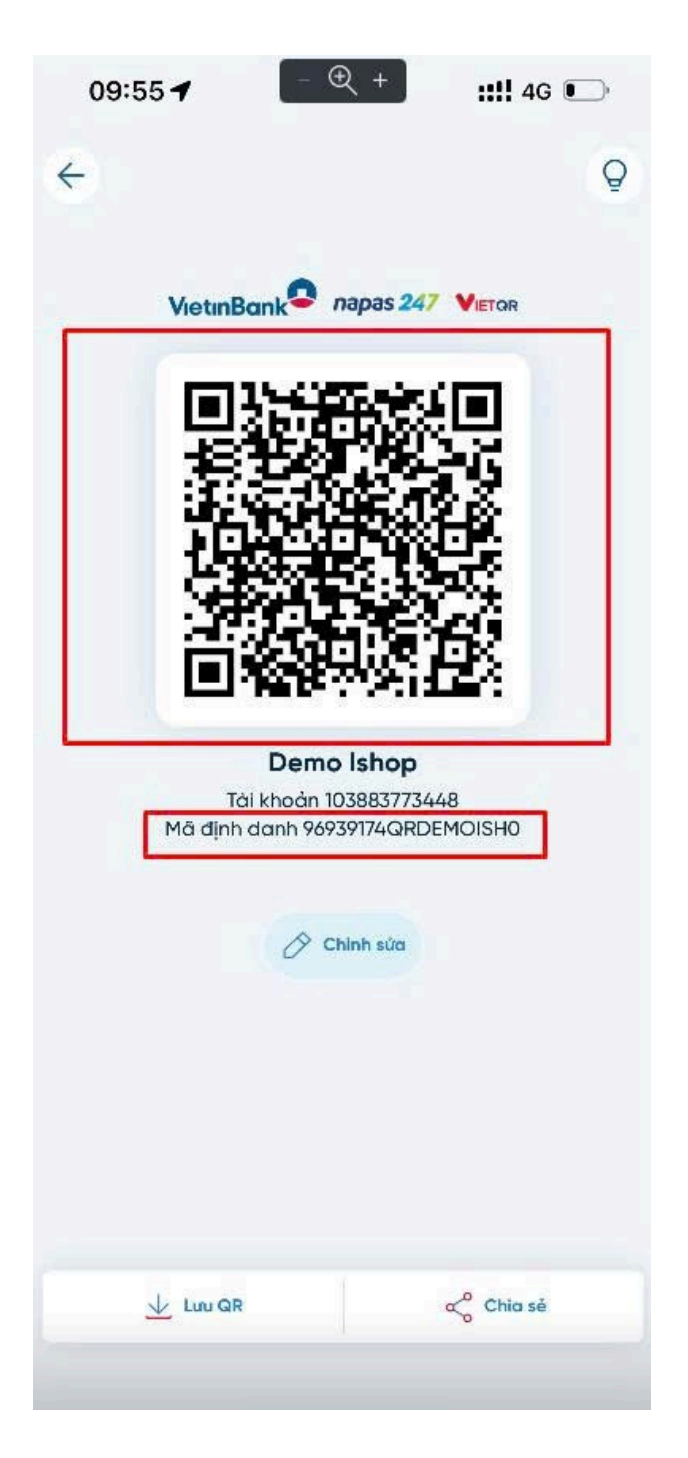

## 2.2.4. Tạo cửa hàng với tài khoản gốc của ngân hàng Vietinbank

Bước 1: Người dùng thực hiện nhập thông tin cửa hàng cửa hàng, thông tin tài khoản từ Bước 1 đến Bước 3 ở phần Tạo cửa hàng với tài khoản cá nhân.
Bước 2: Người dùng nhập thông tin thiết bị và loại tài khoản
Người dùng nhập các trường thông tin:

- Loại thiết bị: Chọn thiết bị tĩnh
- Serial thiết bị: Quét/Nhập serial thiết bị (được dán bên dưới thiết bị)
- Serial SIM DATA: Nhập mã SIM sử dụng cho thiết bị
- Gói cước: Mặc định theo gói cước hiện hành
- Loại tài khoản: TK cá nhân (Là số tài khoản gốc của Khách hàng, sẽ không phải quét QR như 2 loại còn lại)

**Bước 3:** Người dùng thực hiện các bước từ Bước 4 đến Bước 8 như ở phần **Tạo cửa** hàng với tài khoản cá nhân

| <                                                                     | Tạo cửa hàng                                                      |               |
|-----------------------------------------------------------------------|-------------------------------------------------------------------|---------------|
| 1<br>Cửa hàng                                                         | 2<br>Liên kết                                                     | 3<br>Hợp đồng |
| Số điện thoại                                                         |                                                                   |               |
| <b>Thông tin thiết</b><br>Loại thiết bị                               | bį                                                                |               |
| 🗿 Thiết bị tĩnh                                                       |                                                                   |               |
| Serial thiết bị *                                                     |                                                                   |               |
| Serial thiết bị                                                       |                                                                   | [00]          |
| Serial SIM DATA                                                       |                                                                   |               |
| Serial SIM DATA                                                       | Ą                                                                 | [00]          |
| Gói cước *                                                            |                                                                   |               |
| Gói Thiết Bị & I<br>MobiFone<br>Chương trình áp<br>Xem chi tiết gói đ | <b>Dịch Vụ Loa Thần Tài</b><br>dụng đến 30/04/2025<br><b>cước</b> | ~             |
| Loại tài khoản<br>TK thường                                           | TK iShop 🗿 TK cá nh                                               | ân            |
| Quay lại                                                              | Tiếp                                                              | theo          |

2.2.5. Tạo cửa hàng với tài khoản cá nhân của ngân hàng Vietcombank

**Bước 1:** Người dùng hoàn thành các Bước 1 đến Bước 7 ở phần tạo cửa hàng với tài khoản cá nhân (trang 15- 22).

**Bước 2:** Hệ thống thực hiện mở ứng dụng Vietcombank Digibank, người dùng lựa chọn **Tài khoản thanh toán liên kết** với thiết bị Loa Thần Tài, xác nhận điều khoản và nhấn [Tiếp tục].

Lưu ý: Người dùng cần lựa chọn đúng tài khoản liên kết với thiết bị Loa Thần Tài.

Không đăng nhập ứng dụng Vietcombank Digibank

| <ul> <li>Đăng ký liên kết MobiFone</li> </ul>                                                                                                    |                         |  |
|----------------------------------------------------------------------------------------------------|-------------------------|--|
| <b>1</b> Lưu ý:<br>Dich vu liên kết MobiFone là tên viết tắt của Dich vu Liên                                                                            |                         |  |
| kết thông báo biến động tài khoản qua MobiFone, với<br>phạm vi thông báo biến động được quy định tại Điều<br>khoản, điều kiện dịch vụ liên kết MobiFone. |                         |  |
| Tài khoản thanh toán liên kế<br>0491000093527                                                                                                    | ết 🗸 🗸                  |  |
| ś dư                                                                                                    | 167,948 VNE             |  |
| Mã QR nhận tiền                                                                                                    | MBF428AD97F83584VC<br>B |  |
| Tên đối tác                                                                                                    | MobiFone                |  |
| Mã khách hàng tại<br>MobiFone                                                                                                    | 0936811120              |  |
|                                                                                                    |                         |  |
|                                                                                                    |                         |  |
|                                                                                                    |                         |  |
|                                                                                                    |                         |  |
|                                                                                                    |                         |  |
|                                                                                                    |                         |  |
| Tôi đã đọc, hiểu rõ, đồng ý và cam kết tuân thủ các <u>điểu</u><br>khoản, <u>điều kiện</u> dịch vụ Liên kết thông báo biến động tà<br>khoản qua MobiFone |                         |  |
| Tiếp tục                                                                                                    |                         |  |

**Bước 3:** Người dùng lựa chọn phương thức xác thực là [SMS OTP] và nhấn [Xác thực]

| <ul> <li>← Đăng ký liên kết MobiFone</li> </ul>             |                         |  |
|-------------------------------------------------------------|-------------------------|--|
| Ouý khách vui lòng kiểm tra và xác nhận thông tin giao dịch |                         |  |
| Tài khoản thanh toán<br>liên kết                            | 0491000093527           |  |
| Mã QR nhận tiền                                             | MBF428AD97F83584VC<br>B |  |
| Tên đối tác                                                 | MobiFone                |  |
| Mã khách hàng tại<br>MobiFone                               | 0936811120              |  |
|                                                             |                         |  |
| Phương thức xác thực                                        | SMS OTP 🗸               |  |
| Xác nhận                                                    |                         |  |

Bước 4: Người dùng nhập mã OTP từ ngân hàng và nhấn [Xác thực]

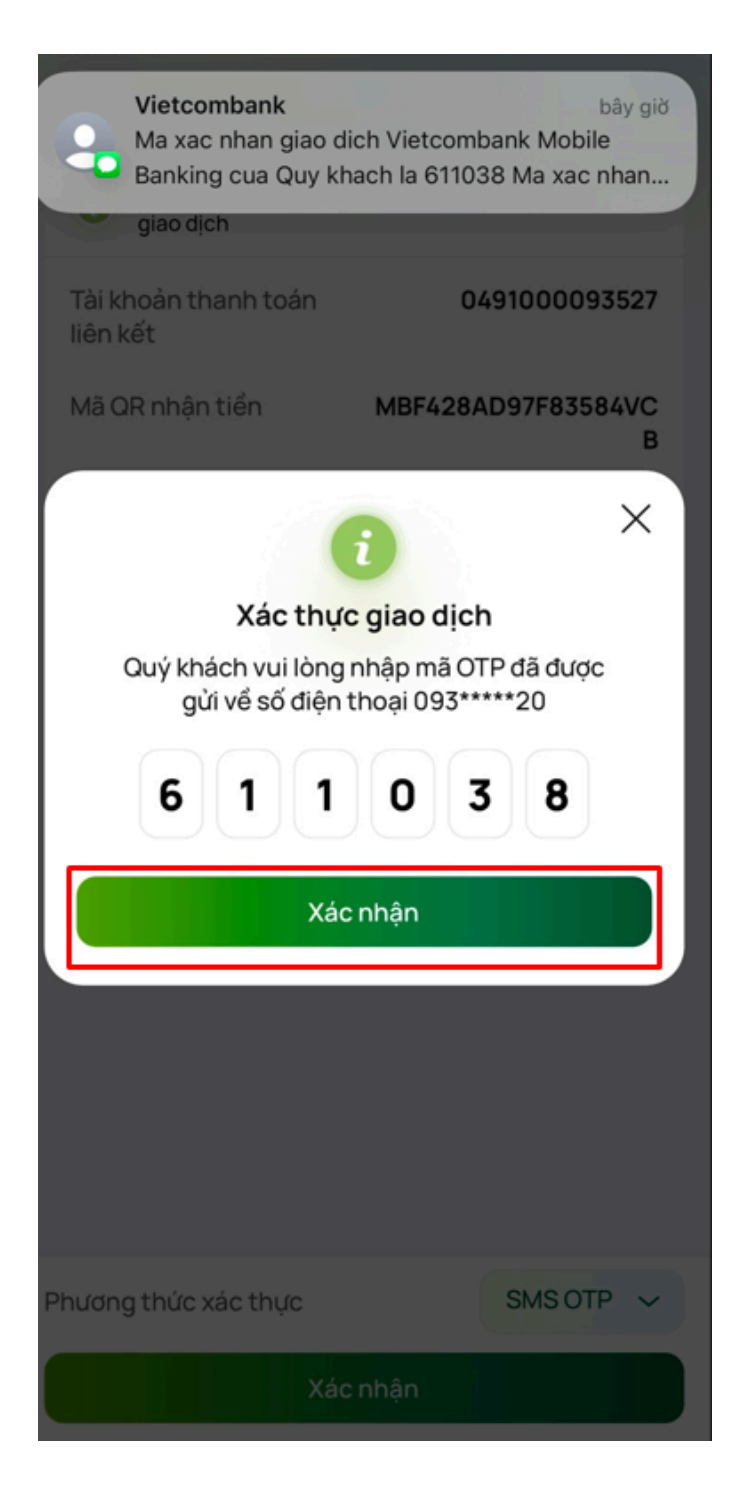

**Bước 5:** Hệ thống hiển thị thông báo thành công, người dùng nhấn [Về ứng dụng MobiFone]

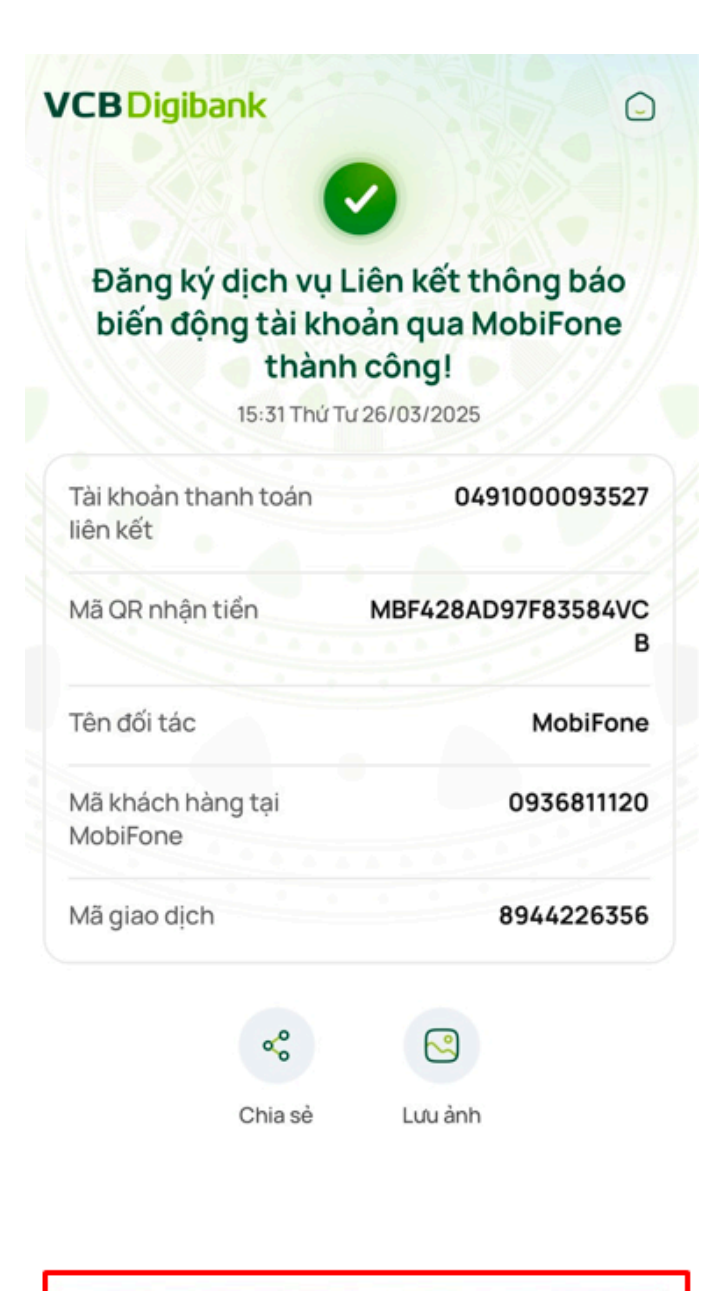

Về ứng dụng MobiFone

## 2.2.6. Tạo cửa hàng với thiết bị hỗ trợ QR động

**Bước 1:** Người dùng hoàn thành các Bước 1 đến Bước 3 ở phần tạo cửa hàng với tài khoản cá nhân (trang 15-17).

Bước 2: Người dùng nhập thông tin thiết bị. Các trường thông tin bao gồm:

- Loại thiết bị: Chọn thiết bị động
- Serial thiết bị: Quét/Nhập serial thiết bị (được dán bên dưới thiết bị)
- Serial SIM DATA: Nhập mã SIM sử dụng cho thiết bị
- Gói cước: Mặc định theo gói cước hiện hành

| 13:33             |                   | ::!! ? 39 |
|-------------------|-------------------|-----------|
| <                 | Tạo cửa hàng      |           |
| 1                 | 2                 | 3         |
| Cửa hàng          | Liên kết          | Hợp đồng  |
| Số tài khoản *    |                   |           |
| 100111917000      | 0003              |           |
| Tên tài khoản (Vi | ết không dấu) *   |           |
| NGO THI THA       | AM                |           |
| Thông tin thi     | ất hi             |           |
| Loai thiết bi     | er bi             |           |
| Thiết bị tĩnh     | O Thiết bị động   |           |
| Serial thiết bị * |                   |           |
| TH-MBF2411        | 10004851          | (111)     |
| Serial SIM DATA   |                   |           |
| 84012408123       | 313328            | (im)      |
| Gói cước *        |                   |           |
| Dịch vụ Loa       | Thần Tài Mobifone | ~         |
| Xem chi tiết gố   | <u>bi cước</u>    | ·         |
|                   |                   |           |
|                   |                   |           |
| Quay la           | ai T              | liếp theo |
|                   |                   |           |
|                   | -                 | •         |

**Bước 3:** Người dùng thực hiện các bước từ Bước 5 đến Bước 8 như ở phần **Tạo cửa** hàng với tài khoản cá nhân (trang 20 - trang 24).

69

Bước 4: Tại màn hình trang chủ, Người dùng chọn biểu tượng

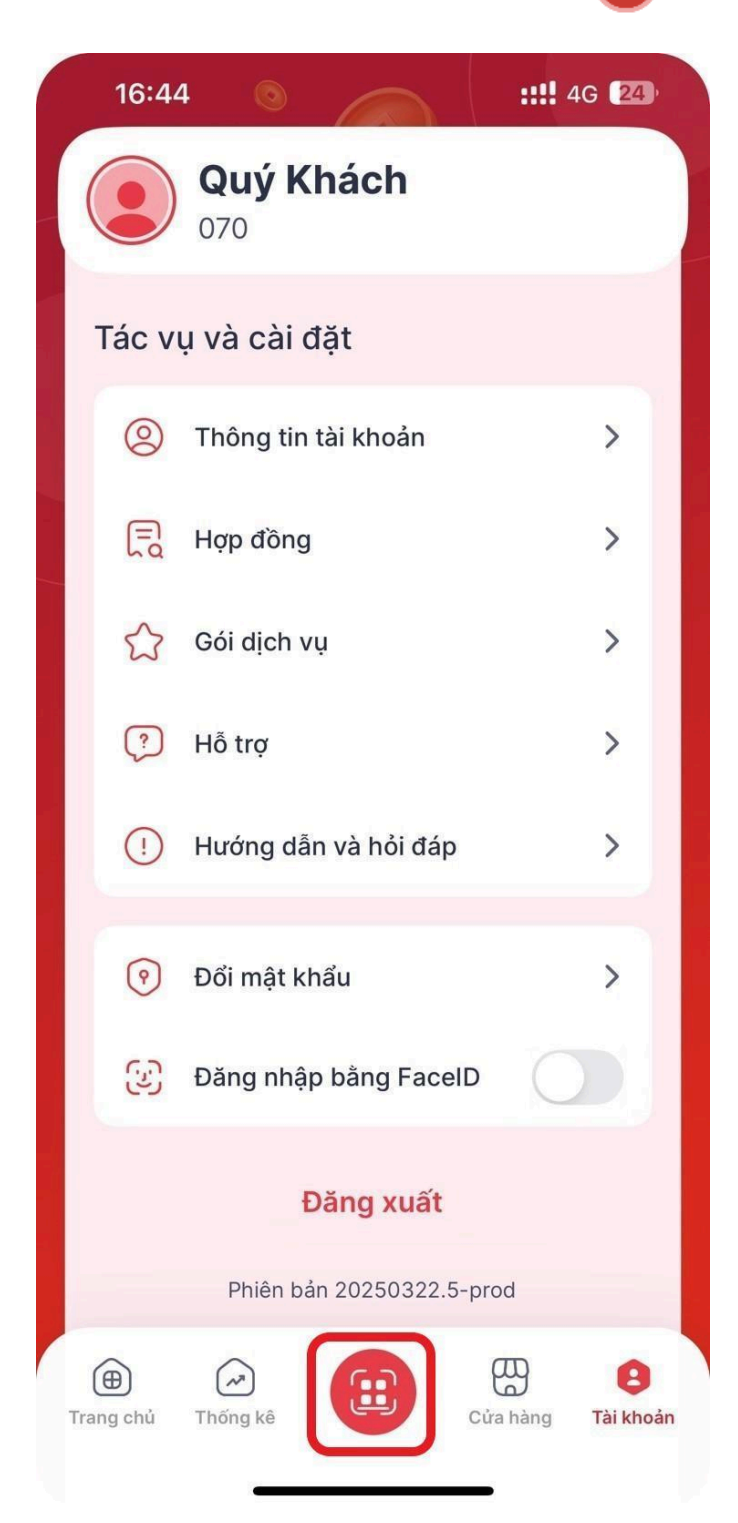

**Bước 5:** Người dùng tiến hành bật và đảm bảo thiết bị hỗ trợ QR động kết nối mạng và kết nối máy chủ thành công.

Người dùng lựa chọn cửa hàng đã liên kết với thiết bị hỗ trợ QR động và nhấn nút để gửi mã QR mặc định đến thiết bị.

Mã QR mặc định sẽ được hiển thị trên màn hình của thiết bị QR động. Hoàn thành tạo cửa hàng với thiết bị QR động.

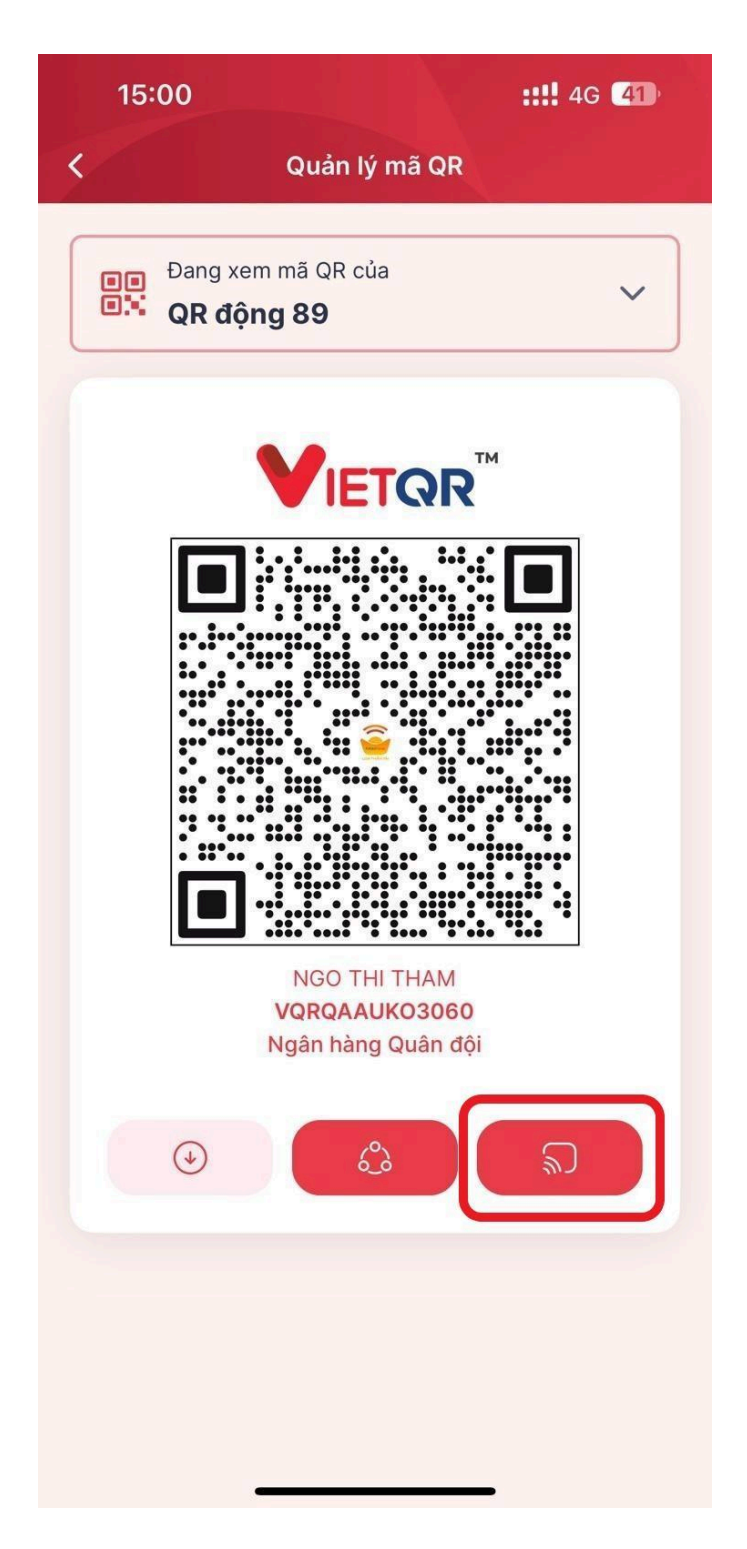

ລ
# 2.2.7. Xem chi tiết cửa hàng

Bước 1: Tại màn hình danh sách cửa hàng, Người dùng nhấn biểu tượng

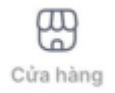

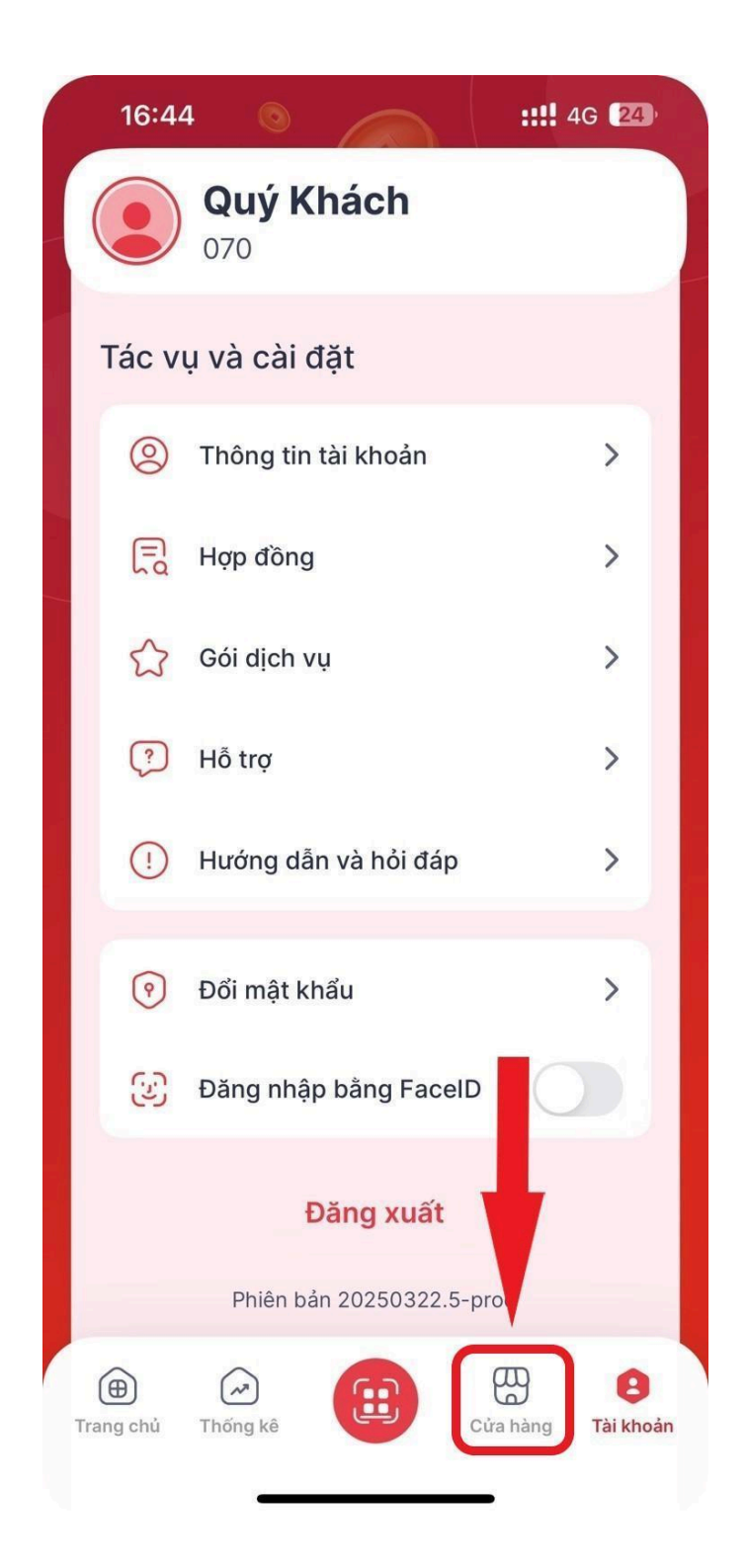

**Bước 2:** Người dùng lựa chọn cửa hàng và hệ thống hiển thị thông tin chi tiết cửa hàng

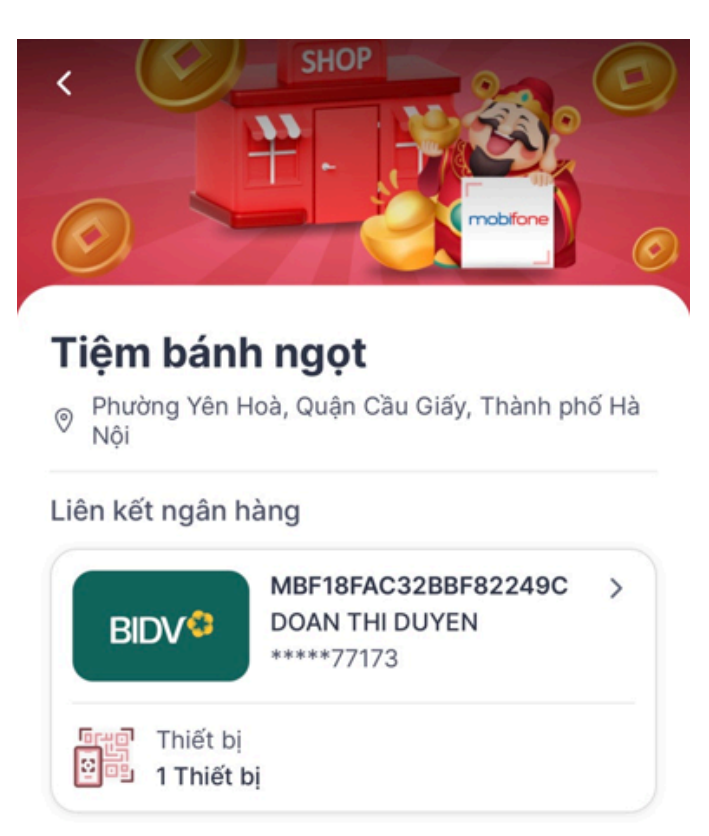

## 2.2.8. Cập nhật thông tin cửa hàng

Bước 1: Người dùng nhấn biểu tượng cập nhật thông tin

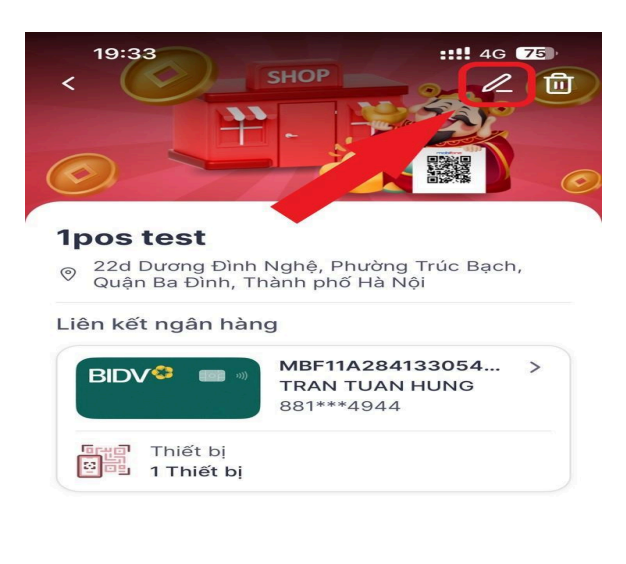

Bước 2: Người dùng nhập thông tin cửa hàng và nhấn [Cập nhật]

| 19:36 ::!! 4G 74                                    |
|-----------------------------------------------------|
| Cập nhật cửa hàng                                   |
| Tên cửa hàng *                                      |
| Tiệm bánh ngọt                                      |
| Địa chỉ *                                           |
| Phường Trúc Bạch, Quận Ba Đình, Thành<br>phố Hà Nội |
| Ngành hàng                                          |
| Hàng tiêu dùng 🗸 🗸                                  |
| Địa chỉ chi tiết                                    |
| 22d Dương Đình Nghệ                                 |
|                                                     |
| Cập nhật                                            |
|                                                     |
|                                                     |
|                                                     |
|                                                     |
|                                                     |
|                                                     |
| Cập nhật                                            |
|                                                     |

# 2.2.9. Chi tiết mã QR

Bước 1: Tại màn hình trang chủ, Người dùng chọn biểu tượng

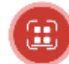

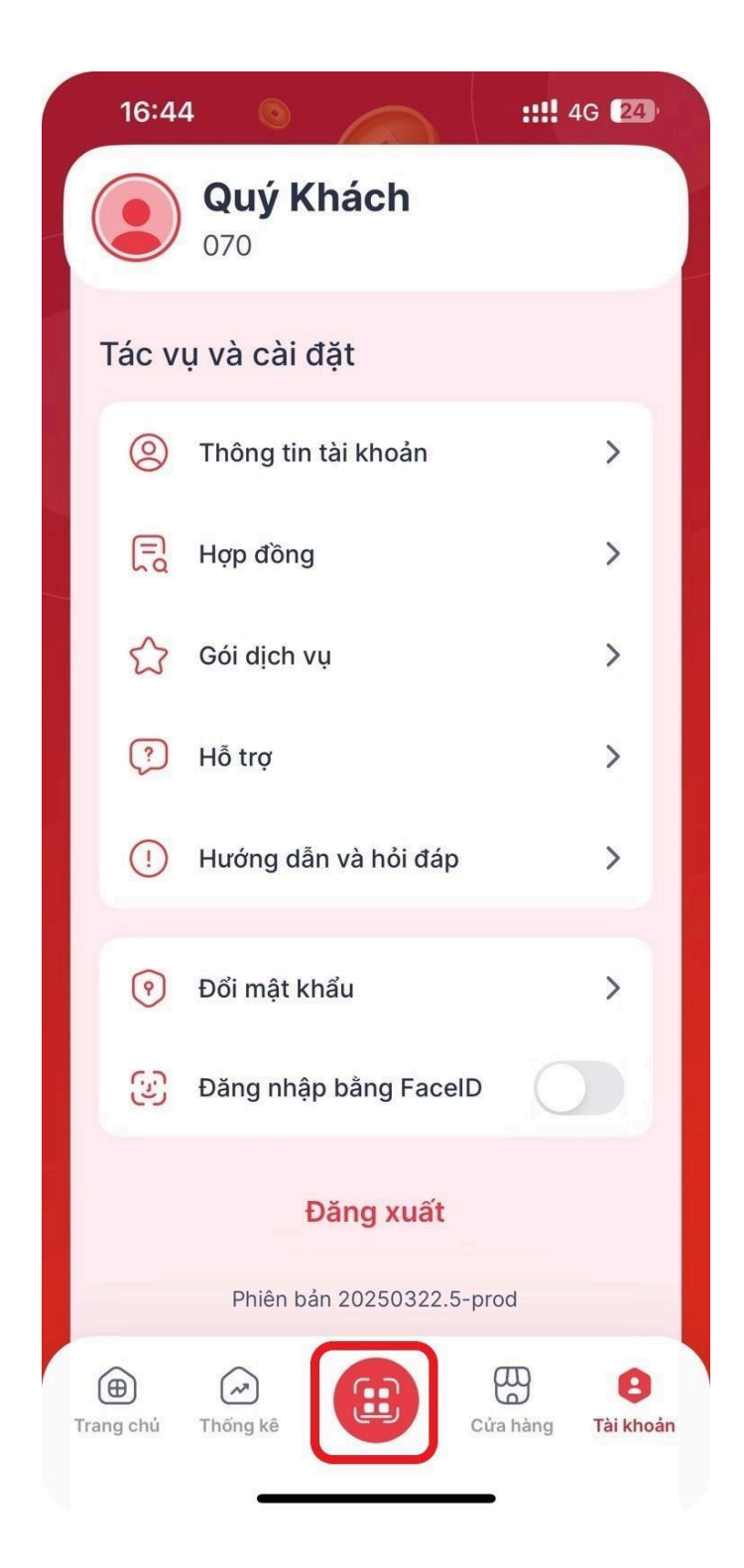

**Bước 2:** Hệ thống hiển thị thông tin chi tiết mã QR của cửa hàng

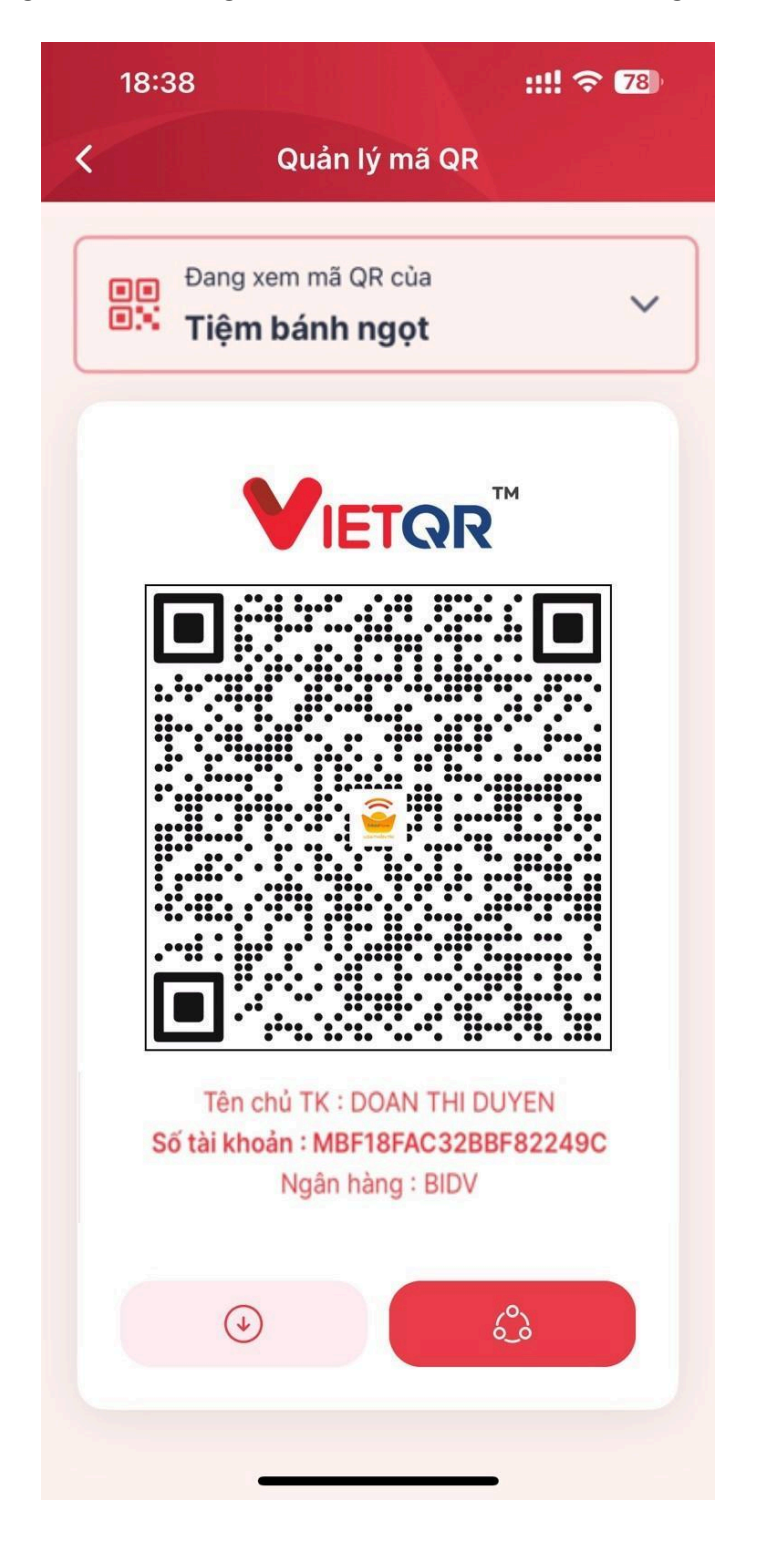

#### 2.2.10.Xem doanh thu cửa hàng

Bước 1: Tại màn trang chủ, người dùng lựa chọn cửa hàng trong bộ lọc theo cơ sở

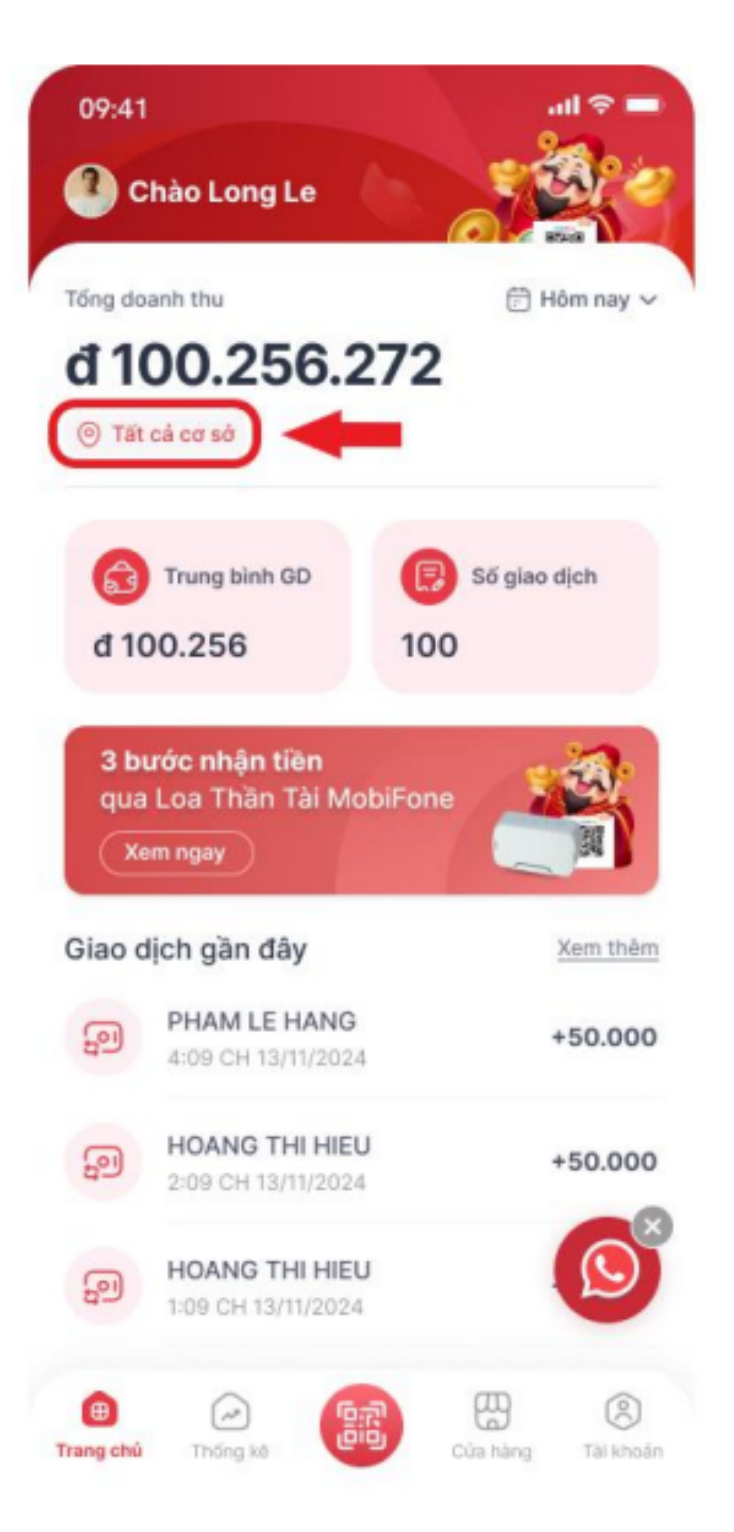

Bước 2: Người dùng lựa chọn thời gian trong bộ lọc theo thời gian

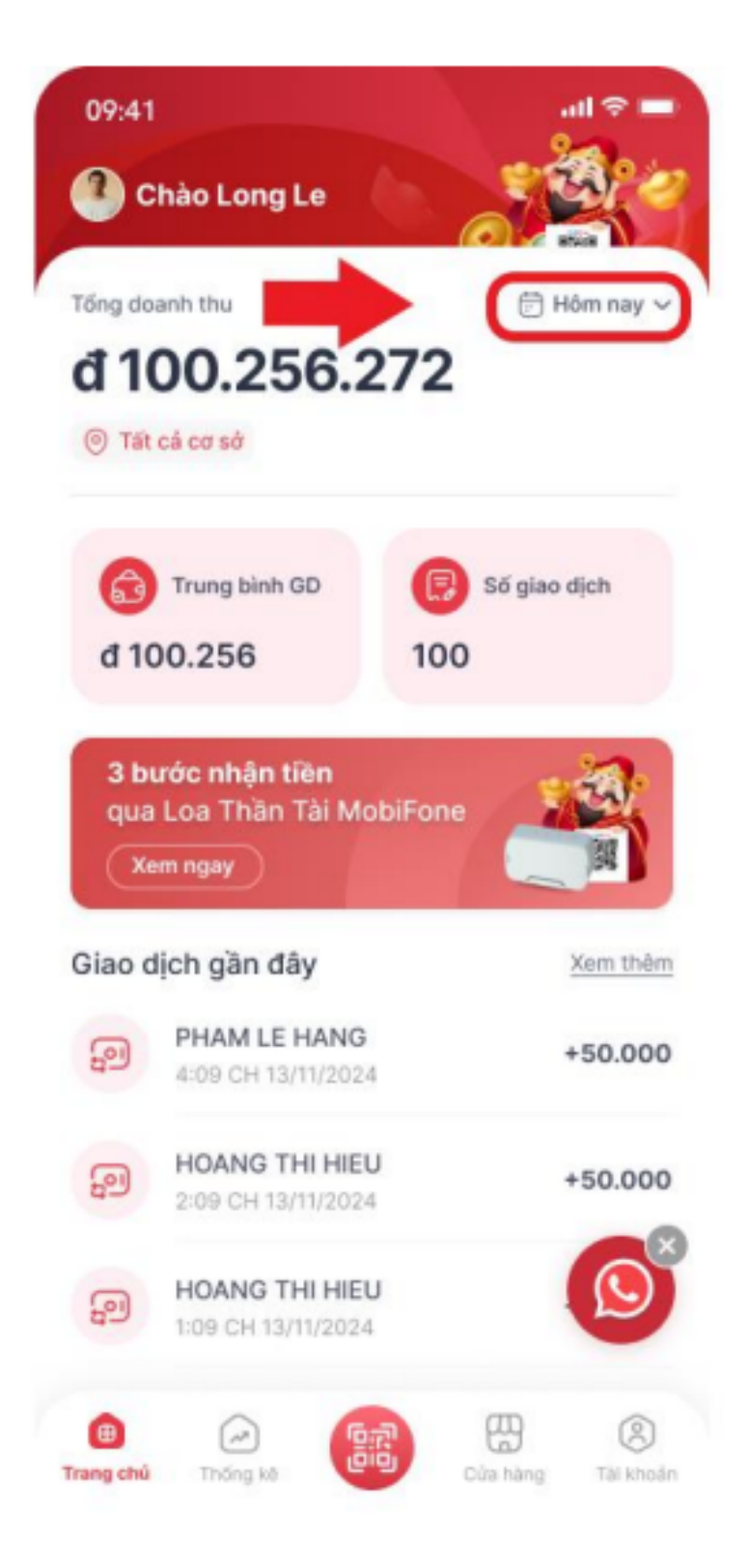

**Bước 3:** Hệ thống hiển thị doanh thu theo cơ sở được chọn hoặc tổng doanh thu của tất cả các cơ sở

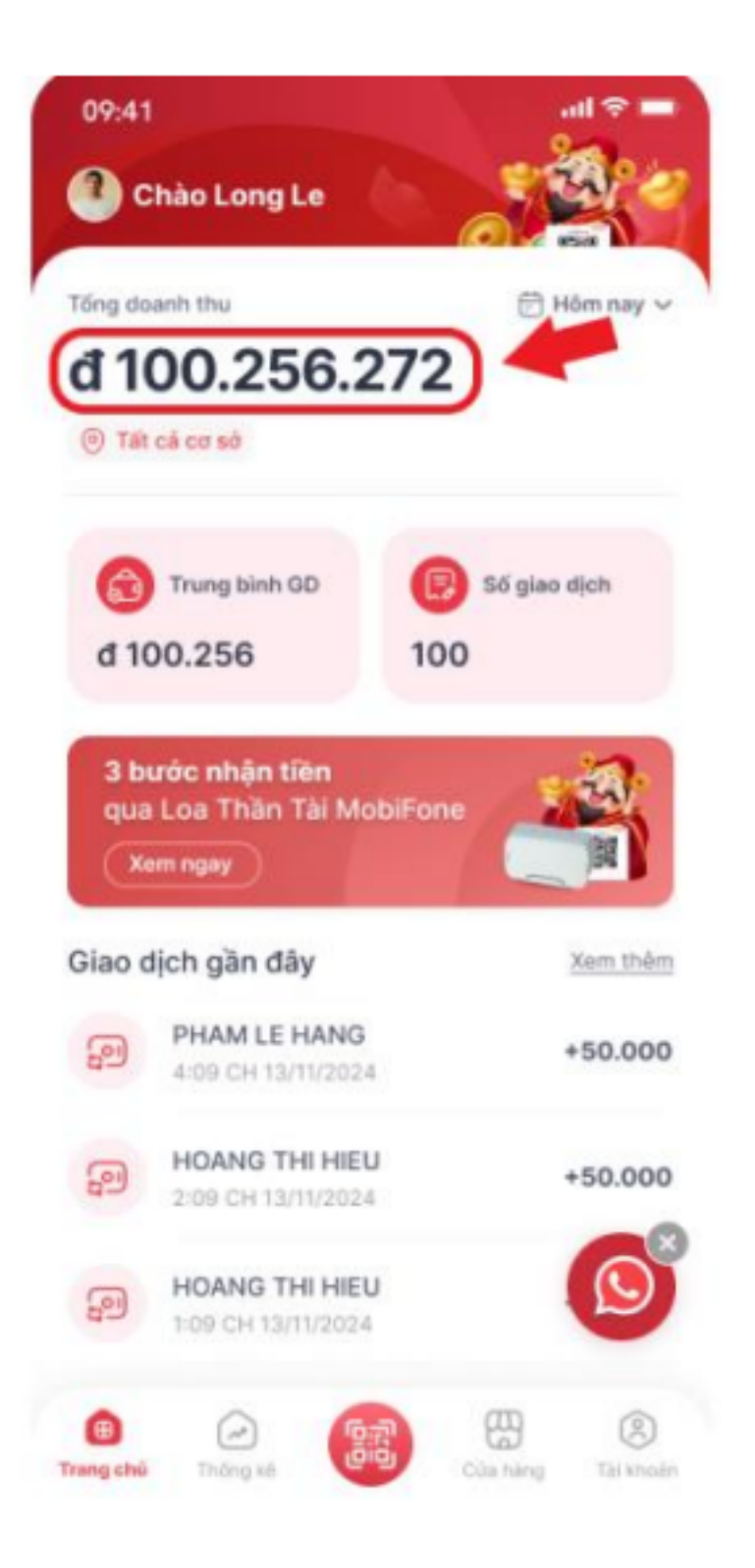

# 2.2.11. Kiểm tra hoạt động của Loa

Bước 1: Người dùng đăng nhập ứng dụng để truy cập chức năng

\*Lưu ý: để sử dụng chức năng này người dùng phải bật chức năng xác thực sinh trắc học (xác thực khuôn mặt hoặc vân tay) ở danh mục [Tài khoản].

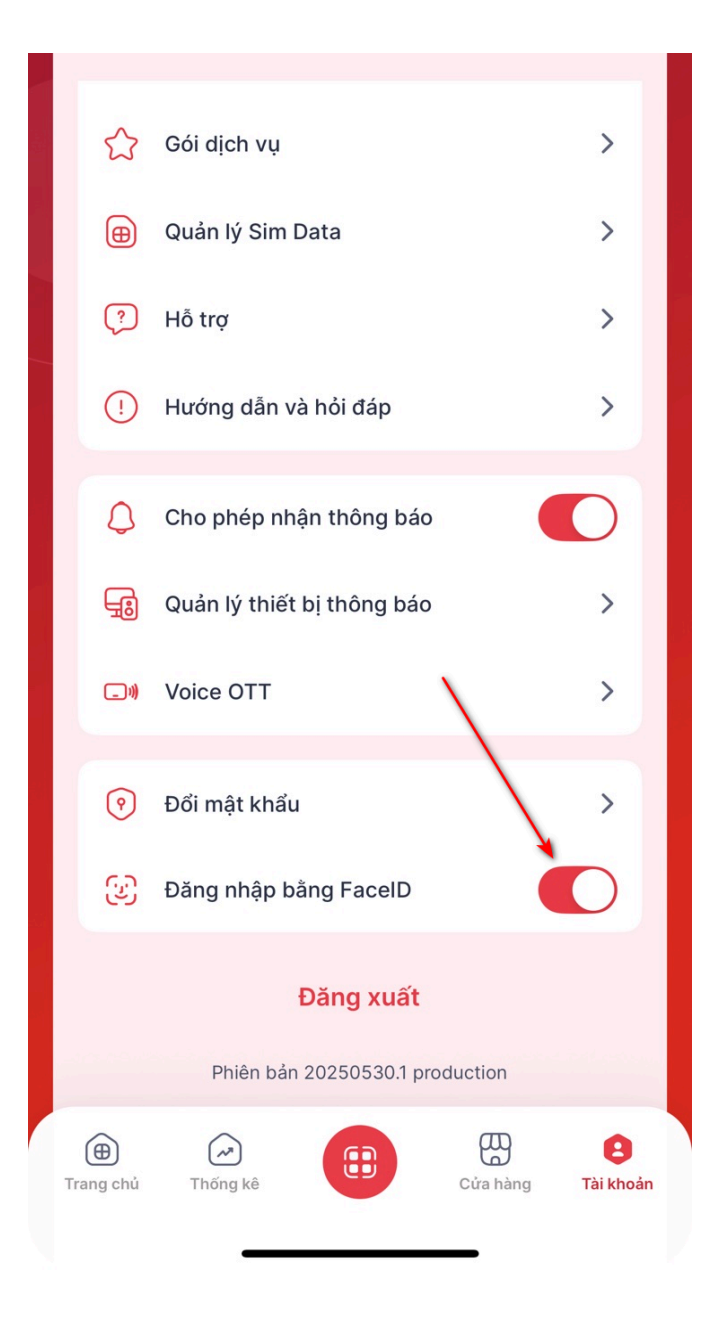

**Bước 2:** Người dùng truy cập mục [Cửa hàng], hệ thống hiển thị màn danh sách cửa hàng

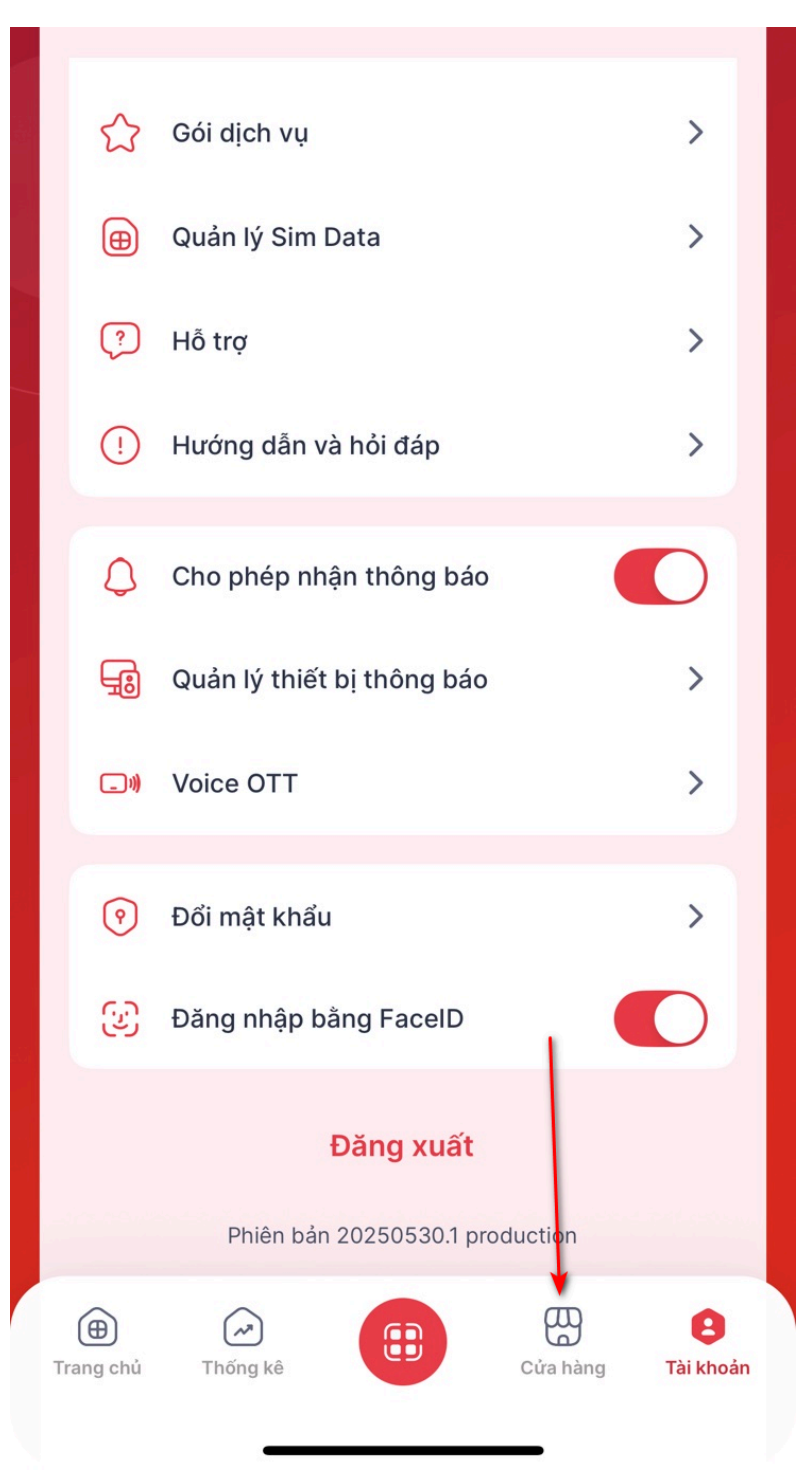

**Bước 3:** Người dùng nhấn vào cửa hàng có trên danh sách, hệ thống hiển thị màn chi tiết cửa hàng

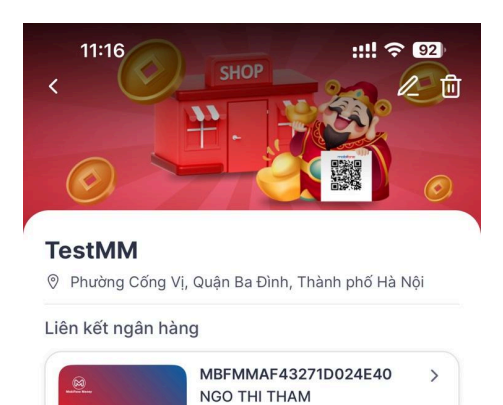

0964797632

Thiết bị

**Bước 4:** Người dùng nhấn tiếp vào tài khoản liên kết ngân hàng, hệ thống hiển thị màn chi tiết tài khoản

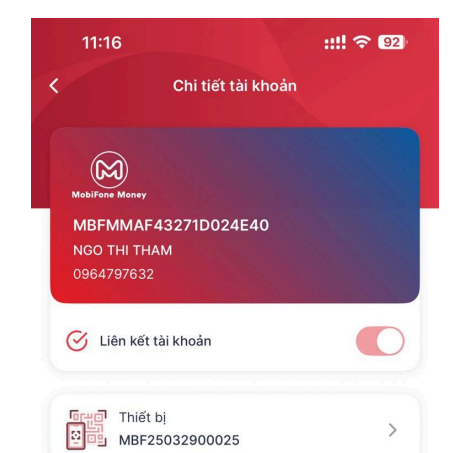

**Bước 5:** Người dùng nhấn tiếp vào mục thiết bị, hệ thống hiển thị màn thông tin thiết bị

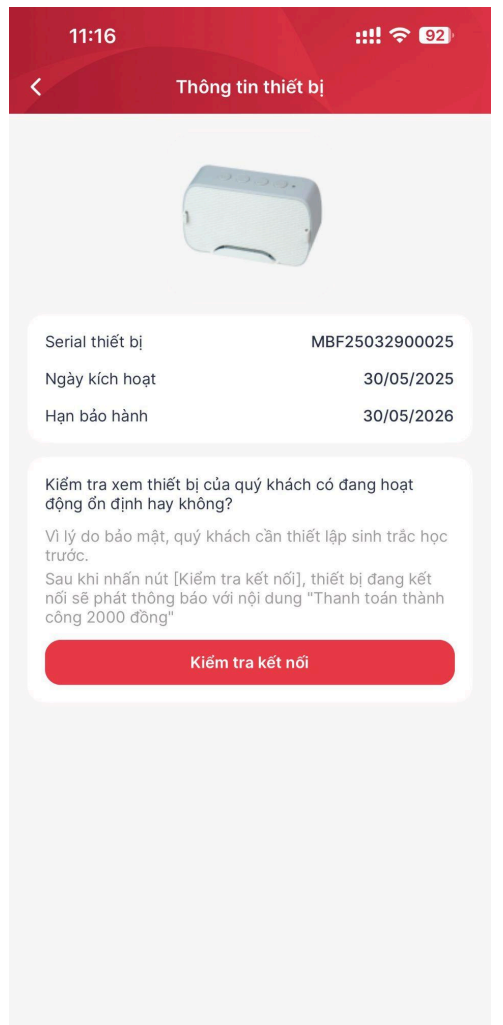

**Bước 6:** Người dùng nhấn nút [Kiểm tra kết nối] và xác thực khuôn mặt/vân tay, hệ thống sẽ phát thông báo đến loa với nội dung: "Thanh toán thành công 2000 đồng".

\*Lưu ý: nếu Loa không phát thông báo thì kiểm tra lại kết nối mạng của thiết bị, đảm bảo thiết bị thông báo kết nối mạng thành công và kết nối máy chủ thành công.

## 2.2.12. Đổi số tài khoản ngân hàng

**Bước 1:** Người dùng đăng nhập ứng dụng và truy cập mục [Cửa hàng], hệ thống hiển thị màn danh sách cửa hàng

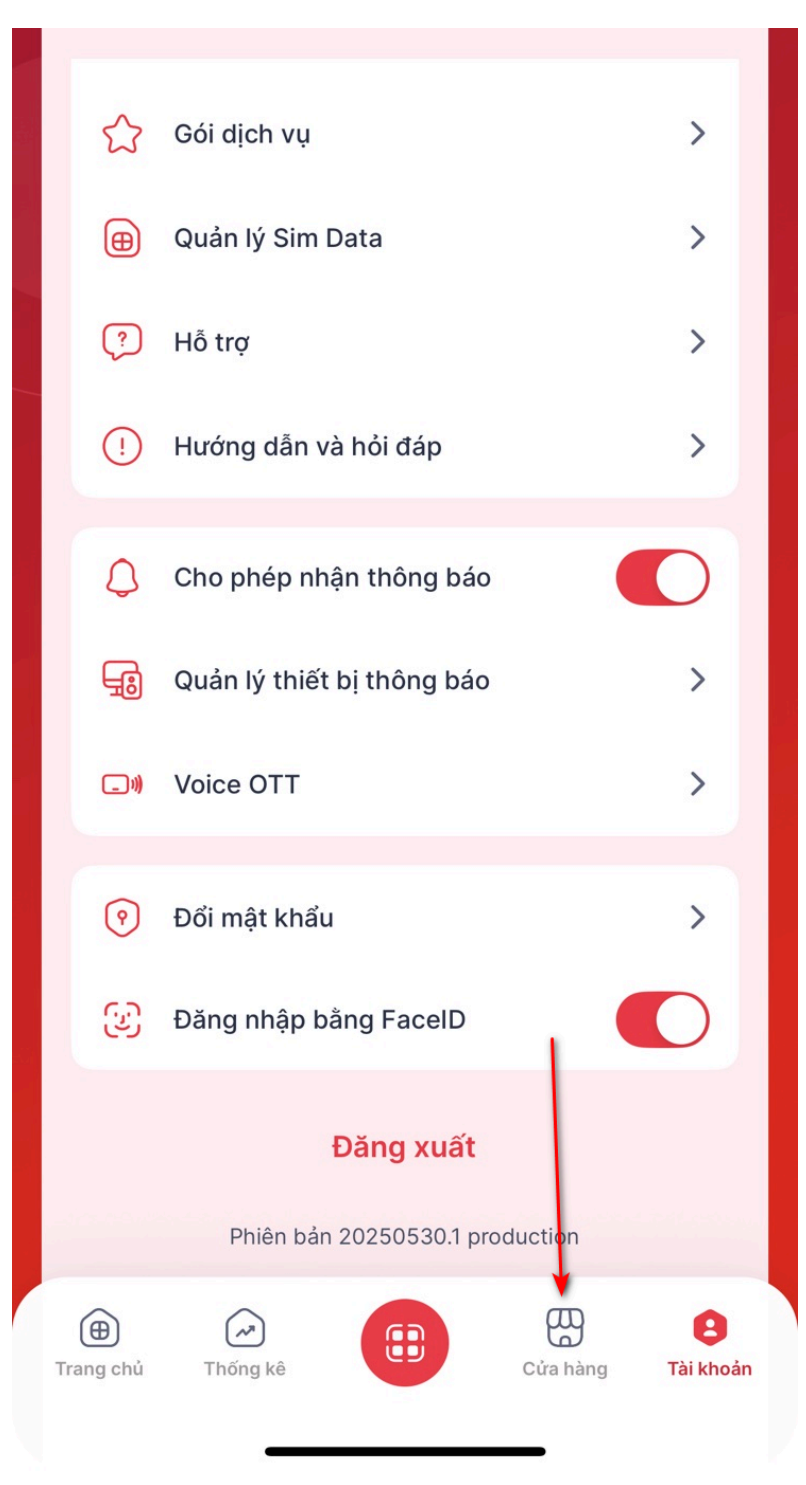

**Bước 2:** Người dùng nhấn vào cửa hàng có trên danh sách, hệ thống hiển thị màn chi tiết cửa hàng

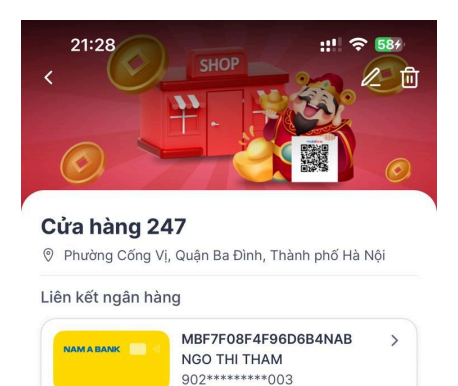

Thiết bị

**Bước 3:** Người dùng nhấn tiếp vào tài khoản liên kết ngân hàng, hệ thống hiển thị màn chi tiết tài khoản. Người dùng nhấn nút [Đổi tài khoản] hệ thống hiển thị popup xác nhận truy cập đổi số tài khoản, người dùng nhấn nút [Đồng ý] hệ thống hiển thị màn nhập thông tin đổi số tài khoản.

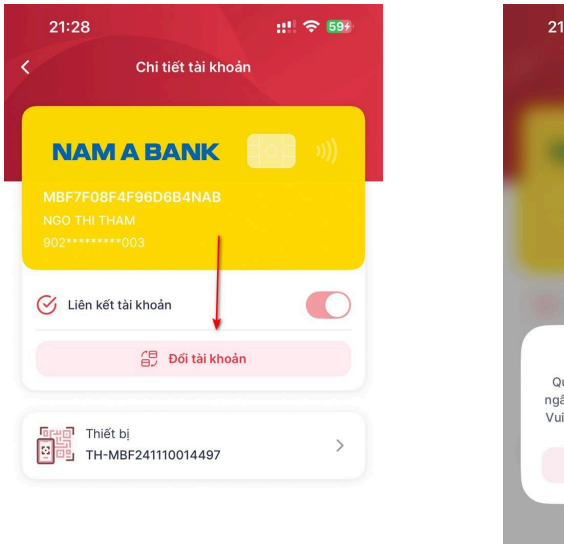

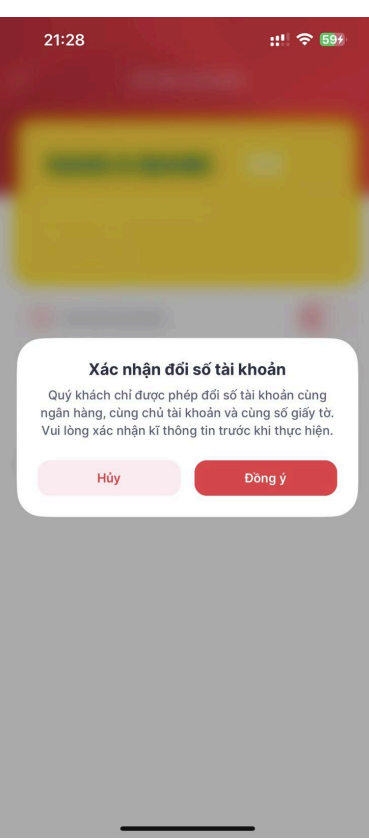

**Bước 4:** Tại màn đổi số tài khoản người dùng nhập đủ các trường thông tin: Số tài khoản ngân hàng, số điện thoại và chữ ký khách hàng, tích chọn "Tôi đã kiểm tra và đồng ý với Phụ lục hợp đồng" và nhấn nút [Xác nhận].

| 21:30 ::! 🗢 🕼                                          |
|--------------------------------------------------------|
| < Đổi tài khoản                                        |
| 🖻 Tài khoản cũ 🛛 🔨                                     |
| NAM A BANK ()))<br>MBF7F08F4F96D6B4NAB<br>NGO THI THAM |
| <ul> <li>Thông tin tài khoản mới</li> </ul>            |
| Chủ tài khoản *                                        |
| NGO THI THAM                                           |
| Số CCCD *                                              |
| 03519                                                  |
| Số tài khoản ngân hàng *                               |
| 603111                                                 |
| Số điện thoại *                                        |
| 07045                                                  |
| Chữ ký khách hàng *                                    |
| Tôi đã kiểm tra và đồng ý với Phụ lục hợp đồng         |
| Xác nhận                                               |
|                                                        |

\*Lưu ý: Người dùng chỉ được đổi số tài khoản cùng ngân hàng, cùng chủ tài khoản, cùng số giấy tờ.

**Bước 5:** Hệ thống hiển thị màn xác thực OTP huỷ liên kết số tài khoản cũ với thiết bị. Người dùng nhập OTP được gửi về số điện thoại.

|                                                                                                    | 21:3            | :30 ::' 🗢 🚮      |                          |                     |                  |   | £)∙ |     |              |
|----------------------------------------------------------------------------------------------------|-----------------|------------------|--------------------------|---------------------|------------------|---|-----|-----|--------------|
|                                                                                                    |                 |                  | £                        | )ổi tài             | khoả             |   |     |     |              |
|                                                                                                    | Tài kł          | noản             | cũ                       |                     |                  |   |     |     | ^            |
|                                                                                                    | MBF7F<br>NGO TH | -08F4<br>-11 THA | A E<br>1F96C<br>M<br>003 | <b>BAN</b><br>06841 | <b>IK</b><br>VAB |   |     |     |              |
| <ul> <li>Hủy liên kết STK cũ</li> <li>Nhập mã xác thực đế xác nhận hủy liên kết tài khoản cũ đả được gửi qua SMS tới số điện thoại</li> <li>Bạn không nhận được mã? Gửi lại (91s)</li> </ul> |                 |                  |                          |                     |                  |   |     |     |              |
| 1                                                                                                    | 2               | 3                | 4                        | 5                   | 6                | 7 | 8   | 9   | 0            |
| -                                                                                                    | 1               | :                | ;                        | (                   | )                | ₫ | &   | @   | "            |
| #+=                                                                                                    |                 | •                | ,                        | 1                   | 2                | ! | '   |     | $\bigotimes$ |
| F                                                                                                    | BC              |                  |                          |                     |                  | 1 |     | Nhậ | p            |
|                                                                                                    | €               |                  | _                        |                     |                  |   |     | Ĺ   | <u>)</u>     |

**Bước 6:** Sau khi xác thực thành công, hệ thống hiển thị tiếp màn xác thực OTP liên kết số tài khoản mới. Người dùng nhập OTP được gửi về số điện thoại. Hệ thống thông báo đổi số tài khoản thành công và quay về màn danh sách cửa hàng, hoàn thành quy trình đổi số tài khoản ngân hàng cho cửa hàng.

| 21:31                |                     |                     |                   |                   |                   | ::!!     | <del>?</del> 6 | D:        |
|----------------------|---------------------|---------------------|-------------------|-------------------|-------------------|----------|----------------|-----------|
| <                    |                     | £                   | oổi tài           | khoả              |                   |          |                |           |
| 🖻 Tài k              | hoản                | cũ                  |                   |                   |                   |          |                | ^         |
| NA<br>MBF7           | <b>AM</b><br>'F08F4 | <b>A E</b><br>1F96C | BAR<br>96841      | <b>JIK</b><br>Nab |                   |          |                |           |
| NGO 1<br>902**       |                     |                     |                   |                   |                   |          |                |           |
|                      |                     |                     |                   |                   |                   |          |                |           |
| +                    |                     | Li                  | ên kê             | t STI             | K mới             |          |                |           |
| Nhập mã<br>mới đã đi | xác thụ<br>rợc gửi  | rc để x<br>qua SI   | ác nhà<br>⁄IS tới | àn đổi<br>số điệ  | liên kế<br>n thoạ | t số tài | khoản          |           |
|                      |                     |                     |                   |                   |                   |          |                |           |
| Bạn khôn             | g nhận              | được i              | nã? Gi            | ửi lại (ʻ         | 117s)             |          |                |           |
| 1 2                  | 3                   | 4                   | 5                 | 6                 | 7                 | 8        | 9              | 0         |
| - /                  | :                   | ;                   | (                 | )                 | ₫                 | &        | @              | "         |
| #+=                  | •                   | ,                   |                   | ?                 | !                 | ,        |                | $\otimes$ |
| ABC                  |                     |                     |                   |                   |                   |          | Nhậ            | p         |
|                      |                     | _                   |                   |                   | -                 |          | ļ              | Ĵ,        |

## 2.3. Quản lý thông tin cá nhân

#### 2.3.1. Thông tin tài khoản

Bước 1: Người dùng chọn [Tài khoản]

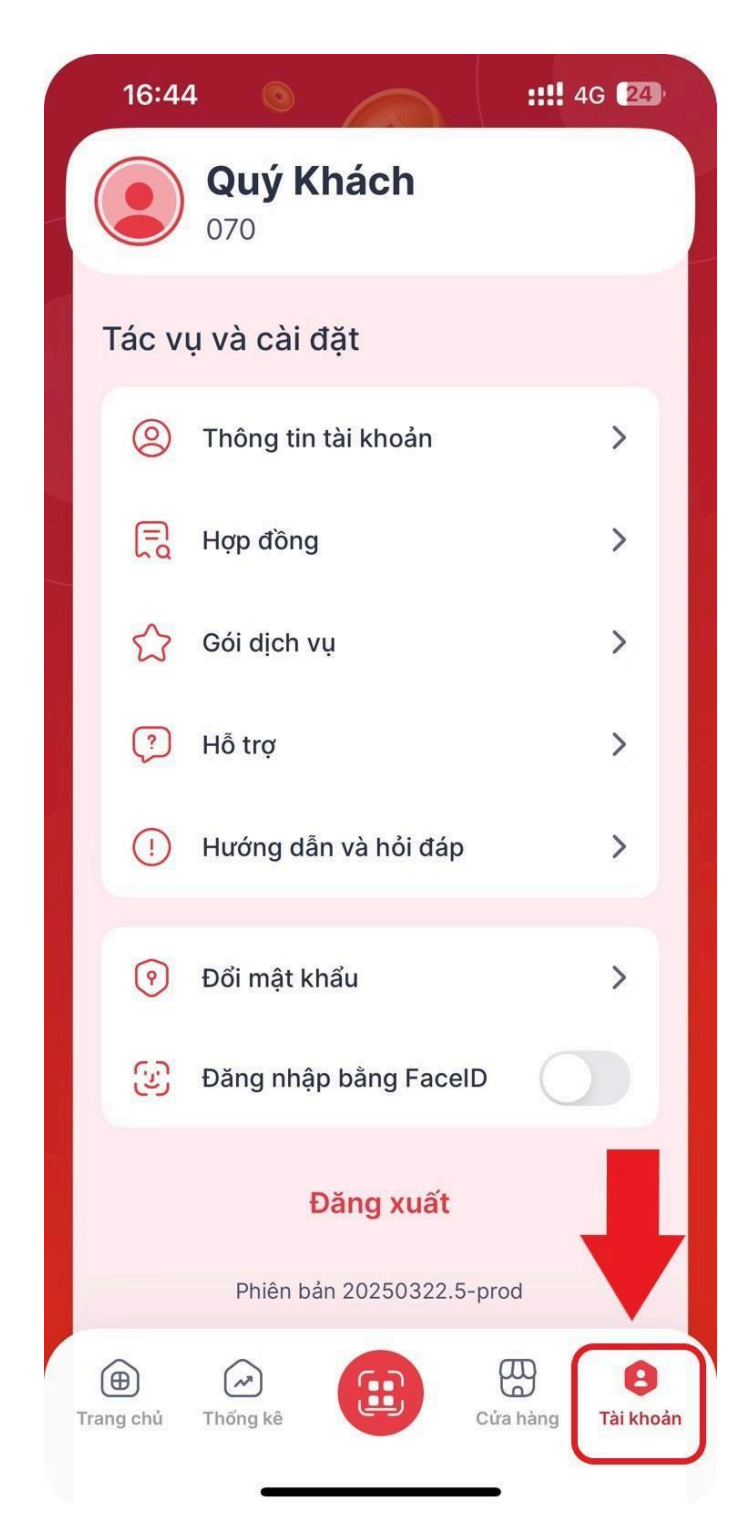

Bước 2: Tại màn hình thông tin tài khoản, Người dùng chọn [Thông tin tài khoản]

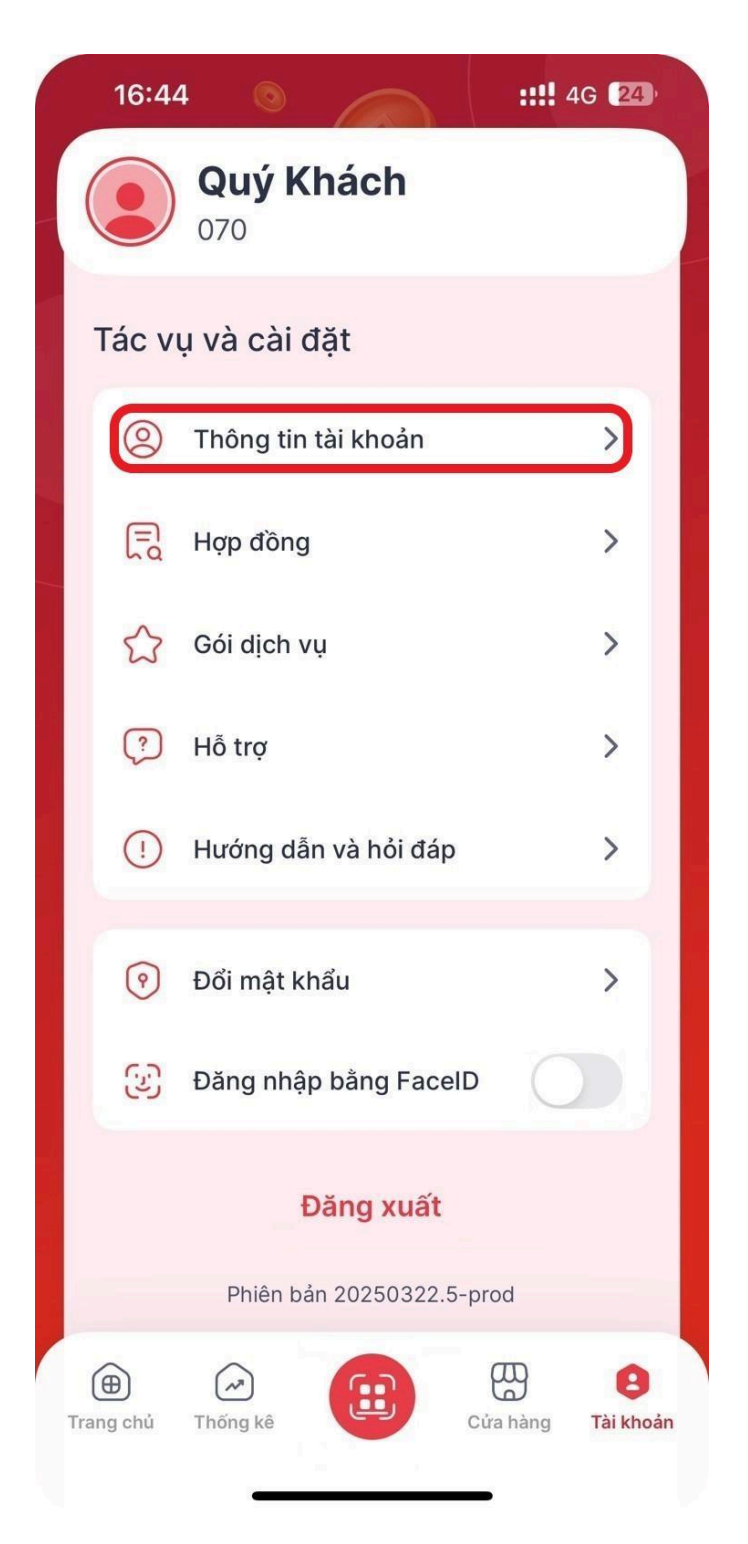

Bước 3: Hệ thống hiển thị màn hình Thông tin tài khoản

| 18:49         |         |              | ::!! 🗢 76 |
|---------------|---------|--------------|-----------|
| < (           | Cập nhậ | ật thông tin |           |
|               |         |              |           |
| Họ tên        |         |              |           |
| Quý Khách     |         |              |           |
| Địa chỉ email |         |              |           |
| QuyKhach@     | xyz.cor | n            |           |
| Ngày sinh     |         |              |           |
| 09/12/1990    |         |              |           |
| Địa chỉ       |         |              |           |
| Địa chỉ       |         |              |           |
|               |         |              |           |
|               |         | Lưu          |           |
|               | Xóa t   | ài khoản     |           |
|               |         |              |           |
|               |         |              |           |

# 2.3.2. Thông tin hợp đồng

Bước 1: Người dùng chọn [Hợp đồng]

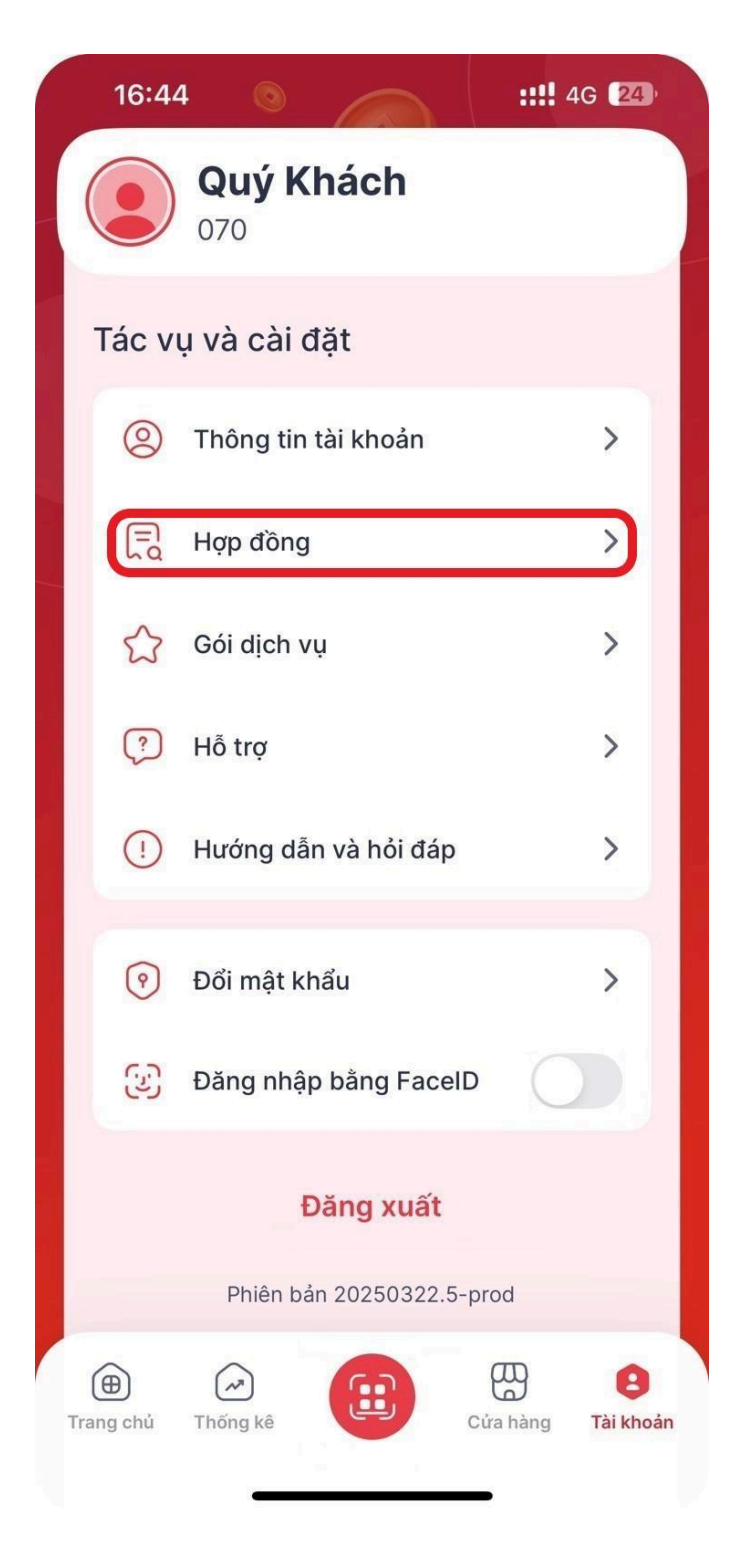

Bước 2: Hệ thống hiển thị màn hình Danh sách hợp đồng

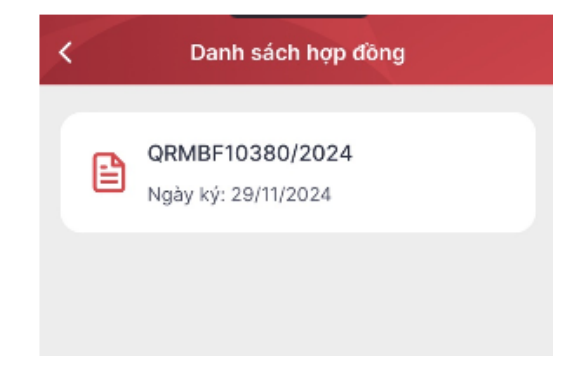

Bước 3: Người dùng chọn 1 hợp đồng, hệ thống hiển thị màn hình chi tiết Hợp đồng

| <u> </u>                                                                                                    | Chi tiết hợp đồng                                                                                                    |
|----------------------------------------------------------------------------------------------------|----------------------------------------------------------------------------------------------------|
| QRME                                                                                                    | 3F10380/2024                                                                                                    |
| Ngày k                                                                                                    | ký: 29/11/2024                                                                                                    |
|                                                                                                    | CÔNG HÒA XÃ HỘI CHỦ NGHĨA VIỆT NAM<br>Độc lập - Tự do - Hạnh phúc                                                                                                    |
|                                                                                                    | HOP ĐỔNG CUNG CẦP GIẢI PHÁP<br>LOA THẦN TÀI MOBIFONE<br>(Số. (DRMIFI 0380/2024)                                                                                                    |
| Cân cứ:                                                                                                    |                                                                                                    |
| <ul> <li>Bộ luật Dân s</li> <li>Luật Thương</li> <li>Luật Giao dịc</li> <li>Luật các tổ ci</li> <li>Luật Doanh n</li> <li>Nghị định số</li> <li>ngân bằng:</li> </ul> | y ươ 64,700,155(CH13 ngày 24/11/2015)<br>mại sơ 34/2005(CH11, ngày 14 tháng e năm 2006 và các văn bản bưồng dân thi bảnh<br>h Điện từ sơ 20/2023(CH15 ngày 22/09/2023)<br>nhi c thá dụng sơ 34/2004(CH15 ngày 12/09/2024)<br>gluập số 56/2029(CH14 ngày 17/04/2020)<br>dây 20/2019(C-C ngày 04) (M2/02) các Chân phủ về Giao dịch Điện từ trong hoạt động                                                                                                    |
| <ul> <li>Nghị định 52,</li> </ul>                                                                                                    | /2024/NĐ-CP ngày 15/05/2024 của Chính phủ về thanh toán không dùng tiền mặt:                                                                                                    |
| Căn cú vào nhu câu<br>Hồm nay, ngày 29 (<br>Bên A: NGƯỜI SƯ                                                                                                    | t và khả năng của các bên.<br>tháng 11 năm 2024, chủng tôi gôm cố:<br>ΓDUNG D(CH VU                                                                                                    |
| Cân cuốc công dân                                                                                                    | 034192010785                                                                                                    |
| Số tài khoản BIDV:<br>Số tài khoản thu hộ<br>Số serial thiết bị D                                                                                                    | 8870877133<br>«MBF18FAC32BBF82249C<br>175693-429                                                                                                    |
| Địa chỉ: 22D Duong<br>Số điện thoại:<br>Mã số thuế: 4588                                                                                                    | in Condition State                                                                                                    |
| Chúc vụ: Giám đốc<br>Đảo á và Đảo Được                                                                                                    | n binn ban<br>                                                                                                    |
| Sau khi thỏa thuận<br>khoản MobiFone (s                                                                                                    | , bại bên cùng thông nhất kỳ kết Hợp đông cung cấp dịch vụ Loa phát thông bảo Chuyển au đầy gủi 3, Hợp đông" lvới các điều khoản như sau.                                                                                                    |
| DIEU 1: GIAI THÌ<br>Trù truồng họp ngi<br>1.1. Người sử dựn<br>sử dụng dịch vụ do                                                                                     | CH Từ NGU<br>I cảnh có quy định khác, các từ ngữ in đậm, in nghiếng dưới đây được hiểu như sau<br>g <b>địch vụ (NSDDV)</b> là các cá nhân, tổ chức có tài khoản tại ngân hàng BIDV và đảng kỉ<br>bên A cung cấp.                                                                                                    |
| <ol> <li>1.2. Dịch vụ loa p<br/>cặp cho những cả r<br/>thông báo bằng ằm<br/>1.3. Khách hàng l</li> </ol>                                                             | hait then it chuyên khoản MobiFone là dịch vụ họp tác giða MobiFone TI và BIDV, cung thần tố chức có tài khoản ngàn hàng tại BIDV. mà nguời sử dụng dịch vụ nhận được thanh về biến động số dụ ngay khi giao dịch thành công.                                                                                                    |
| 1.4. Giao dịch là c<br>theo quy định tại H                                                                                                    | ác giao dịch Khách hàng thực hiện thống qua hệ thống hỗ trọ thanh toán của BiDV căn củ<br>op đồng này.                                                                                                    |
| <ol> <li>1.5. Giao dịch thà<br/>thông thanh toán c<br/>BIDV.</li> </ol>                                                                                               | <b>nh còng (GDTC)</b> là giao dịch thanh toàn đã được ghi nhận xử lý thành công qua hệ<br>ủa BIDV, và Khách hàng hoặc NSDDV đã nhận được thống báo giao dịch thành công từ                                                                                                    |
| 1.0. Giá trị giao đ<br>thanh toán của BID                                                                                                    | je h là khoản tiên giao dịch mà Khách hàng thực hiện thanh toán thông qua hệ thống<br>V.                                                                                                    |
| <ol> <li>1.7. One Time Pas<br/>BIDV và đuọc thôn<br/>và cho phép nguời i<br/>giao dịch và có hiệt</li> </ol>                                                          | sword ( $OTP$ ) là chười kỳ tụ ngầu nhiền được tạo ra tự động từ hệ thông bảo mặt của<br>bảo đến NSDU thông qua điện thoại điểng nhọi thiết lụ bảo mặt. BIDV châng thuận<br>nhận nhập để xác thực giao dịch, xác thực người dùng. Mật mã chỉ có giá trị cho 1 lân<br>lược trược thiếng thờ diện đó BIDV cược định.                                                                                                    |
| 1.8. <b>Dữ liệu cá nh</b><br>dạng tương tự trên<br>cụ thể (có thể bao                                                                                                 | ing ("DLCN") là thông tin duới dạng kỳ liệu, nhữ việt, chữ sởi, lình ảnh, âm thanh hoặc<br>môi trưởng điện từ giải liên với mặc con người cụ thể hoặc giúp xác định mặc con người<br>gồm DLCN co bản và DLCN hoặc vàn thoạc vật định 13) và được một Điền cung cấp cho                                                                                                    |
| 1.0. Nghị định 13<br>các văn bản hướng là<br>1.10. Hợp đống là<br>vụ, các thỏa thuận<br>1.11. Ngày lẫm vũ<br>định của pháp luật                                       | là Nghị định số 12,020,20,00,00,00,00<br>đần nàu đội, hợp tháo củ lầng quan tưới cói<br>Ngộ đông cũng cấp định vụ này tát tả các Phụ lục, Phụ định, hướng đần vũ dụng định<br>Ngh đông cũng cấp định vụ này tát tả các Phụ lục, Phụ định Ngh động cũng cấp dịnh vụ này,<br>Ngh cấp nàu là đến phải sinh trong quá trình thực hiện Hợp đông cũng cấp dịnh vụ này,<br>lệc là các ngày trong tuân từ thủ Hai đến thủ Sâu trù các ngày nghĩ, ngày lẽ, tết theo quy<br>Vịết Nam. |
| DIÊU 2: NỘI DUN<br>Bên B cung cấp địc                                                                                                    | IG HOP ĐÔNG<br>h vụ Lao phát thông báo Chuyển khoản MobiFone cho Bên A bao gặm những công việc                                                                                                    |
| nhu sau:<br>2.1. Dịch vụ triển<br>việc nhu sau:                                                                                                    | khai: Bên B triển khai dịch vụ Loa phát thông báo Chuyến khoản MobilPone với công                                                                                                    |
| a. Khảo sát và đặc t<br>b. Hồ trọ hướng dầ                                                                                                    | à các yêu của Bên A.<br>n Bên A tích hợp vào hệ thống Loa phát thống báo Chuyển khoản MobiFone.                                                                                                    |

# 2.3.3. Thông tin hỗ trợ

Bước 1: Tại màn hình thông tin tài khoản, Người dùng chọn [Hỗ trợ]

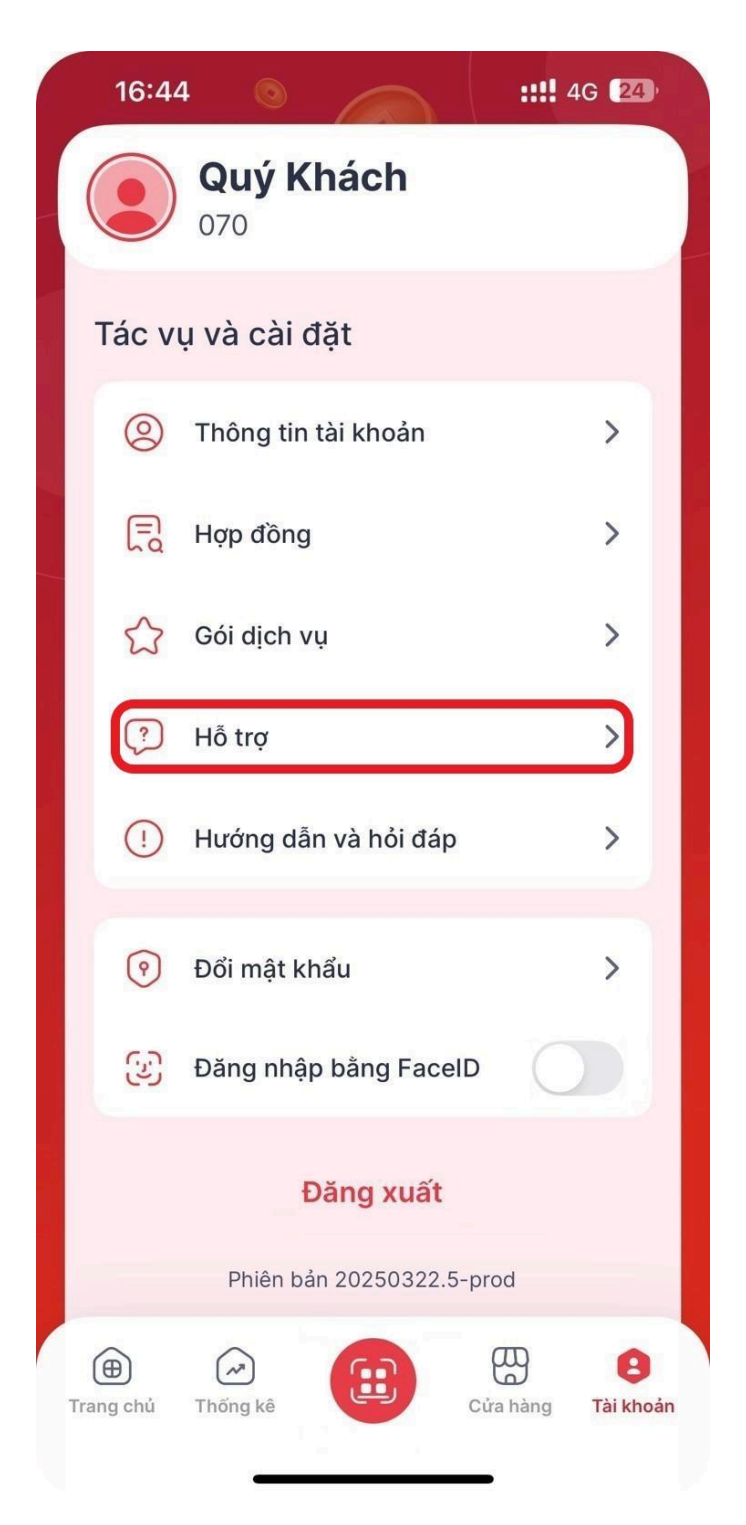

Bước 2: Hệ thống hiển thị màn hình Thông tin hỗ trợ

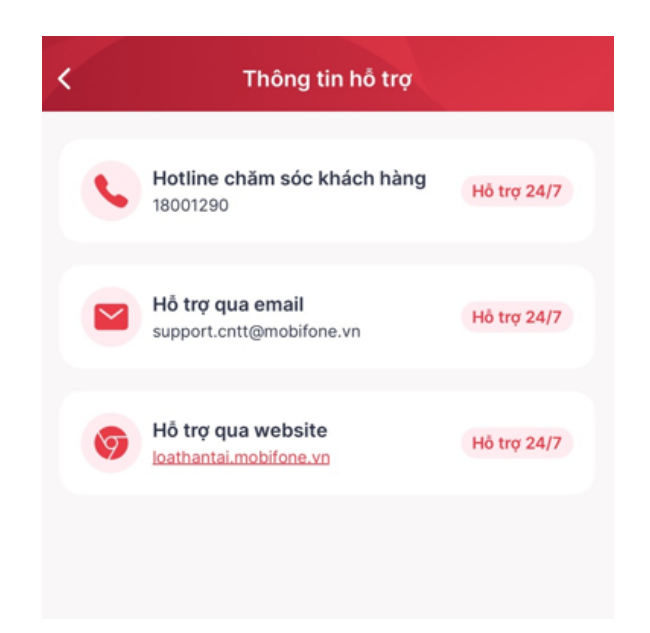

## 2.3.4. Quản lý Sim Data

Bước 1: Tại màn hình thông tin tài khoản, Người dùng chọn [Quản lý Sim Data]

|                                              | ☆            | Gói dịch vụ                |          | >              |  |  |  |
|----------------------------------------------|--------------|----------------------------|----------|----------------|--|--|--|
|                                              | ⊕            | Quản lý Sim Data           |          | >              |  |  |  |
|                                              | ?            | Hỗ trợ                     |          | >              |  |  |  |
|                                              | !            | Hướng dẫn và hỏi đáp       |          | >              |  |  |  |
| (                                            | ٥            | Cho phép nhận thông báo    |          | O              |  |  |  |
|                                              | -            | Quản lý thiết bị thông báo |          | >              |  |  |  |
|                                              | <b>_</b> #)  | Voice OTT                  |          | >              |  |  |  |
|                                              | ?            | Đổi mật khẩu               |          | >              |  |  |  |
|                                              | 3            | Đăng nhập bằng FacelD      |          | D              |  |  |  |
| Đăng xuất<br>Phiên bản 20250530.1 production |              |                            |          |                |  |  |  |
|                                              | ~            | ~                          | æ        |                |  |  |  |
| Tra                                          | 🕀<br>ang chủ | Thống kê                   | Cửa hàng | E<br>Tài khoản |  |  |  |
|                                              |              |                            | _        |                |  |  |  |

Bước 2: Hệ thống hiển thị màn thông tin Sim Data

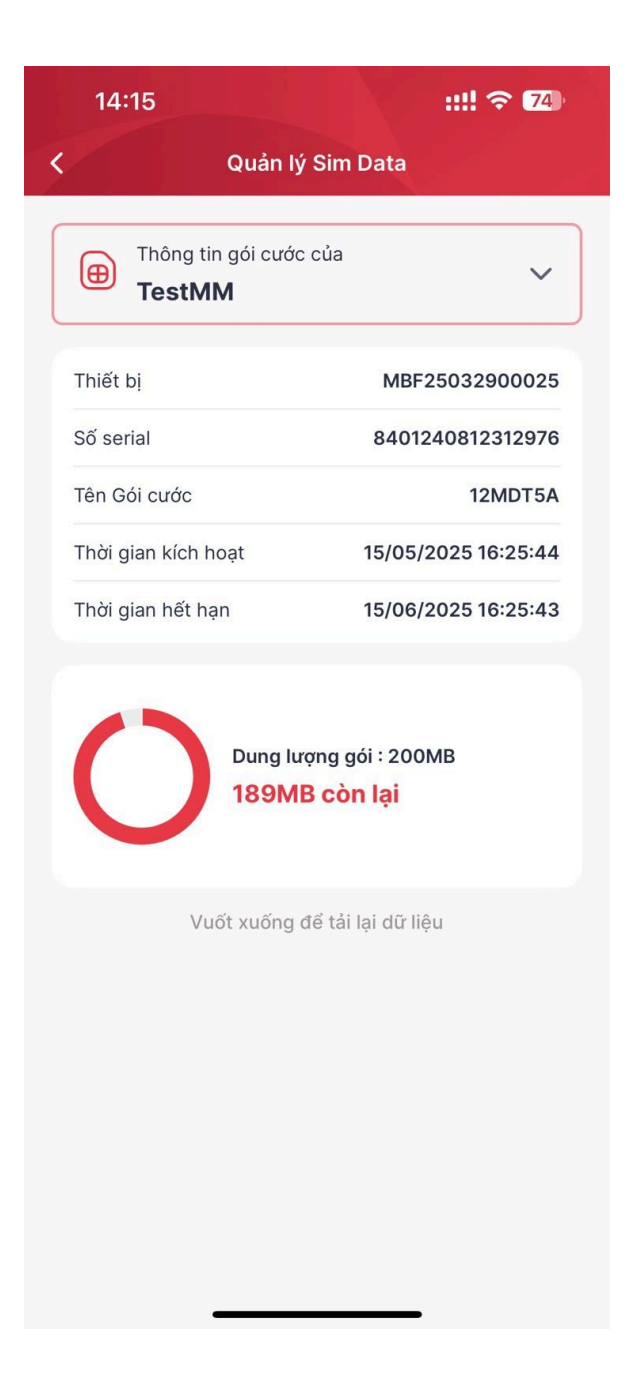

Người dùng nhấn vào ô [Thông tin gói cước của...] hệ thống hiển thị danh sách cửa hàng, người dùng chọn cửa hàng để xem thông tin.

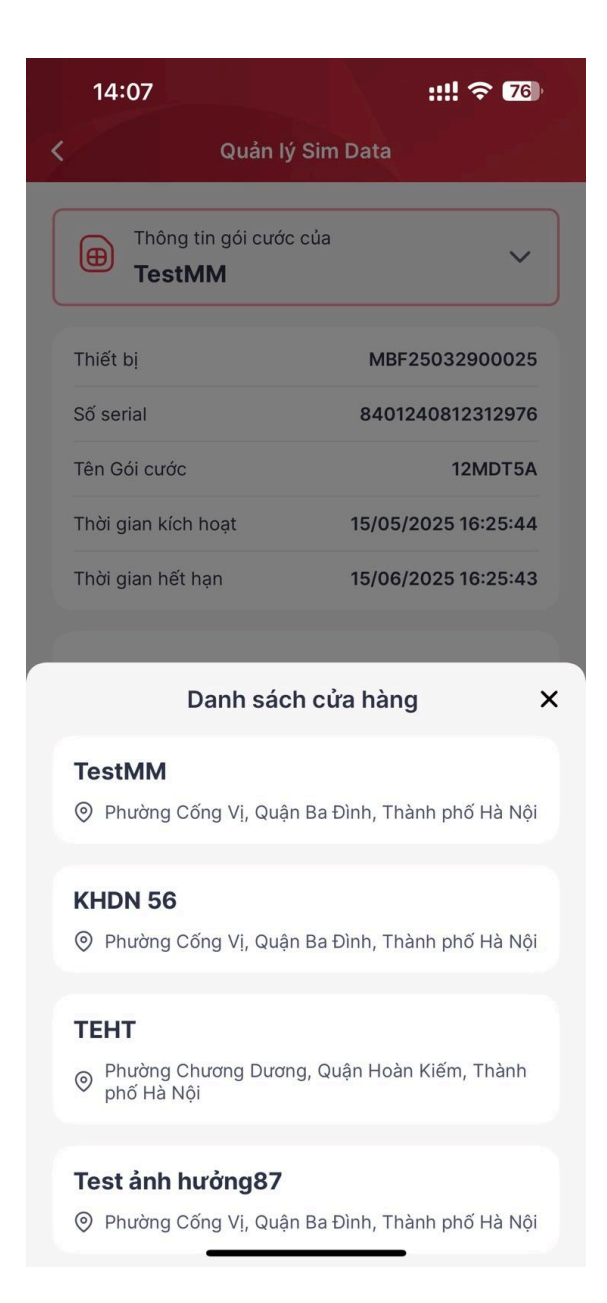

## 2.3.5. Quản lý thiết bị thông báo

**Bước 1:** Tại màn hình thông tin tài khoản, Người dùng chọn [Quản lý thiết bị thông báo]

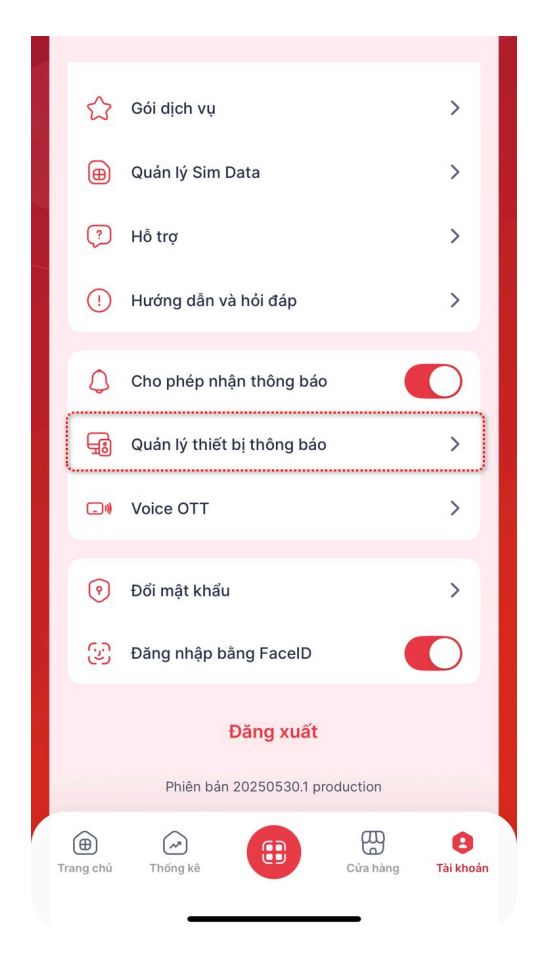

**Bước 2:** Hệ thống hiển thị màn danh sách thiết bị nhận thông báo biến động số dư hoặc các thông báo dịch vụ

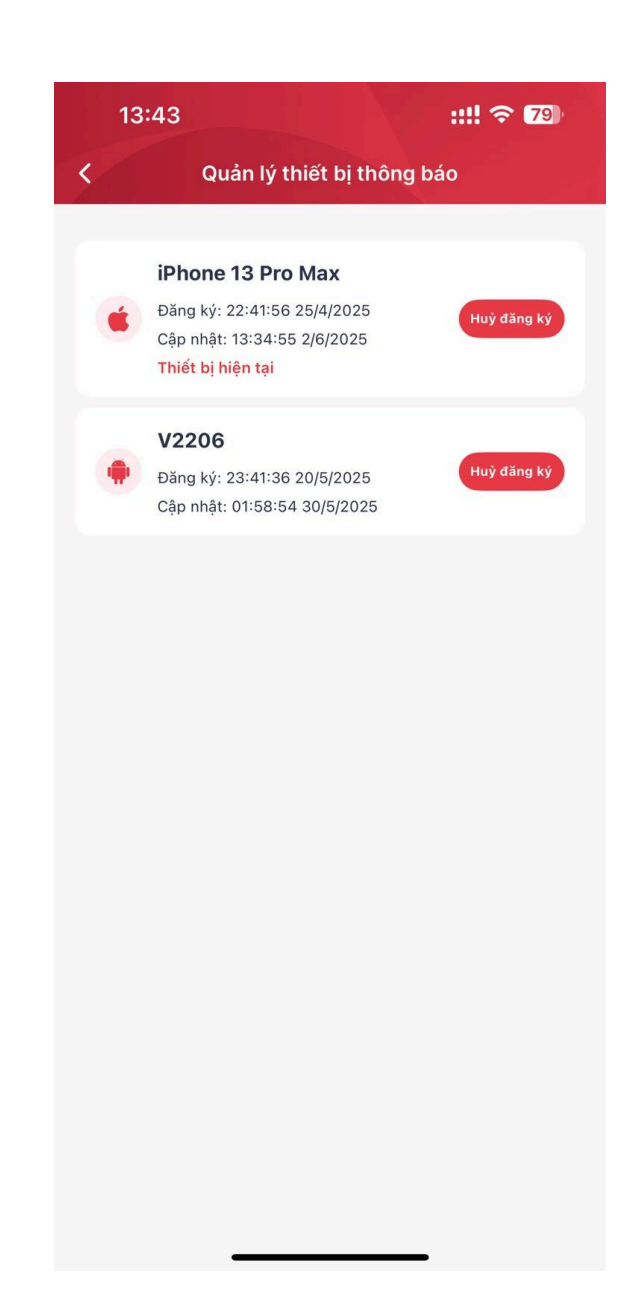

Người dùng nhấn nút [Huỷ đăng ký] để tắt thông báo biến động số dư hoặc các thông báo dịch vụ trên thiết bị đó.

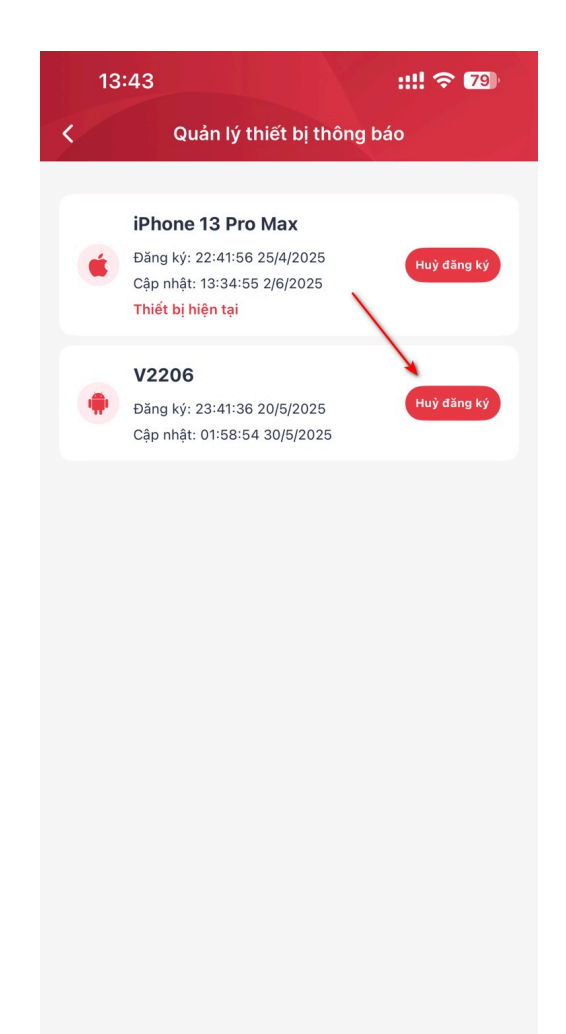

# 2.4. Thay đổi thiết bị/ Khôi phục liên kết thiết bị2.4.1. Thay đổi thiết bị

Bước 1: Tại màn hình danh sách cửa hàng, Người dùng nhấn biểu tượng

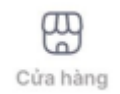

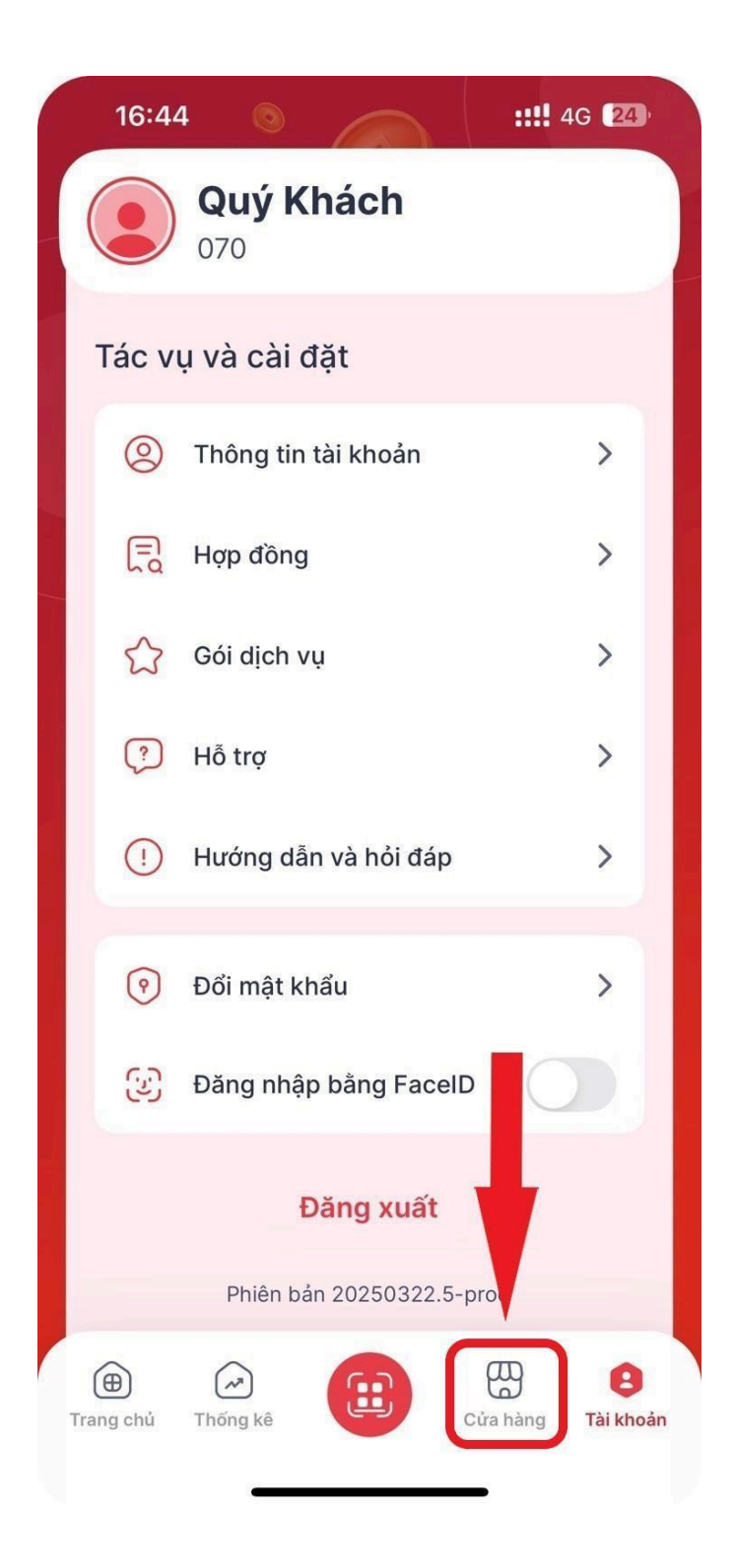

**Bước 2:** Người dùng lựa chọn cửa hàng và hệ thống hiển thị thông tin chi tiết cửa hàng

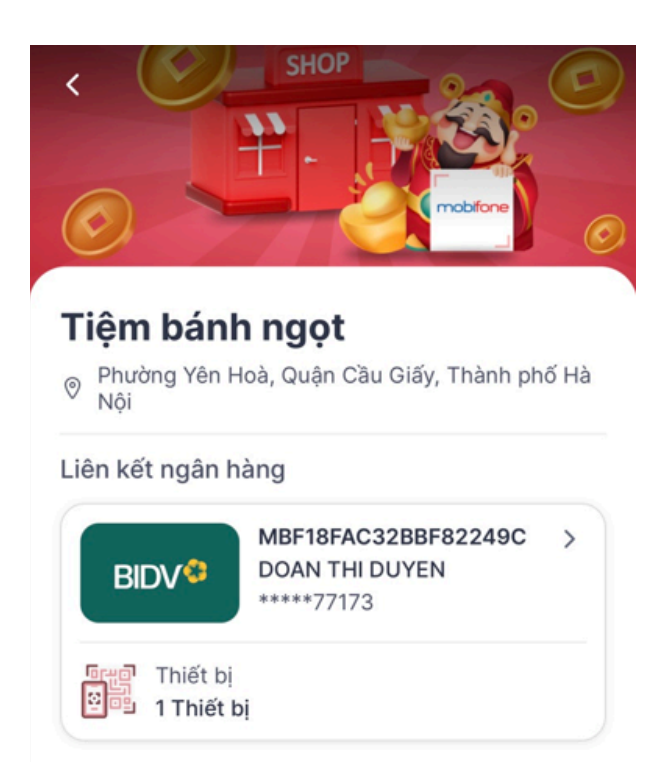

Bước 3: Tại màn hình Chi tiết tài khoản, nhấn > để hiển thị màn chi tiết thiết bị

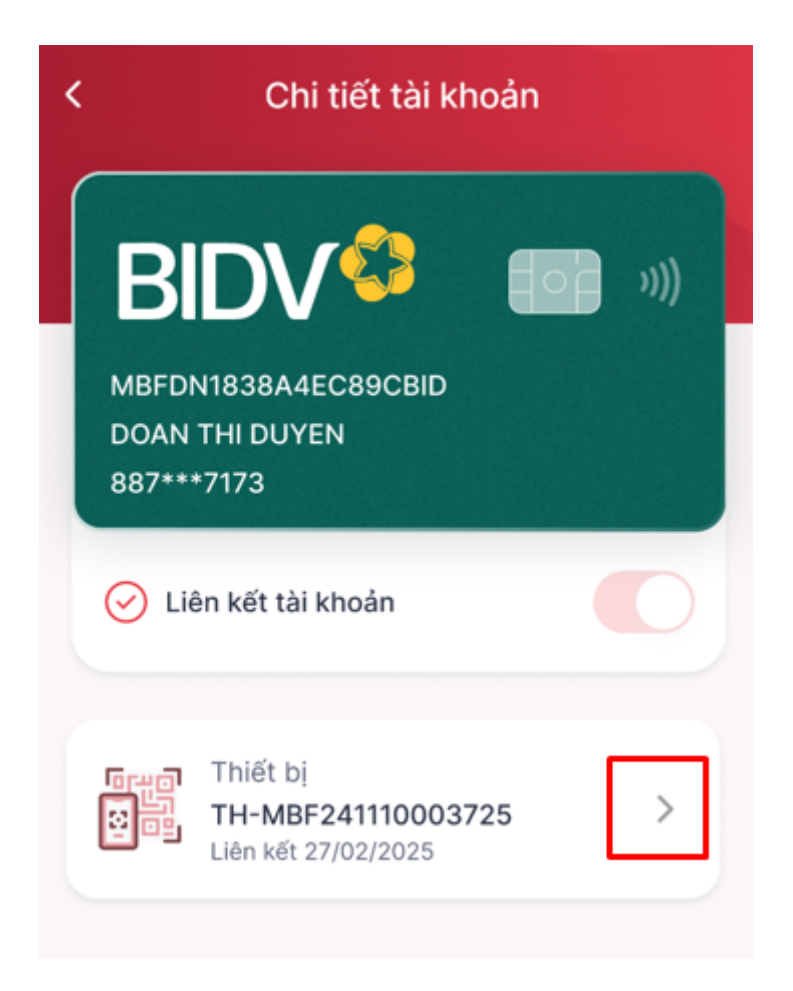

Bước 4: Tại màn hình Chi tiết thiết bị, nhấn [Đổi thiết bị]

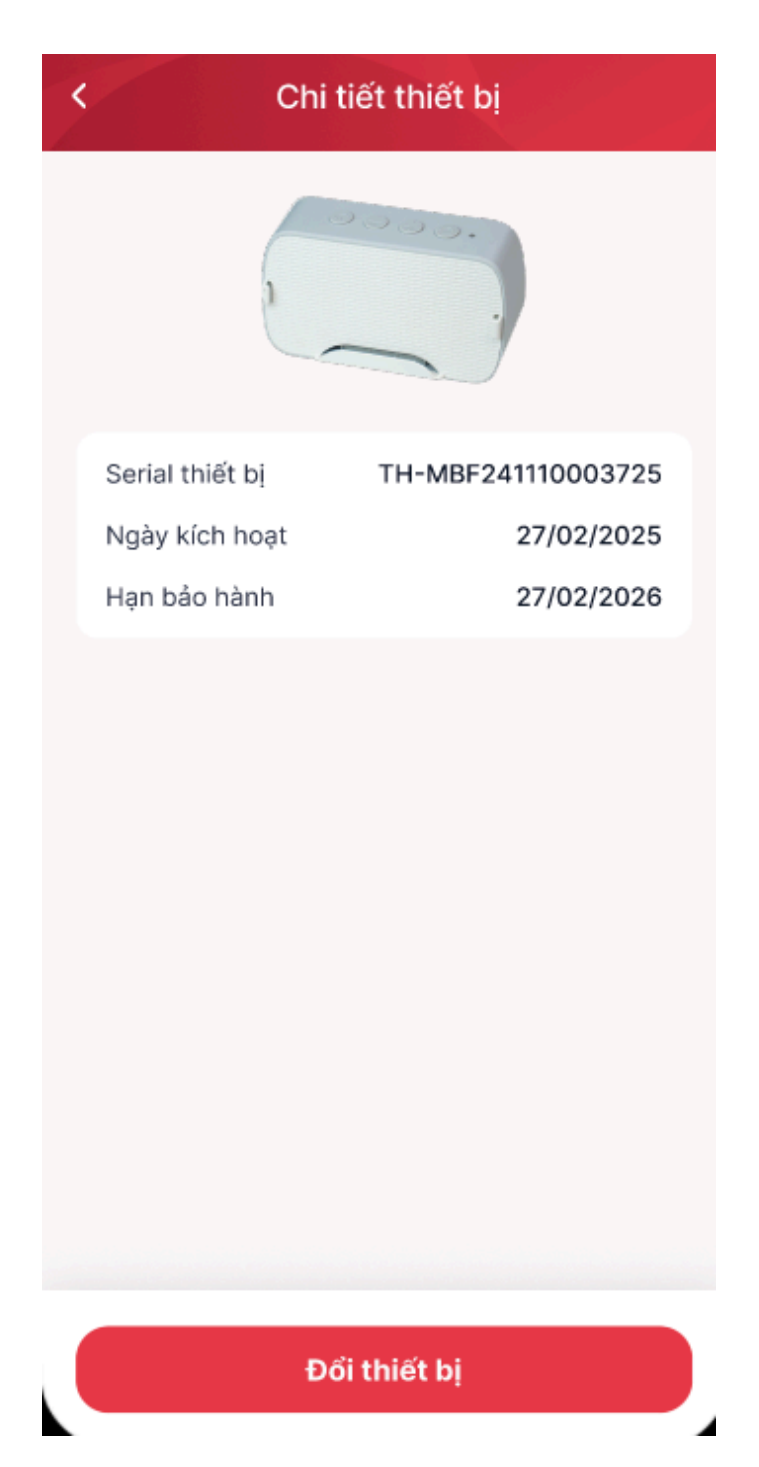

Bước 5: Người dùng nhập thông tin serial thiết bị mới

| C Thông tin đổi trả                                               |        |
|-------------------------------------------------------------------|--------|
| Ngân hàng                                                         |        |
| BIDV <sup>O</sup> Ngân hàng TMCP Đầu tư<br>và Phát triển Việt Nam |        |
| STK *                                                             |        |
| 887***7173                                                        |        |
| Tên tài khoản                                                     |        |
| DOAN THI DUYEN                                                    |        |
| Số điện thoại                                                     |        |
| 093                                                               |        |
| Serial thiết bị cũ                                                |        |
| TH-MBF241110003719                                                |        |
| Serial thiết bị mới *                                             |        |
| TH-MBF241110003725                                                | æ      |
| Gói đối trả *                                                     |        |
| Đổi trả có phí (Thiết bị mới)                                     | $\sim$ |
| Giá tiên: 590.000 đ ( đã bao dồm VAT )                            |        |

**Bước 6:** Người dùng nhấn [Đồng ý] để xác nhận đổi thiết bị

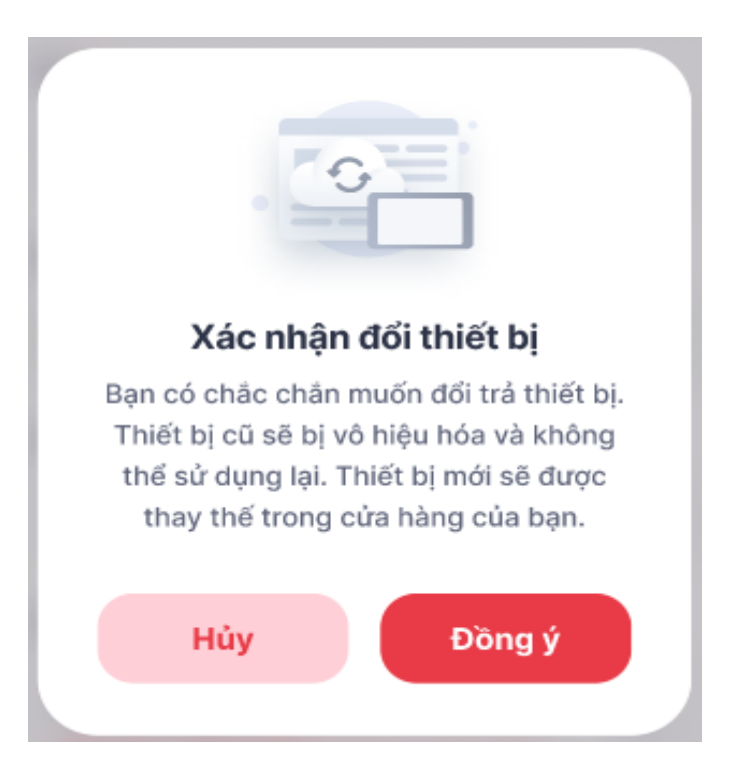

Bước 5: Người dùng thực hiện xác nhận điều khoản và ký phụ lục hợp đồng

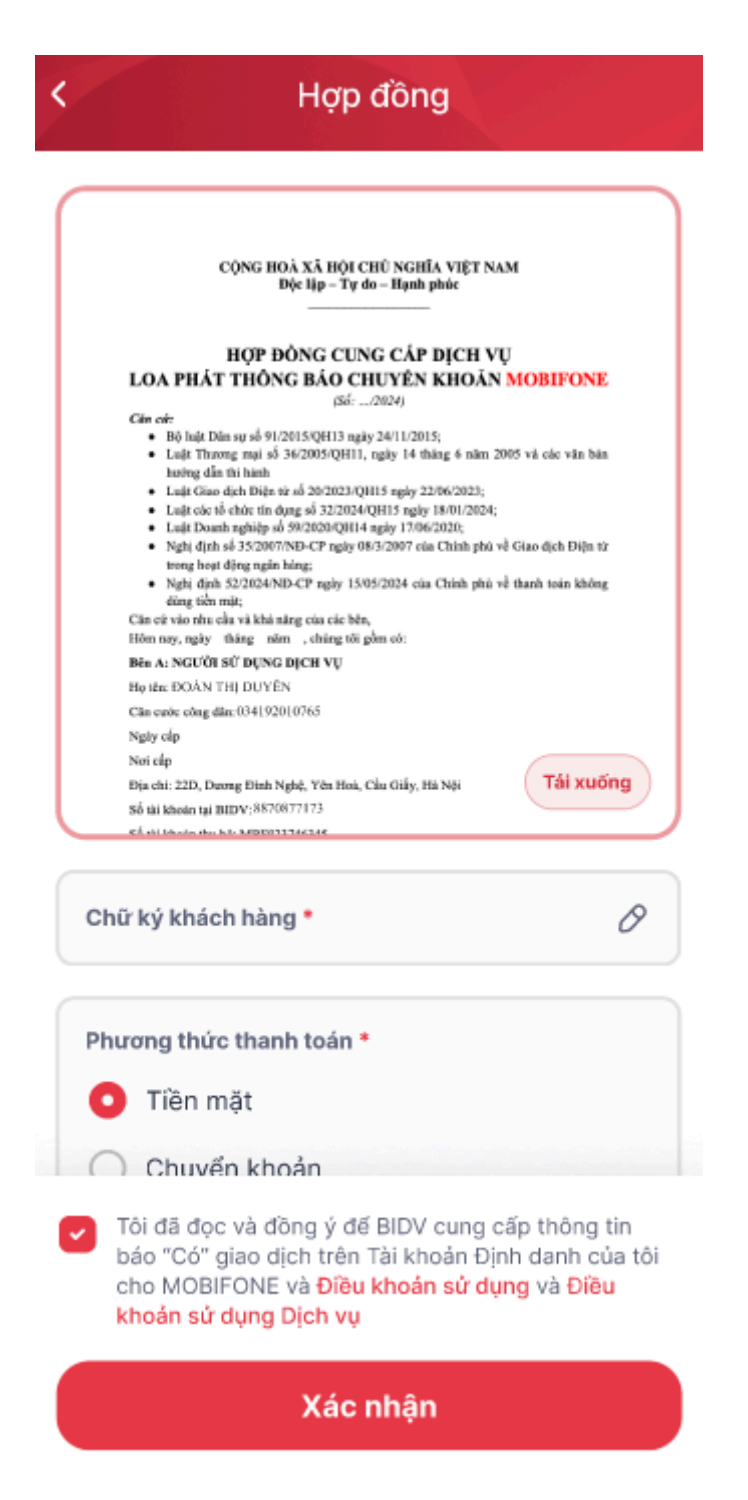

Bước 6: Người dùng nhập mã OTP từ hệ thống Loa Thần Tài MobiFone

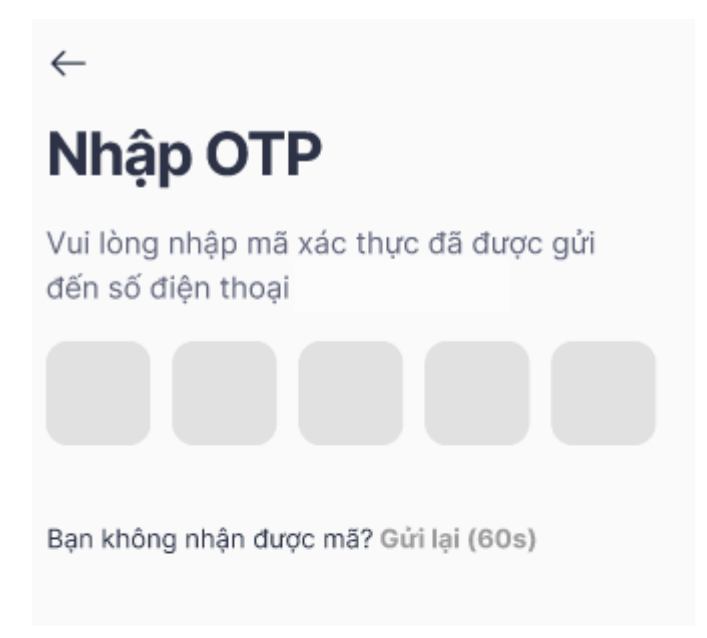

Bước 7: Hệ thống hiển thị đổi thiết bị thành công

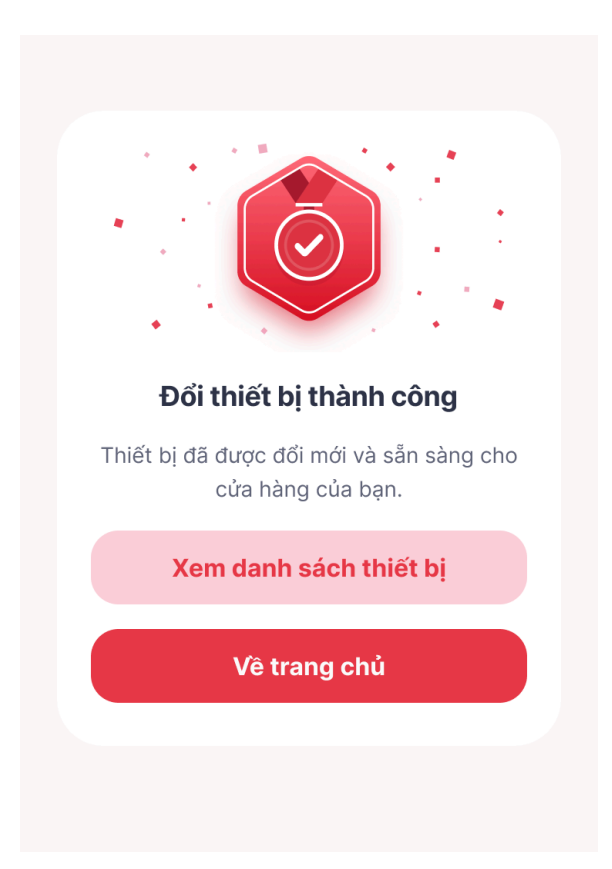

## 2.4.2. Khôi phục thiết bị

Bước 1: Tại màn hình Chi tiết thiết bị, người dùng nhấn [Khôi phục thiết bị cũ]

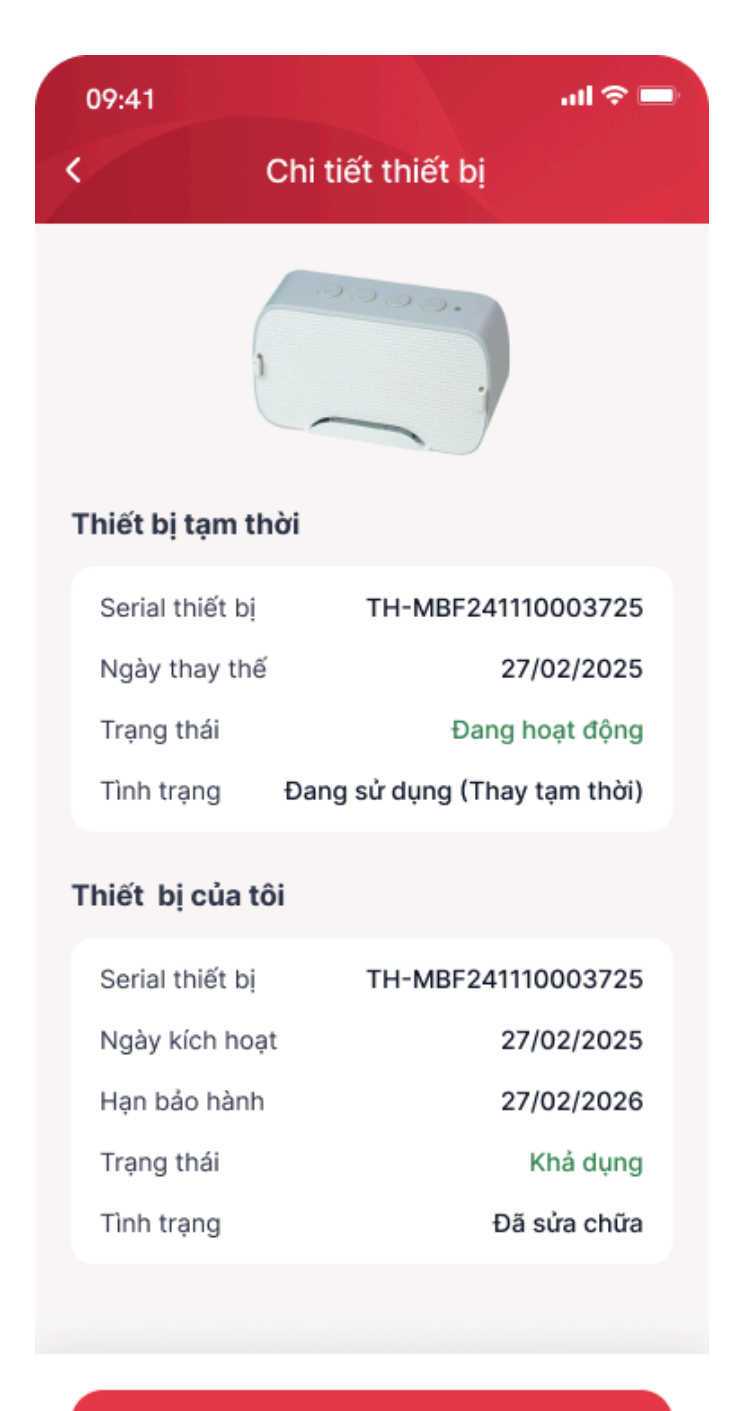

Khôi phục thiết bị cũ
Bước 2: Người dùng nhấn [Đồng ý] để xác nhận khôi phục thiết bị

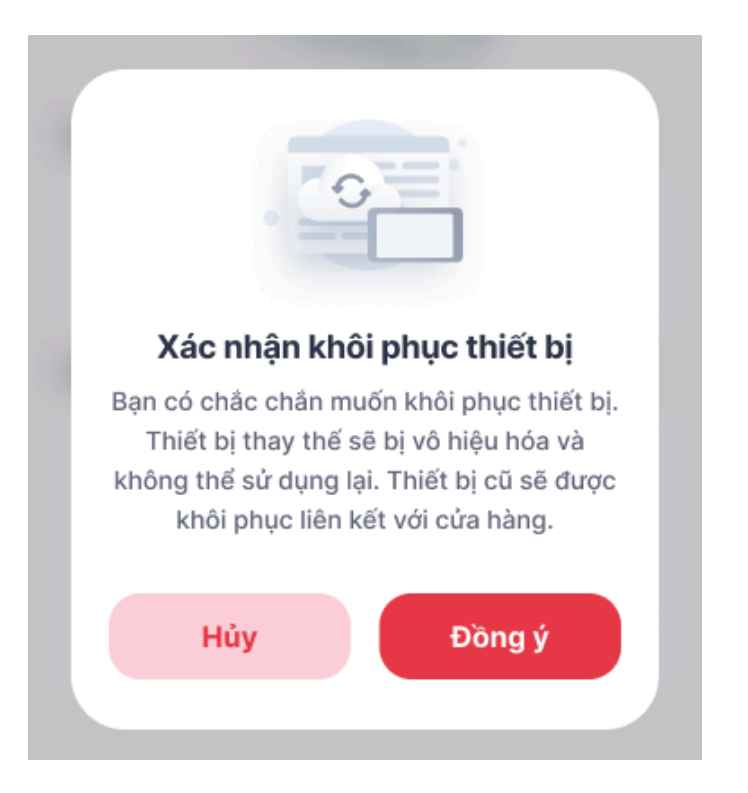

Bước 3: Người dùng nhập mã OTP từ hệ thống

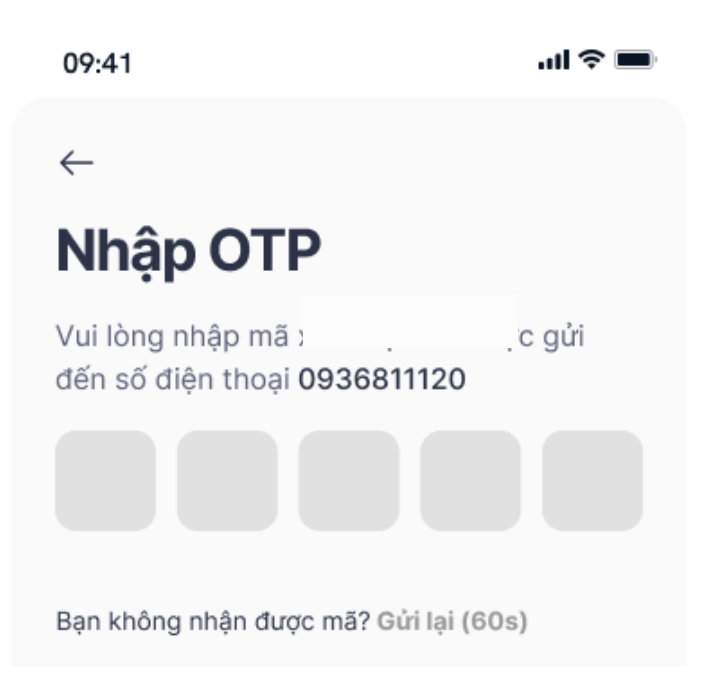

Bước 4: Hệ thống hiển thị đổi thiết bị thành công

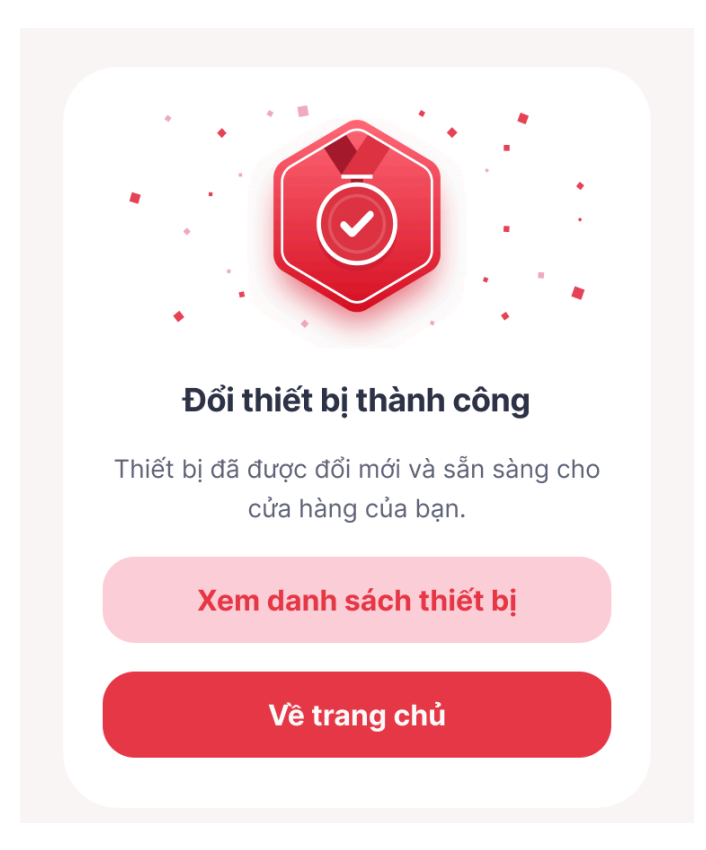

### 2.5. Quản lý thông báo

## 2.5.1. Cấu hình nhận và xem thông báo

Bước 1: Người dùng chọn [Tài khoản] và chọn [Cho phép nhận thông báo]

|           | <b>Duyên Đoàn</b><br>0936811120 |  |  |  |
|-----------|---------------------------------|--|--|--|
| 0         | Thông tin tài khoản             |  |  |  |
|           |                                 |  |  |  |
| Ę         | Hợp đồng >                      |  |  |  |
| ☆         | Gói dịch vụ >                   |  |  |  |
| ?         | Hỗ trợ >                        |  |  |  |
| ()        | Hướng dẫn và hỏi đáp >          |  |  |  |
| ٥         | Cho phép nhận thông báo         |  |  |  |
|           | Voice OTT >                     |  |  |  |
| •         | Đổi mật khẩu >                  |  |  |  |
| 3         | Đăng nhập bằng FacelD           |  |  |  |
| Đăng xuất |                                 |  |  |  |
| ۲         | ی 💮 💮                           |  |  |  |
| Trang chú | Thống kê Cửa hàng Tải khoản     |  |  |  |

 $\cap$ 

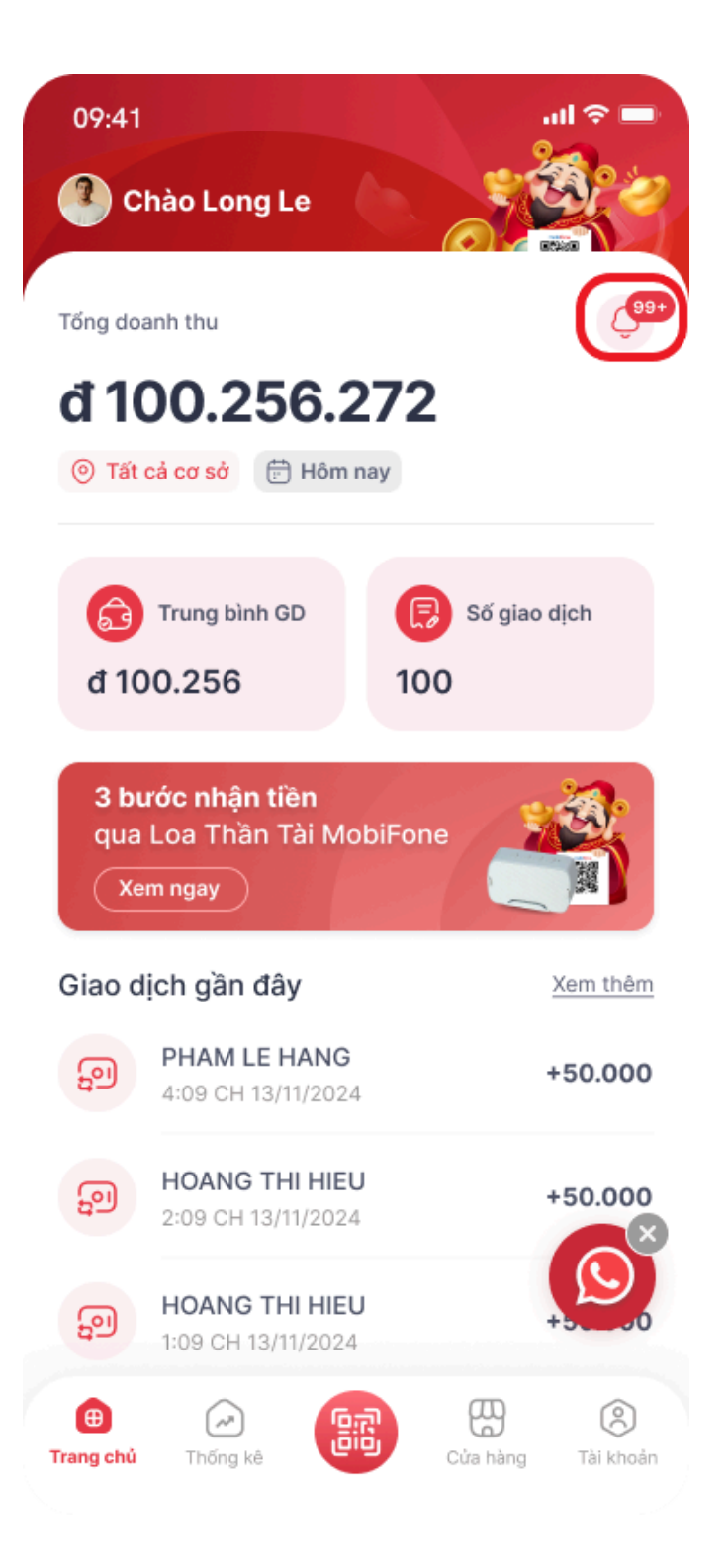

#### **Bước 3:** Người dùng chọn [Thông báo giao dịch] để xem thông báo giao dịch Người dùng chọn [Thông báo hoạt động] để xem thông báo từ hệ thống

| 09:41                                                                   | al 🗢 🗖           | 09:41                                             | sil Ə                  |
|-------------------------------------------------------------------------|------------------|---------------------------------------------------|------------------------|
| Thông bác                                                               | ~                | К Т                                               | hông báo               |
| Thông báo giao dịch Thô                                                 | ng báo hoạt động | Thông báo giao dị                                 | ch Thông báo hoạt động |
| ôm nay                                                                  |                  | Hôm nay                                           |                        |
| Thông báo biến động số dư<br>Nguyen Van Anh chuyen tien<br>19:00        | +10.000.000đ     | Tiêu đề thông bác<br>Mô tả nội dung thôn<br>19:00 | )<br>ng báo            |
| Thông báo biến động số dư<br>Nguyen Van Anh chuyen tien<br>19:00        | +10.000.000đ     | Tiêu đề thông bác<br>Mô tả nội dung thôn<br>19:00 | ng báo                 |
| Thông báo biến động số dư                                               | +10.000.000đ     | 21/02/2025                                        |                        |
| 19:00                                                                   |                  | Tiêu đề thông báo                                 |                        |
| 1/02/2025                                                               |                  | 19:00                                             | ng bao                 |
| Thông báo biến động số dư<br>Nguyen Van Anh chuyen tien<br>19:00        | +10.000.000đ     | Tiêu đề thông bác<br>Mô tả nội dung thôn<br>19:00 | )<br>ng báo            |
| <b>Thông báo biến động số dư</b><br>Nguyen Van Anh chuyen tien<br>18:00 | +10.000.000đ     | Tiêu đề thông bác<br>Mô tả nội dung thôr<br>19:00 | )<br>ng báo            |
| Thông báo biến động số dư<br>Nguyen Van Anh chuyen tien                 | +10.000.000đ     | 19/02/2025                                        |                        |
| 17:00<br>9/02/2025                                                      |                  | Tiêu đề thông bác<br>Mô tả nội dung thôn<br>19:00 | )<br>ng báo            |
| <b>Thông báo biến động số dư</b><br>Nguyen Van Anh chuyen tien          | +10.000.000đ     | Tiêu đề thông báo                                 | )                      |

# 2.5.2. Cấu hình nhận thông báo Voice OTT trên thiết bị IOS

Bước 1: Người dùng chọn [Tài khoản] và chọn [Voice OTT]

|           | <b>Duyên Đoàn</b><br>0936811120 |                |  |  |
|-----------|---------------------------------|----------------|--|--|
|           |                                 |                |  |  |
| 8         | Thông tin tài khoản             | >              |  |  |
| a         | Hợp đồng                        | >              |  |  |
| ☆         | Gói dịch vụ                     | >              |  |  |
| ?         | Hỗ trợ                          | >              |  |  |
| ()        | Hướng dẫn và hỏi đáp            | >              |  |  |
| ٥         | Cho phép nhận thông báo         |                |  |  |
|           | Voice OTT                       | >              |  |  |
| 0         | Đổi mật khẩu                    | >              |  |  |
| 3         | Đăng nhập bằng FacelD           |                |  |  |
| Đặng xuất |                                 |                |  |  |
|           |                                 |                |  |  |
| Trang chú | Thống kệ                        | hàng Tài khoản |  |  |

**Bước 2:** Hệ thống hiển thị danh sách cửa hàng, Người dùng chọn bật/tắt Voice OTT với tất cả cửa hàng

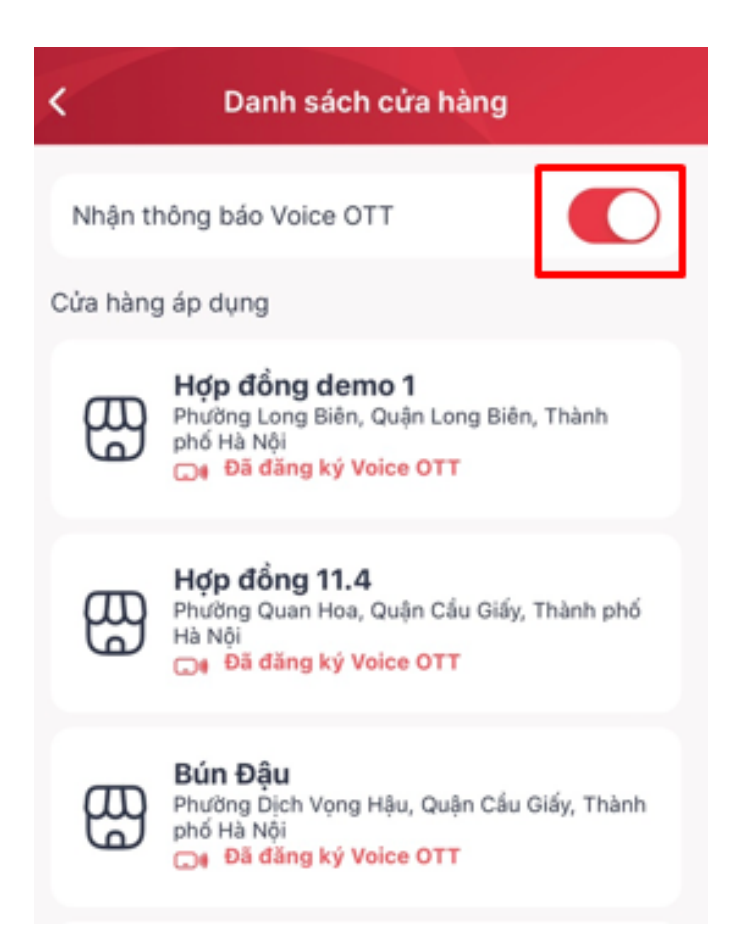

hoặc tắt/bật theo từng cửa hàng. Người dùng nghe thử thông bằng cách nhấn vào nút [Nghe thử]

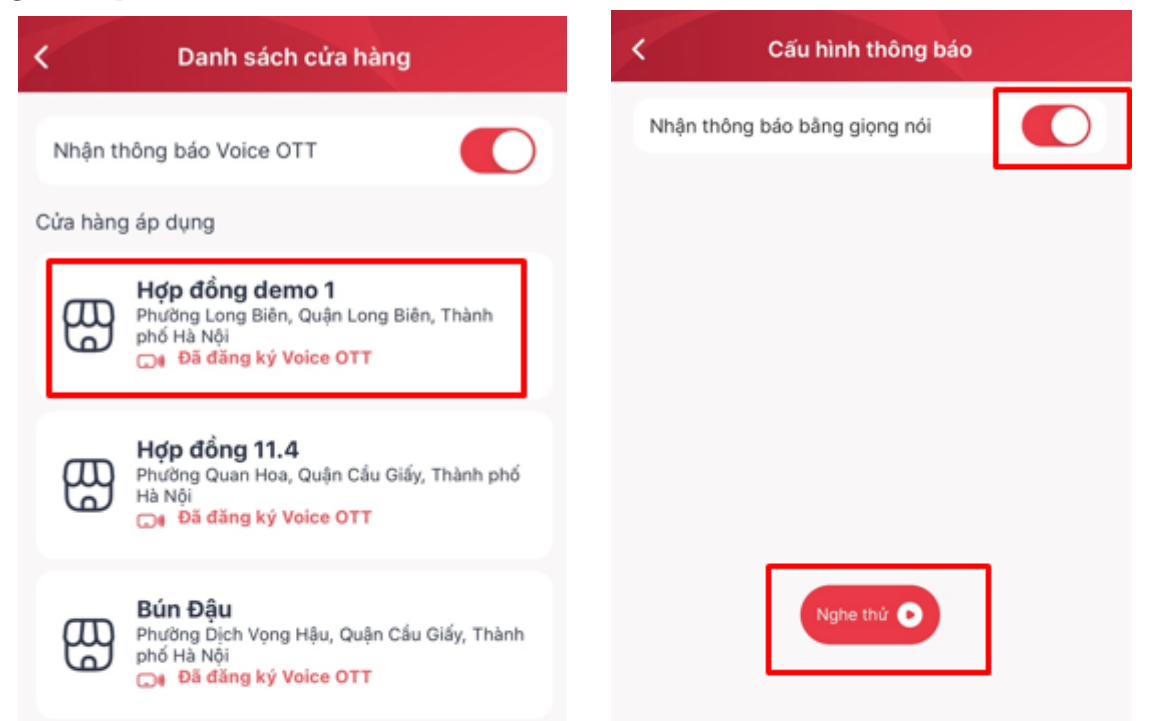

## 2.5.3. Cấu hình nhận thông báo Voice OTT trên thiết bị Android

Bước 1: Người dùng chọn [Tài khoản] và chọn [Voice OTT]

|                  | Duyên Đoàn<br>0936811120 |                |  |  |
|------------------|--------------------------|----------------|--|--|
|                  |                          |                |  |  |
| 8                | Thông tin tài khoản      | >              |  |  |
| R                | Hợp đồng                 | >              |  |  |
| ☆                | Gói dịch vụ              | >              |  |  |
| ?                | Hồ trợ                   | >              |  |  |
| 1                | Hướng dẫn và hỏi đáp     | >              |  |  |
| ٥                | Cho phép nhận thông báo  |                |  |  |
|                  | Voice OTT                | >              |  |  |
| 9                | Đổi mật khấu             | >              |  |  |
| (2)              | Đăng nhập bằng FaceID    |                |  |  |
| Đặng vuất        |                          |                |  |  |
| Dang Xuat        |                          |                |  |  |
| (B)<br>Trang chủ | Thống kệ                 | hàng Tài khoảr |  |  |

**Bước 2:** Hệ thống hiển thị danh sách cửa hàng, Người dùng chọn bật/tắt Voice OTT với tất cả cửa hàng

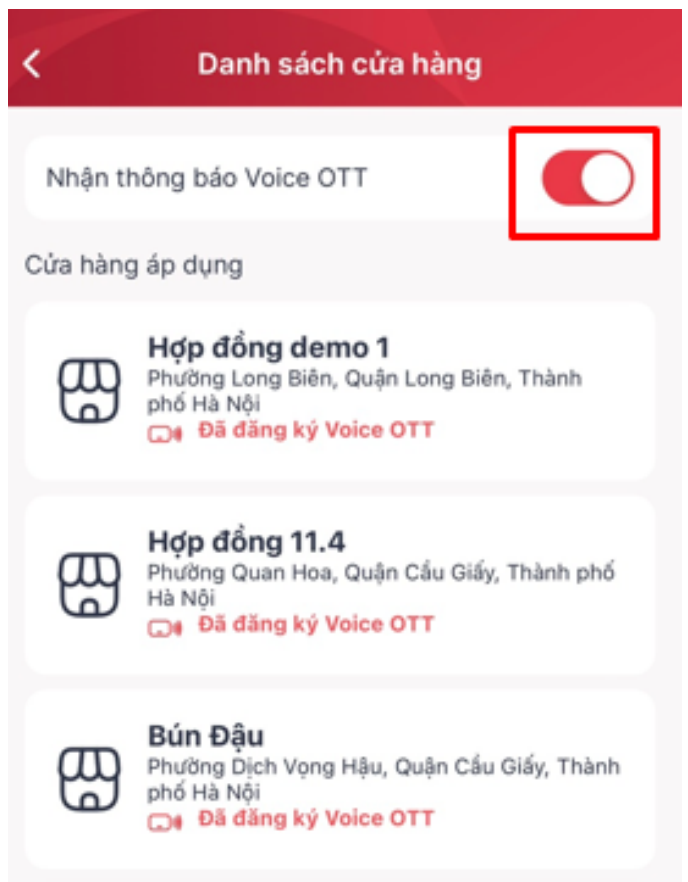

hoặc tắt/bật theo từng cửa hàng.

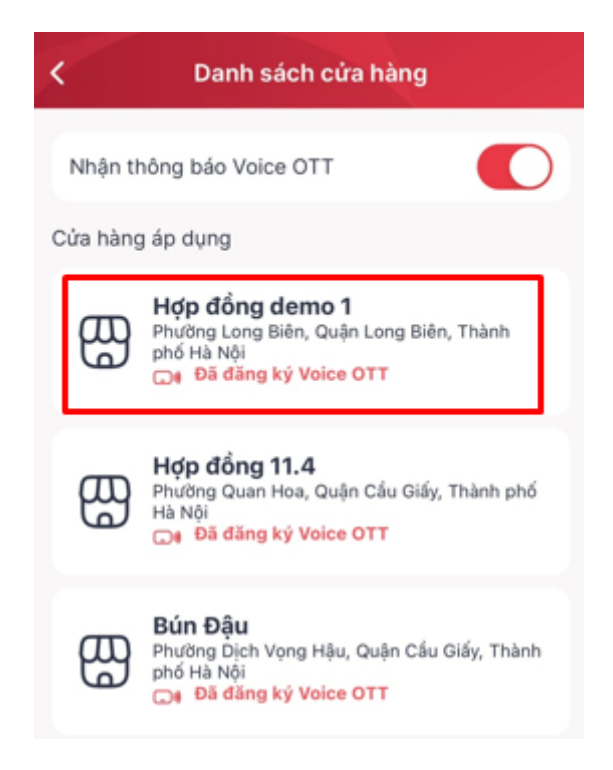

**Bước 3:** Người dùng có thể cấu nội dung thông báo và tốc độ theo ý muốn. Nội dung mặc định là: [Tên cửa hàng] đã nhận [Số tiền] đồng. Người dùng nhấn [Nghe thử] để nghe thử nội dung thông báo. Người dùng nhấn [Lưu cài đặt] để áp dụng thay đổi

| <              | Cấu hình thông báo        |      |
|----------------|---------------------------|------|
| Nhận thông t   | páo bằng giọng nói        |      |
| Nội dung thô   | ng báo*                   |      |
| [Tên cửa hàn   | g] đã nhận [Số tiền] đồng |      |
| [Tên cửa hàng] | [Số tiền]                 |      |
| Điều chỉnh tố  | c độ đọc                  |      |
| 0.5x           | 1x                        | 1.5x |
|                | Nghe thử 🕒                |      |
|                |                           |      |
|                |                           |      |
|                |                           |      |
|                |                           |      |
|                |                           |      |
|                |                           |      |
|                |                           |      |
|                | Lưu cài đặt               |      |